### МИНИСТЕРСТВО ЗДРАВООХРАНЕНИЯ РОССИЙСКОЙ ФЕДЕРАЦИИ ГБОУ ВПО УРАЛЬСКИЙ ГОСУДАРСТВЕННЫЙ МЕДИЦИНСКИЙ УНИВЕРСИТЕТ

### ТЕЛЕШЕВ В.А., АНДРЕЕВА А.В., КРОХАЛЕВ В.Я., СОКОЛОВ С.Ю., РЕЗАЙКИН А.В.

## МЕДИЦИНСКАЯ ИНФОРМАТИКА

УЧЕБНО-МЕТОДИЧЕСКОЕ ПОСОБИЕ К ПРАКТИЧЕСКИМ ЗАНЯТИЯМ ПО МЕДИЦИНСКОЙ ИНФОРМАТИКЕ

> Екатеринбург 2015

Телешев В.А., Андреева А.В. и др. Медицинская информатика. Учебнометодическое пособие к практическим занятиям по медицинской информатике,-Екатеринбург: Изд. УГМУ, 2015. – 122 с.

ISBN - 978 - 5 - 89895 - 716 - 2

В данное пособие включены практические работы для освоения современных компьютерных технологий в приложении к решению задач медицины. Программной поддержкой данного пособия, предназначенного для практических занятий по курсу, являются программы «Mstat», «Pulmo» и «WrArchiv» созданные сотрудниками управления образовательных информационных технологий УГМУ. В создании программ, кроме авторов принимали участие программисты управления Назыров А.Г. и Бареева Л.Г.

Пособие рассчитано на студентов медицинских вузов, изучающих курс медицинской информатики.

Ответственный редактор профессор Бляхман Ф.А.

Рецензенты: д.м.н. Санников А.Г. д.м.н. профессор Ножкина Н.В.

ISBN - 978 - 5 - 89895 - 716 - 2

©УГМУ, 2015

### ОГЛАВЛЕНИЕ

| ПРЕДИСЛОВИЕ. ПРИГЛАШЕНИЕ В МЕДИЦИНСКУЮ ИНФОРМАТИКУ5                                                                                    |
|----------------------------------------------------------------------------------------------------|
| 1. ОСНОВНЫЕ ПОНЯТИЯ АНАЛИЗА МЕДИЦИНСКИХ ДАННЫХ                                                                                         |
| ИНФОРМАТИКИ11                                                                                                    |
| Лабораторная работа № 1. Первичная статистическая обработка данных медицинского<br>эксперимента                                        |
| Лабораторная работа № 2. Проверка гипотезы о нормальности распределения случайной величины с помощью критерия согласия Пирсона в Excel |
| 1.2 ПРИМЕНЕНИЕ СПЕЦИАЛИЗИРОВАННЫХ ПРОГРАММ В РЕШЕНИИ ЗАДАЧ                                                                             |
| МЕДИЦИНСКОЙ ИНФОРМАТИКИ23                                                                                                    |
| Лабораторная работа № 3. Расчет статистических характеристик конечных выборок 23                                                       |
| Лабораторная работа № 4. Непараметрические критерии                                                                                    |
| Лабораторная работа № 5. Параметрические критерии                                                                                      |
| Лабораторная работа № 6. Расчет коэффициента парной линейной корреляции                                                                |
| Лабораторная работа № 7. Расчет коэффициентов аппроксимирующих формул                                                                  |
| Лабораторная работа № 8. Расчет непараметрического рангового коэффициента корреляции по Спирмену                                       |
| Лабораторная работа № 9. Расчет дифференциальной информативности<br>функционального параметра                                          |
| Лабораторная работа № 10. Оценка тяжести состояния организма по функциональным параметрам                                              |
| 2. БАЗЫ ДАННЫХ В ИНФОРМАЦИОННЫХ МЕДИЦИНСКИХ СИСТЕМАХ                                                                                   |
| Лабораторная работа № 11. Базы данных медперсонала с применением СУБД MS «Access»                                                      |
| Лабораторная работа № 12. Составление запросов и отчетов                                                                               |
| 3. ИНФОРМАЦИОННЫЕ МЕДИЦИНСКИЕ СИСТЕМЫ                                                                                                  |
| Лабораторная работа № 13. Автоматизированная консультативная система диагностики бронхо-легочных заболеваний                           |
| Лабораторная работа № 14. Дифференциальная диагностика по формуле Байеса 58                                                            |
| Лабораторная работа № 15. Автоматизированное рабочее место подготовки медико-<br>статистических данных                                 |
| 4. ИНФОРМАЦИОННЫЕ ТЕХНОЛОГИИ И ИНТЕРНЕТ – РЕСУРСЫ В ЗДРАВООХРАНЕНИИ71                                                                  |
| Лабораторная работа № 16. Основы Internet                                                                                              |
| Лабораторная работа № 17. Поиск мед. публикаций в базе данных "MedLine"                                                                |
| 5. УИРС                                                                                                    |
| РЕКОМЕНДУЕМАЯ ЛИТЕРАТУРА                                                                                                    |
| ПРИЛОЖЕНИЕ                                                                                                    |
| Описание программы <i>MStat</i>                                                                                                    |
| Таблица № 1. Критические значения коэффициентов Стьюдента <i>t</i>                                                                     |

| Габлица № 2. Критерий знаков                                                | 101 |
|-----------------------------------------------------------------------------|-----|
| Габлица № 3. Критические значения Q-критерия Розенбаума                     | 102 |
| Габлица № 4. Критические точки распределения χ <sup>2</sup>                 | 103 |
| Габлица № 5. Критические значения коэффициента ранговой корреляции Спирмена | 103 |
| Габлица № 6                                                                 | 104 |
| Габлица № 7                                                                 | 105 |
| Габлица № 8                                                                 | 108 |
| Габлица № 9                                                                 | 110 |
| Габлица № 10                                                                | 117 |
| Габлица № 11                                                                | 118 |
| Примерные тестовые вопросы по курсу «Медицинская информатика»               | 119 |

### Предисловие

### Приглашение в медицинскую информатику

Данное учебно-методическое пособие посвящено одной из наиболее быстро развивающихся в настоящее время наук – медицинской информатике. Если вы студент высшего медицинского учебного заведения или врач, то это пособие для вас.

Попытки обучать будущих медиков использованию информационных технологий в медицине начались еще в конце 70-х годов, когда на втором курсе был введен предмет «Медицинская кибернетика». Это произошло в основном благодаря тому, что в 1974 году во Втором московском медицинском институте была создана кафедра медицинской кибернетики и ее организатор профессор С.А. Гаспарян был страстным поклонником этой науки, как, впрочем, и многие другие ученые. Однако видимо поняв, что преподавать данный предмет на втором курсе студентам-медикам рановато, в конце 80-х годов он был из программы убран, зато на первом курсе появился новый предмет, названный «Информатика» и который к медицине никакого отношения не имел.

В практику информационных современной медицине внедрение В технологий идет огромными темпами: разрабатываются И внедряются медицинские информационные системы, системы компьютерной диагностики, телемедицинские системы, во многих медицинских учреждениях используются локальные компьютерные сети с ведением общих баз данных и т.д. Поэтому уже в 2002 году во всех медицинских вузах страны был введен курс «Медицинская информатика», а в новом государственном образовательном стандарте, который введен с 2011 года, количество часов на изучение медицинской информатики увеличено практически в три раза, что соответствует современным тенденциям развития медицины.

Также в новом государственном стандарте среди профессиональных компетенций, которыми должен обладать врач есть «способность и готовность использовать соответствующий математический аппарат в ходе

профессиональной деятельности». Более того в умениях, которыми должен обладать выпускник \_ медик есть фраза «должен уметь проводить статистическую обработку экспериментальных данных». Но дальше не ясно – в рамках какого курса студенты должны овладевать данными умениями. Урезанный курс физики и математики этого сделать не позволяет. В курсе организации здравоохранения изучают медицинскую статистку, но это другой предмет. А умения применять статистические методы необходимы многим студентам уже начиная со второго курса, поэтому мы ввели в рабочую программу медицинской информатики математической обработки элементы статистики лля экспериментальных медицинских данных.

Данные для обработки приведены в таблицах в приложении к данному методическому пособию. На каждом занятии преподаватель дает свой вариант каждому студенту. Это может быть, например, общий белок крови в норме и при гепатите, связанный холестерин в норме и при себорее и т.д. По этим данным студенты рассчитывают средние значения параметров, среднеквадратичное отклонение, погрешность среднего значения, доверительный интервал, строят гистограммы и делают вывод о нормальности распределения, определяют различия выборок по Стьюденту. В другой таблице приведены данные для двух параметров разных пациентов, например, вес щитовидной железы и площадь ее стенографического изображения, объем циркулирующей крови и рост и т.д. По экспериментальным рассчитывают коэффициент ЭТИМ данным, студенты корреляции Пирсона, записывают уравнение регрессии.

Для малых выборок изучаются непараметрические критерии статистики, такие как критерий Розенбаума для определения различий и критерий ранговой корреляции Спирмена для определения связи между выборками.

Расчеты производятся с помощью программы Mstat, созданной сотрудниками Управления инновационных информационных технологий УГМУ и в Excel.

Для проверки полученных знаний, навыков работы на компьютере, умения самостоятельно проводить статистическую обработку медико-биологических

данных на двух последних занятиях в конце весеннего семестра 2014 года студенты выполняли задание (УИРС) по теме «Корреляционный и регрессионный анализ двух связанных выборок».

В работе использовалась программа Excel, в которой наряду с обычными встроенными функциями применялся пакет анализа статистических данных, включающий «Описательные статистики», «Гистограммы» и др. Отчет по работе оформляется в текстовом редакторе Word.

Во второй части данного методического пособия приведены работы, связанные с использованием информационных технологий лля решения различных задач медицинской практики. Это создание медицинской базы данных с помощью Access, расчет дифференциальной информативности функциональных оценка тяжести состояния организма по функциональным параметров, работа автоматизированной консультативной системой параметрам, c диагностики бронхо-легочных заболеваний, работа с автоматизированным рабочим подготовки медико-статистических местом данных, работа С диагностической системой на основе алгоритма Байеса, а также работа по поиску медицинских данных в «Medline».

Авторы надеются, что данное учебно-методическое пособие станет важным элементом в освоении курса медицинской информатики для студентов медицинских вузов, а также может быть использовано врачами для повышения своей информационной культуры.

### 1. Основные понятия анализа медицинских данных

Более века назад российская биомедицина занимала передовые позиции в использовании статистики. Активными сторонниками приложения статистики к областям медицины были Н.И. Пирогов, В.А. Манассеин и др. В период гонений на кибернетику и генетику статистика была исключена из биологии и медицины, что привело к значительному отставанию отечественной биостатистики от зарубежного уровня (см. статью на http://www.biometrica.tomsk.ru/ – «История биометрики и ее применения в России»). На сегодняшний день в связи с развитием доказательной медицины интерес российских медиков К статистическим повысился. Основными методам значительно задачами медицинской статистики, являются разработка специальных методов исследования массовых процессов и явлений в медицине и здравоохранении; выявление наиболее существенных закономерностей и тенденций в здоровье населения в целом и в различных его группах; во взаимосвязи с конкретными условиями и образом жизни; изучение и оценка состояния и динамики развития деятельности учреждений здравоохранения и медицинских кадров.

На практике, как правило, медико-биологические данные являются результатом совокупности наблюдений (десятки, сотни, тысячи результатов измерений индивидуальных характеристик) над некоторой случайной величиной. Поэтому возникает задача компактного описания имеющихся данных. Для этого используют методы *описательной статистики* – описания результатов с помощью различных показателей и графиков, для наглядного представления и первичного анализа результатов измерений. Идея описательных статистик очень проста – дать общее представление о значениях, которые принимает переменная<sup>1</sup>. К таким показателям и графикам относятся: гистограмма распределения вариационного ряда выборки<sup>2</sup>, минимум и максимум, среднее, дисперсия,

<sup>&</sup>lt;sup>1</sup> **Переменная** – (англ. Variable) – количественно измеренное свойство или признак, принимающие различные значения, имеет способность изменяться. Например, измеряя температуру, давление, содержание лейкоцитов в крови, получаем разные значения у разных пациентов.

<sup>&</sup>lt;sup>2</sup> Выборка (выборочная совокупность) – это группа объектов или ограниченное число элементов из изучаемой генеральной (большой) совокупности. *Генеральная совокупность* представляет собой неограниченный массив данных одной категории.

среднеквадратичное отклонение, стандартная ошибка, мода, медиана, эксцесс, асимметрия.

Начнем с самых простых и важных понятий анализа данных.

Минимум и максимум – это минимальное и максимальное значение переменной.

Мода (Мо) – наиболее часто встречающееся значение переменной.

Медиана (Me) – значение, которое делит упорядоченное множество данных (ранжированный ряд) на две равные части. Медиана – среднее значение ранжированного ряда. Если число значений нечетное, то медиана соответствует среднему члену ряда, если четное, то медиана есть среднее между двумя центральными значениями.

Среднее арифметическое значение, или просто среднее ( $\overline{x}$ ), равно сумме переменных, деленной на их число. Для не сгруппированных переменных среднее арифметическое вычисляется по формуле:

$$\bar{x} = \frac{x_1 + x_2 + \dots + x_n}{n} = \frac{1}{n} \sum_{i=1}^n x_i$$

Для сгруппированных переменных можно воспользоваться другой формулой – среднее будет соответствовать сумме произведений средних значений каждого класса и частоты встречаемости значения признака в данном классе:

$$\bar{x} = \frac{x_1 f_1 + x_2 f_2 + \dots + x_n f_n}{n} = \frac{1}{n} \sum_{i=1}^n x_i f_i$$

Две выборочные совокупности могут иметь одинаковые или близкие между собой средние значения признака и в то же время существенно различаться по степени вариабельности (вариативности) этого признака. Для определения меры изменчивости исследуемого параметра наиболее часто используют такие величины, как дисперсия и стандартное отклонение, коэффициент вариации и др.

Среднее отклонение (S) – параметрическая мера изменчивости. Среднее отклонение равно сумме отклонений от среднего значения (или, другими словами, сумме расстояний между  $x_i$  и  $\bar{x}$ ), взятых по модулю:

$$S = \frac{|x_1 - \bar{x}| + |x_2 - \bar{x}| + \dots + |x_n - \bar{x}|}{n} = \frac{\sum_{i=1}^n |x_i - \bar{x}|}{n}$$

Дисперсия (D) – мера разброса данных относительно среднего значения, представляет собой сумму квадратов отклонений от среднего (сумму квадратов расстояний между  $x_i$  и  $\bar{x}$ ):

$$D = \frac{(x_1 - \bar{x})^2 + (x_2 - \bar{x})^2 + \dots + (x_n - \bar{x})^2}{n - 1} = \frac{\sum_{i=1}^n (x_i - \bar{x})^2}{n - 1}$$

Деление суммы квадратов на число степеней свободы n - 1 позволяет сравнивать между собой совокупности, различные по объему. Считается, что дисперсия – более мощный статистический критерий, нежели среднее отклонение, так как больший вклад в дисперсию дают те значения признака, которые расположены дальше от среднего (вклад каждого значения в дисперсию возрастает пропорционально квадрату отклонения от среднего).

Эту формула не очень удобно использовать при расчете дисперсии вручную. Поэтому для этих целей можно использовать другую (рабочую) формулу, которую можно получить путем соответствующих преобразований:

$$D = \frac{n \sum x_i^2 - (\sum x_i)^2}{n(n-1)}$$

Стандартное отклонение ( $\sigma$ ) соответствует квадратному корню из дисперсии. Наряду с дисперсией является одной из наиболее часто используемых мер вариабельности признака.

$$\sigma = \sqrt{D}$$

Коэффициент вариации (V) есть отношение стандартного отклонения к среднему арифметическому значению, выраженное в процентах:

$$V = \frac{\sigma}{\bar{x}} \cdot 100\%$$

Если  $V \le 5\%$  – данные отличные;  $5\% \le V \le 15\%$  – данные хорошие;  $15\% \le V \le 30\%$  – данные удовлетворительные; V > 30% – данные неудовлетворительные.

### 1.1 Применение электронных таблиц Excel в решении задач медицинской информатики

Важнейшими техническими средствами медицинской статистики является современная вычислительная техника. Все программы статистической обработки данных можно разделить на профессиональные, полупрофессиональные (популярные) и специализированные. Профессиональные пакеты имеют большое количество методов анализа, популярные пакеты – количество функций, достаточное для универсального применения. К таким программам относятся: STATISTICA (производителем программы является фирма StatSoft Inc CША http://www.statsoft.com/), JMR (SAS Institute http://www.jmp.com/). К не менее профессиональным, но более популярным, программным статистическим пакетам, которые могут применяться для биомедицинских целей, можно отнести STATA (http://www.stata.com/); SPSS (Statistical Package for Social Science http://www.spss.com/); **STATGRAPHICS** (http://www.statgraphics.com/). Специализированные же пакеты ориентированы на какую-либо узкую область анализа данных. Например, **PRISM** – эта программа создавалась специально для биомедицинских целей. Однако, как отмечают сами разработчики, программа не может полностью заменить серьезных статистических пакетов (http://www.graphpad.com/).

Статистические программы относятся к наукоемкому программному обеспечению, цена их часто недоступна индивидуальному пользователю.

Однако для предварительных статистических расчетов и «прикидок», накопления данных, промежуточных преобразований, для построения некоторых видов диаграмм можно воспользоваться пакетом офисных программ компании Microsoft – **MS Excel**. Окончательный статистический анализ необходимо делать в программах, которые специально созданы для этих целей. Существует макросдополнение **XLSTAT-Pro** (http://www.xlstat.com/) для MS Excel который, включает в себя более 50 статистических функций для биомедицинских целей, в

том числе и анализ выживаемости. Пробную версию макроса можно взять на сайте производителя – http://www.microsoft.com/.

При выполнении какого-либо исследования почти всегда потребуется вводить данные в прикладной пакет программ, основанный на заполнении электронных таблиц. С помощью этого пакета вы можете проверить правильность данных, ускорить сбор данных и анализ. Первое, что захочется сделать после ввода информации – это обобщить данные, таким образом, чтобы можно было их «ощутить». Рассмотрим одну из основных задач математической статистики – первичную статистическую обработку данных, и ее решение с помощью среды Excel.

### Лабораторная работа № 1.

### Первичная статистическая обработка данных медицинского эксперимента

Рассмотрим пример первичной статистической обработки дискретной случайной величины в Excel, статистические данные заданы в виде выборки  $x_1, x_2, ..., x_n$ . Алгоритм исследования непрерывной случайной величины аналогичен, но требует внесения незначительных изменений.

Данная задача решается с помощью статистических процедур Анализа данных и пакета библиотеки встроенных статистических функций Excel, при работе с которыми необходимо проверить их доступность.

Если Анализ данных во вкладке Данные не доступен, его нужно предварительно подключить:

• для версии Microsoft Office Excel 2007 используйте кнопку Office. Выбрать с помощью кнопки Параметры → команду Настройки → Управление надстройки excel → Анализ данных.

• для версии Microsoft Office Excel 2010 (/13) используйте вкладку Файл → Параметры → Надстройки → Управление надстройками Microsoft Office → внизу страницы в пункте Управление в раскрывающемся списке выбрать Надстройки excel → нажать кнопку Перейти → поставить галочку в

пункте Пакет анализа → ОК. После этого во вкладке Данные появится функция Анализ данных.

### Пример первичной статистической обработки данных

У 60 новорожденных измерили массу тела. Результаты (в кг) таковы:

| 3,70 | 3,71 | 3,60 | 4,20 | 3,33 | 2,80 | 4,03 | 4,18 | 4,75 | 4,10 |
|------|------|------|------|------|------|------|------|------|------|
| 3,75 | 3,75 | 3,80 | 3,25 | 3,55 | 2,50 | 3,20 | 3,95 | 3,88 | 3,15 |
| 3,38 | 4,15 | 3,50 | 3,72 | 4,15 | 3,00 | 3,75 | 3,55 | 4,03 | 4,05 |
| 4,22 | 3,58 | 4,08 | 3,24 | 3,56 | 3,75 | 3,98 | 4,05 | 3,80 | 4,38 |
| 3,58 | 3,78 | 3,40 | 3,07 | 4,20 | 3,50 | 3,35 | 3,64 | 3,05 | 4,50 |
| 3,85 | 3,78 | 4,45 | 3,87 | 3,76 | 3,68 | 3,81 | 4,50 | 3,88 | 3,65 |

### 1. Определим основные выборочные характеристики ряда.

Для того чтобы определить основные выборочные характеристики ряда воспользуемся готовым пакетом **Анализ данных** и с помощью процедуры **Описательная статистика** найдем необходимые показатели ряда.

**1.1.** Введем данные в столбец А (ячейки А1:А60, так как у нас 60 значений параметра).

1.2. В меню во вкладке Данные вызовем процедуру пакета Анализ данных. В открывшемся диалоговом меню выделим процедуру Описательная статистика. В поле Входной интервал диалогового окна Описательная

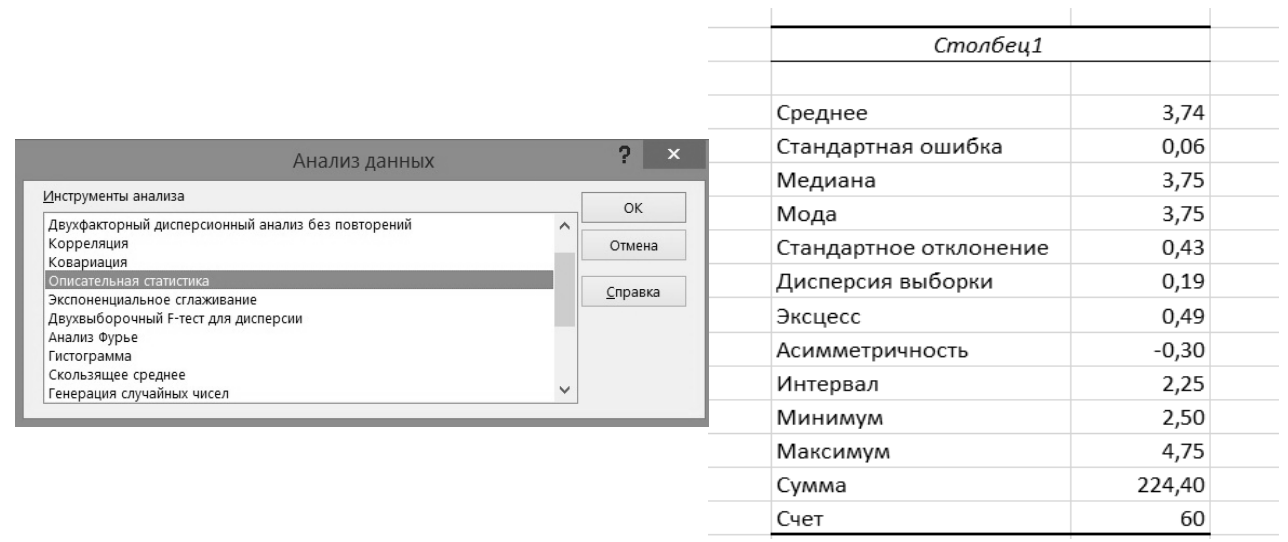

Рис. 1. Выборочные характеристики ряда.

статистика введем ссылку на диапазон A1:A60, в котором находятся значения исследуемой выборки. Выберем параметры для вывода информации. И

поставим галочку в поле **Итоговая статистика** для вывода таблицы с основными характеристиками ряда.

#### 2. Построение гистограммы с помощью Excel.

Очень важным этапом исследования является *визуализация данных*. Визуализируя данные, вы выдвигаете гипотезы, которые невозможно было бы сформулировать, имея только численные представления.

Гистограмма – это способ представления данных в графическом виде – в виде столбчатой диаграммы. Она отображает распределение отдельных измерений параметров или процессов. Гистограмму также называют частотным распределением, так как она показывает частоту появления измеренных значений параметров. Высота каждого столбца указывает на частоту появления значений параметров в выбранном интервале, а количество столбцов – на число выбранных интервалов. Частотность событий указывается по вертикальной оси, а интервалы, указываются по горизонтальной оси.

### Чем полезна гистограмма?

Не всегда легко просмотреть измеренные данные и проанализировать их. Гистограмма может предоставить информацию о степени разнородности данных и указать образец распределения. Рисуя кривую линию по верхушкам полосок гистограммы, мы можем получить общую картину.

Гистограмма позволяет наглядно представить тенденции изменения измеряемых параметров объекта и зрительно оценить закон их распределения. Кроме того, гистограмма дает возможность быстро определить центр, разброс и форму распределения случайной величины.

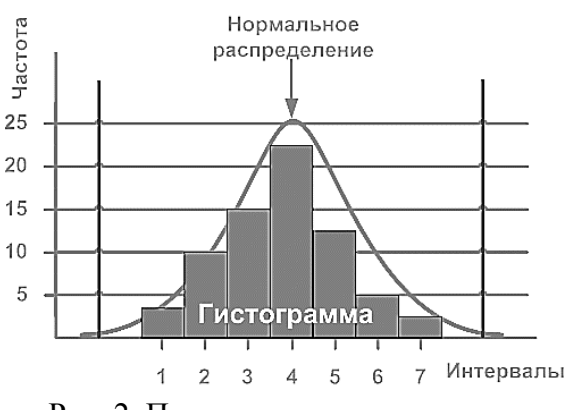

Представленная на рисунке 2 гистограмма имеет форму нормального распределения, что говорит о стабильности процесса, но часто бывает, что форма распределения отклоняется от нормального. Это свидетельствует о

Рис. 2. Пример гистограммы.

каких-либо отклонениях.

Некоторые, часто встречающие отклонения и их причины представлены на рис. 3.

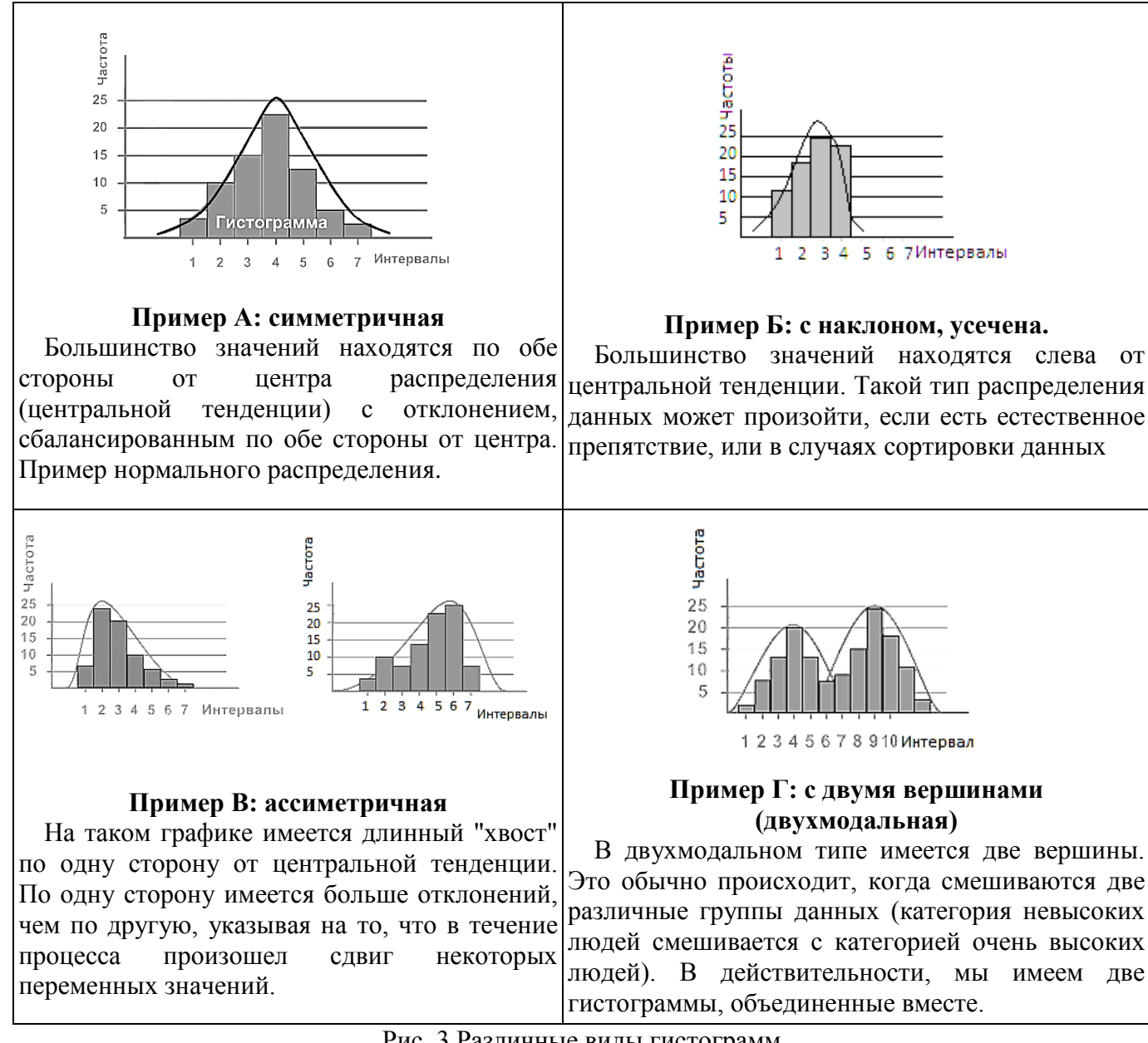

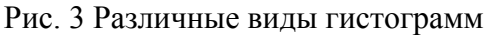

Для построения гистограммы распределения вариационного ряда выборки, необходимо ранжировать вариационный упорядочить ряд, т.е. ряд OT минимального максимального значения, И найти диапазон изменения ДО параметра.

графически Представим наши данные примера ИЗ С весом тела новорожденных. Построим гистограмму:

**2.1.** В меню Данные выделим строку Анализ данных. В открывшемся диалоговом меню выделим процедуру Гистограмма. В поле Входной интервал диалогового окна Гистограмма введем ссылку на диапазон А1:А60, в котором находятся значения исследуемой выборки. Выберем параметры для вывода информации. И поставим галочку в поле Вывод графика для вывода гистограммы (Рис. 4).

|                             | Гистограмма    |      | 2  <br>         | , |
|-----------------------------|----------------|------|-----------------|---|
| Входные данные              |                |      | OK              |   |
| В <u>х</u> одной интервал:  | \$A\$1:\$A\$60 | Esta |                 | _ |
| И <u>н</u> тервал карманов: |                | 55   | Отмена          |   |
| <u>М</u> етки               | L              |      | <u>С</u> правка |   |
| Параметры вывода            |                |      |                 |   |
| Выходной интервал:          | \$D\$2         | 1    |                 |   |
| Новый рабочий <u>л</u> ист: |                |      |                 |   |
| О Новая рабочая книга       |                |      |                 |   |
| Парето (отсортированная ги  | истограмма)    |      |                 |   |
| Интегральный процент        |                |      |                 |   |
| Вывод графика               |                |      |                 |   |

Рис. 4. Диалоговое меню «Гистограмма».

**2.2.** Удалим гистограмму и поправим границы карманов (название интервалов в Excel). Правой границей первого кармана будет число 2,82, поэтому уберем из таблицы первую строку, а частоту попадания в первый карман исправим на 2. Слово «Еще» заменим на 4,75 (наибольшее значение в выборке). Получим:

| Карман | Частота |
|--------|---------|
| 2,82   | 2       |
| 3,14   | 3       |
| 3,46   | 8       |
| 3,79   | 21      |
| 4,11   | 15      |
| 4,43   | 7       |
| 4,75   | 4       |

**2.3.** Теперь построим гистограмму, используя полученные значения правых границ карманов. Для этого повторим действия п. 2.1 с той лишь разницей, что мы зададим величину карманов сами по нашей табличке. Получим гистограмму, показанную на рис.5.

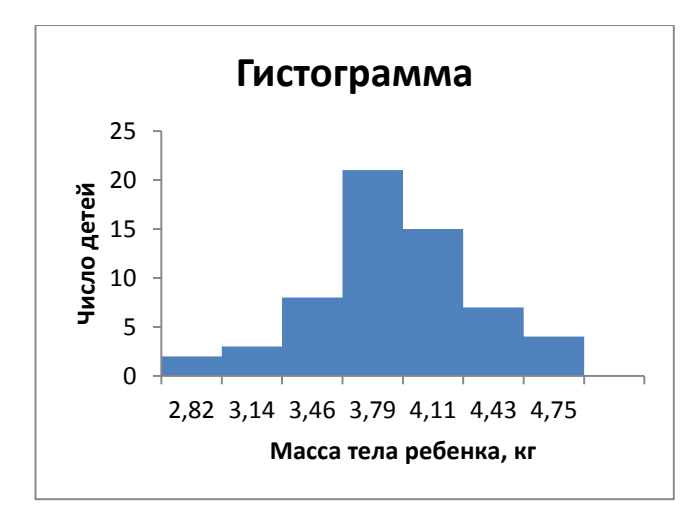

Рис. 5. Графическое представление статистического ряда выборки.

Визуально распределение параметра похоже на нормальное, но окончательный вывод можно сделать, используя точные критерии (см. лаб.р.№ 2).

### 3. Построение гистограммы для небольших выборок вручную.

Допустим, что у нас имеется числовой ряд данных (например, рост 36 служащих в дюймах).

| Служащий | h<br>высота<br>(дюйм) | Служащий | h<br>высота<br>(дюйм) | Служащий | h<br>высота<br>(дюйм) | Служащий | h<br>высота<br>(дюйм) |
|----------|-----------------------|----------|-----------------------|----------|-----------------------|----------|-----------------------|
| ТК       | 64                    | СТ       | 69                    | ОП       | 68                    | BP       | 65                    |
| ВШ       | 63                    | PM       | 71                    | PC       | 72                    | MH       | 61                    |
| ОК       | 66                    | PT       | 73                    | ШС       | 75                    | КА       | 66                    |
| ВД       | 73                    | TM       | 62                    | PC       | 76                    | ДП       | 76                    |
| ТΓ       | 60                    | CA       | 70                    | 3П       | 69                    | EB       | 73                    |
| ВЛ       | 67                    | РИ       | 65                    | AC       | 70                    | PE       | 74                    |
| ГП       | 76                    | КЕ       | 69                    | ПА       | 66                    | ДП       | 72                    |
| BA       | 73                    | ВИ       | 70                    | ТР       | 68                    | ЛВ       | 70                    |
| AB       | 65                    | РФ       | 63                    | СМ       | 72                    | ЮС       | 70                    |

Чтобы построить гистограмму необходимо:

3.1. Определить минимальное и максимальное значение высоты служащих:

МИН = 60 (дюйм); МАКС = 76 (дюйм).

**3.2.** Выбрать количество интервалов для построения гистограммы. Этот выбор зависит от количества данных. Чем большее количество членов в выборке,

тем большее количество интервалов можно выбрать и тем достовернее будет построенная гистограмма. Лучше, чтобы их было не меньше пяти.

Допустим, мы выбрали для нашего числового ряда пять интервалов, далее определяем длину интервала. Для этого делим разность между максимальным и минимальным значениями на число интервалов и получаем длину интервала

$$l = \frac{MAKC - MИH}{h} = \frac{76 - 60}{5} = 3.2$$
 (дюйм)

**3.3.** Подсчитать число попаданий значений результатов измерений в каждый из интервалов.

**3.4.** Построить гистограмму. На оси абсцисс отметить интервалы, на оси ординат отметить число попаданий результатов измерений в каждый интервал. В результате получим столбчатую диаграмму, представленную на рисунке 6.

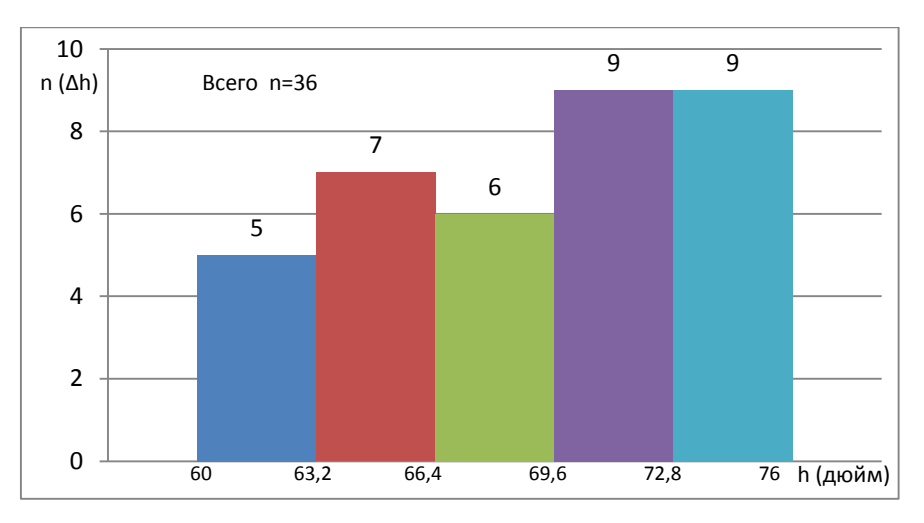

Рис. 6. Гистограмма роста служащих.

По виду гистограммы можно сделать вывод, что распределение не является нормальным, т.к. гистограмма распределения не симметрична и имеется перекос в сторону более высоких служащих.

Также гистограммы можно строить с помощью специализированных статистических программ.

### Порядок выполнения

Статистические данные заданы в виде выборки x<sub>1</sub>, x<sub>2</sub>, ..., x<sub>n</sub>.

Провести первичную статистическую обработку данных:

- 1. Согласно указанному преподавателем варианту из таблицы 6 (см. приложение, стр. 104), записать в отчет выборку значений параметра.
- 2. Используя Excel, ввести значения параметра в диапазон A1:A30.
- 3. Определить основные выборочные характеристики ряда.
- 4. Построить гистограмму распределения вариационного ряда с помощью Excel.
- 5. Построить гистограмму распределения вариационного ряда вручную.
- 6. Перенести полученные результаты в отчет, сделать выводы.

### Лабораторная работа № 2.

### Проверка гипотезы о нормальности распределения случайной величины с помощью критерия согласия Пирсона в Excel.

Очень часто при обработке статистических данных возникает ситуация, когда закон распределения совокупности не известен заранее, однако это можно установить, сравнив гистограмму с известными кривыми функций плотностей. Например, если гистограмма имеет один ярко выраженный пик, то можно предположить, что исследуемая генеральная совокупность распределена по нормальному закону  $N(\bar{x}, \sigma)$ , т.е. имеет плотность

$$p(x) = \frac{1}{\sqrt{2\pi\sigma}} e^{-\frac{(x-m)^2}{2\sigma^2}}.$$

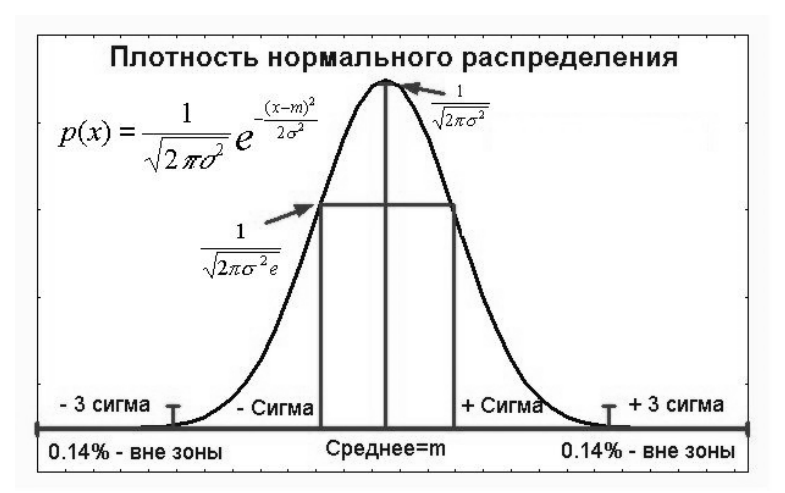

Рис. 7. Функция плотности нормального распределения.

Если гистограмма представляет собой «убывающие ступеньки прямоугольников», то генеральная совокупность может быть распределена по показательному закону:

$$p(x) = \begin{cases} 0, & x < x_0; \\ \lambda e^{-\lambda(x-x_0)}, & x \ge x_0. \end{cases}$$

Проверить гипотезу о виде распределения случайной величины можно с помощью критерия согласия Пирсона  $\chi^2$ . Статистический критерий согласия – решающее правило (предположение), о соответствии эмпирического ЭТО распределения (экспериментального) теоретическому распределению, обеспечивающее принятие истинной и отклонение ложной гипотезы с высокой вероятностью. Решение о соответствии экспериментального распределения теоретическому распределению принимается при сравнении экспериментального значения  $\chi^2$  и критического значения (табличного)  $\chi^2_{\rm kp.}$  при соответствующем числе степеней свободы с заданным уровнем значимости. Число степеней свободы случайной величины при проверке гипотезы 0 нормальном распределении v = N - 3, где N – число карманов (интервалов).

• Если  $\chi^2 < \chi^2_{\kappa p}$ , то гипотеза о виде распределения принимается на уровне значимости *p*, т.е. экспериментальное распределение статистически не отличается (соответствует) от теоретического распределения при уровне значимости *p*.

• Если  $\chi^2 > \chi^2_{\rm kp}$ , тогда экспериментальное распределение статистически отличается (не соответствует) от теоретического распределения при уровне значимости *p*.

Рассмотрим пример из предыдущей лабораторной работы о массе тела новорожденных и проверим гипотезу о распределении случайной величины *по нормальному закону распределения*. Для простоты расчетов заполним таблицу.

| Выборочные<br>значения           | Частота<br>выборочного<br>значения | НОРМРАСП | Теоретическая<br>вероятность<br>выборочного<br>значения | Теоретическая<br>частота<br>выборочного<br>значения | Вычисляемая<br>величина                                                                                        |
|----------------------------------|------------------------------------|----------|---------------------------------------------------------|-----------------------------------------------------|----------------------------------------------------------------------------------------------------|
| 1                                | 2                                  | 3        | 4                                                       | 5                                                   | 6                                                                                                    |
| <i>x<sub>i</sub></i><br>(Карман) | <i>f</i> ₃<br>(Частота)            | НОРМРАСП | $p_i$                                                   | $f_{\mathrm{T}} = n \cdot p_i$                      | $\frac{(f_{\scriptscriptstyle \Im} - f_{\scriptscriptstyle \mathrm{T}})^2}{f_{\scriptscriptstyle \mathrm{T}}}$ |
|                                  |                                    |          |                                                         |                                                     |                                                                                                    |

• Первый (выборочные значения) и второй (частота выборочного значения) столбцы перепишем из полученной нами ранее предыдущей таблицы (см. стр.16). Оставшиеся столбцы рассчитаем по приведенным формулам и встроенным функциям.

• Воспользуемся встроенной функцией **НОРМРАСП**( $x_i, \bar{x}, \sigma, 1$ ), где  $\bar{x}, \sigma$  – выборочное среднее значение и стандартное отклонение, вычисленные ранее (рис. 1); 1 – истина. Вычислим значения функции распределения для x из 1-го столбца. Разность значений функции распределения на правом и левом краю кармана определяет теоретическую вероятность попадания значения нормально распределенной случайной величины в соответствующий карман. Среднее и стандартное отклонение берем из таблицы «Описательные статистики» (рис. 1).

• Вычислим теоретическую вероятность попадания случайной величины в карман по числам 3-го столбца. Первая вероятность совпадает с числом в первой строке. Вторая вероятность получается из столбца 3 вычитанием числа 1-ой строки из числа 2-ой. Далее «протаскиванием» получим вероятности попадания в карманы со 2-го по 6-ой. Вероятность попадания в 7-ой карман находим вычитанием из единицы числа в 6-ой строке 3-го столбца.

• Теоретическую частоту выборочного значения находим как результат умножения значений 4-го столбца на объем выборки (n = 60):

 $f_{\rm T} = n \cdot p_i$ 

• Вычислим значение  $\chi^2$  Пирсона:  $\chi^2 = \sum_{i=1}^k \frac{(f_3 - f_T)^2}{f_T}$  Эмпирическое значение  $\chi^2_{3} = 3, 4$  получим сложением чисел 6-го столбика.

• Критическое значение хи-квадрат ( $\chi^2_{\text{кр.}}$ ) можно найти с помощью встроенной функции ХИ2ОБР(0,05;4) для уровня значимости 0,05 (соответствует доверительной вероятности 0,95) и числа степеней свободы равному числу карманов минус 3. Получим  $\chi^2_{\kappa p.} = 9,49$ .

| Выборочные<br>значения           | Частота<br>выборочного<br>значения | НОРМРАСП   | Теоретическая<br>вероятность<br>выборочного<br>значения | Теоретическая<br>частота<br>выборочного<br>значения | Вычисляемая<br>величина                                        |
|----------------------------------|------------------------------------|------------|---------------------------------------------------------|-----------------------------------------------------|----------------------------------------------------------------|
| 1                                | 2                                  | 3          | 4                                                       | 5                                                   | 6                                                              |
| <i>х<sub>і</sub></i><br>(Карман) | <i>f</i> э<br>(Частота)            | НОРМ.РАСП. | $p_i$                                                   | $f_{\rm T} = n \cdot p_i$                           | $\frac{(f_{\mathfrak{I}} - f_{\mathtt{T}})^2}{f_{\mathtt{T}}}$ |
| 2,82                             | 2                                  | 0,02       | 0,02                                                    | 0,99                                                | 1,02                                                           |
| 3,14                             | 3                                  | 0,08       | 0,07                                                    | 3,99                                                | 0,24                                                           |
| 3,46                             | 8                                  | 0,26       | 0,18                                                    | 10,69                                               | 0,68                                                           |
| 3,79                             | 21                                 | 0,54       | 0,28                                                    | 16,86                                               | 1,02                                                           |
| 4,11                             | 15                                 | 0,80       | 0,26                                                    | 15,63                                               | 0,03                                                           |
| 4,43                             | 7                                  | 0,94       | 0,14                                                    | 8,53                                                | 0,27                                                           |
| 4,75                             | 4                                  | 0,99       | 0,06                                                    | 3,31                                                | 0,14                                                           |
|                                  | Сумма                              |            | 1                                                       | 60                                                  | 3,40                                                           |

• Примем решение о соответствии экспериментального распределения теоретическому распределению при числе степеней свободы равном 4 с уровнем значимости p = 0,05. Так как  $\chi_{3.}^2 < \chi_{\kappa p}^2$ , то гипотеза о распределении выборки по нормальному закону при уровне значимости p = 0,05 принимается, т.е. экспериментальное распределение соответствует нормальному закону распределения. Задача решена.

### Порядок выполнения

1. Согласно указанному преподавателем варианту из таблицы 6 (см. приложение, стр. 104) записать в отчет выборку значений параметра. Используя **Excel** ввести значения параметра в диапазон **A1:A30**.

2. Построить гистограмму распределения вариационного ряда:

3. Определить основные выборочные характеристики ряда:

4. Проверить гипотезу о нормальности распределения случайной величины с помощью критерия согласия Пирсона.

4.1. Составить и заполнить таблицу.

4.2. Рассчитать вероятность выборочного значения, относительно нормального закона распределения, воспользовавшись встроенной функцией **НОРМРАСП** $(x_i, \bar{x}, \sigma, 1)$ 

4.3. Вычислить значение  $\chi^2$  Пирсона как сумму значений последнего столбца, которое является наблюдаемым значением случайной величины  $\chi^2$ . Число степеней свободы этой случайной величины при проверке гипотезы о нормальном распределении v = h - 3, где h – число интервалов.

4.4. Определить критическое значение случайной величины  $\chi^2$  с помощью таблицы 4 (см. приложение, стр. 103) «Критические точки распределения  $\chi^2_{\rm kp}$ » для уровня значимости 0,05 и вычисленного числа степеней свободы.

4.5. Полученное наблюдаемое значение  $\chi^2$  сравнить с  $\chi^2_{\kappa p}$ .

5. Записать полученные значения в отчет и сделать вывод.

# 1.2 Применение специализированных программ в решении задач медицинской информатики

### Лабораторная работа № 3.

### Расчет статистических характеристик конечных выборок

Для управления любым процессом, в особенности процессом лечения больного, необходима информация о том, в каком состоянии находится управляемая система. Для оценки функционального состояния организма, системы, органа в норме или при патологии используются количественные значения описывающих это состояние объективных функциональных параметров. К числу таких параметров могут относиться артериальное давление крови, минутный объем дыхания, содержание гемоглобина в крови, кислотность желудочного сока и т. д. Значение каждого параметра характеризует состояние организма.

Для определения значения конкретного параметра, свойственного организму в том или ином состоянии, необходим анализ достаточно большого числа случаев обследования соответствующих пациентов. Однако обследование даже небольшого числа пациентов позволяет составить конечную выборку

значений функционального параметра  $P_i$  (i = 1, 2, ..., n) и приближенно рассчитать её основные характеристики.

В предыдущей работе с помощью Excel были рассчитаны основные выборочные характеристики ряда, такие как среднее, стандартная ошибка, медиана, мода и т.д. Как правило, так много данных в медицинских исследованиях не требуется. Чаще всего необходимо рассчитать три основные характеристики по следующим формулам:

• выборочное среднее значение параметра –

$$\bar{x} = \frac{1}{n} \sum_{i=1}^{n} x_i$$
 (ед. измерения)

• среднее квадратичное (стандартное) отклонение –

$$\sigma = \sqrt{\frac{\sum_{i=1}^{n} (x_i - \bar{x})^2}{n-1}} \quad (ед. измерения)$$

• средняя погрешность средней величины –

$$s = \frac{\sigma}{\sqrt{n}}$$
 (ед. измерения)

Для определения доверительных границ генеральной средней по величине доверительной вероятности **о** используется коэффициент Стьюдента **t**:

 $x = \overline{x} \pm t \cdot s$  (ед. измерения)

Значение коэффициента Стьюдента берется из таблицы 1 (см. приложение).

#### Порядок выполнения

 Согласно указанным вариантам из таблицы 7 (см. приложение, стр.
 105) записать в отчет состояние пациентов (норма и патология) и выборки значений параметров для двадцати пациентов.

2. Используя программу «Mstat» (см. приложение, стр. 99) ввести значения параметров и рассчитать статистические характеристики выборок. Записать в отчет полученные значения и соответствующие единицы измерения.

3. Пользуясь таблицей 1 (см. приложение, стр. 101) определить коэффициент Стьюдента для заданной доверительной вероятности  $\omega=0,95$  и объеме выборок **n**=20. Можно определить данный коэффициент и в Excel с помощью встроенной функции СТЬЮДРАСПОБР(0,05;19), где 0,05 – уровень значимости, а 19 – число степеней свободы = n-1.

4. Рассчитать доверительные границы для генеральной средней по величине доверительной вероятности ω, используя коэффициент Стьюдента t. Записать полученный результат в отчет, сделать вывод о величине доверительного интервала.

5. Используя программу «Mstat» (Меню Анализ – параметр расчета гистограмма) на основе введенных ваших данных в п. 2 построить две гистограммы. Записать в отчет, сделать вывод о нормальности выборок.

### Лабораторная работа № 4.

### Проверка гипотезы о различии конечных выборок. Непараметрические критерии.

Для того чтобы понять идеи непараметрической статистики (термин был Wolfowitz, 1942), впервые введен следует познакомиться с идеями параметрической статистики, которая знакомит с понятием статистической значимости критерия, основанного на выборочном распределении определенной статистики. Говоря кратко, если вы знаете распределение наблюдаемой переменной, то можете предсказать, как в повторных выборках равного объема будет "вести себя" используемая статистика - т.е. каким образом она будет распределена. Пусть, например, имеется 100 случайных выборок, из одной популяции по 100 взрослых человек в каждой. Вычислим средний рост субъектов в каждой выборке, т.е. построим выборочное среднее. Тогда распределение хорошо выборочных средних можно аппроксимировать нормальным распределением (более точно, *t* распределением Стьюдента с 99 степенями свободы). Теперь представьте, что случайным образом извлечена еще одна

выборка из жителей некоего города ("Вышгород"), где, по вашим представлениям, проживают люди с ростом выше среднего. Если средний рост людей в этой выборке попадает в верхнюю 95% критическую область *t*-распределения, то можно сделать обоснованный вывод, что жители Вышгорода, действительно, в среднем более высокие (чем в целом в популяции), т.е. что это действительно город высоких людей.

В рассмотренном примере использовался тот факт, что в повторных выборках равного объемы средние значения (роста людей) будут иметь *t*-распределение (с определенным средним и дисперсией). Однако, это верно лишь, если рассматриваемая переменная (рост) имеет нормальное распределение, т.е. что распределение людей определенного роста нормально распределено.

Для многих изучаемых переменных невозможно сказать с уверенностью, что это действительно так. Например, является ли доход нормально распределенной величиной? - скорее всего, нет. Случаи редких болезней не являются нормально распределенными в популяции, число автомобильных аварий также не является нормально распределенным, как и многие переменные, интересующие исследователя.

ограничивающим применимость критериев, Другим фактором, часто основанных на предположении нормальности, является объем или размер выборки, доступной для анализа. До тех пор, пока выборка достаточно большая (например, 100 или больше наблюдений), можно считать, что выборочное распределение нормально, даже если вы не уверены, что распределение переменной в популяции, действительно, является нормальным. Тем не менее, если выборка очень мала, то критерии, основанные на нормальности, следует использовать только при наличии уверенности, что переменная действительно имеет нормальное распределение. Однако нет способа проверить ЭТО предположение на малой выборке.

Непараметрические методы разработаны для тех ситуаций, достаточно часто возникающих на практике, когда исследователь ничего не знает о параметрах исследуемой популяции (отсюда и название методов –

*непараметрические*). Говоря более специальным языком, непараметрические методы не основываются на оценке параметров (таких как среднее или стандартное отклонение) при описании выборочного распределения интересующей величины. Поэтому эти методы иногда также называются *свободными от параметров* или *свободно распределенными*.

Выбор непараметрического критерия для определения различий зависит от различных факторов, например – какими являются выборки: связанными или независимыми.

Связанными называются такие выборки, в которых каждому наблюдению в опыте соответствует свой контроль, так как он связан с опытом единством какихлибо условий эксперимента. Чаще всего таким контролем является исходный уровень измеряемого параметра у того же больного. Примером одного из таких критериев может быть критерий знаков.

### Критерий знаков.

Критерий знаков основан на подсчете числа однонаправленных эффектов в парных сравнениях. При большом числе пар наблюдений критерий знаков весьма эффективен.

Рассмотрим его применение на примере.

При измерении общего белка крови у 20 больных гепатитом было установлено, что у 17 больных этот параметр увеличился, а у 3 уменьшился по сравнению с нормой. Необходимо установить, является ли повышение общего белка крови статистически значимым у больных гепатитом.

В таблице 2 (см. приложение) находим максимальное число менее часто встречающихся знаков изменения, при котором еще можно считать обнаруженные различия существенными при уровне значимости 0,05 и количестве членов в выборке 20. Таким максимальным числом является 5, что больше чем 3. Следовательно, по критерию знаков повышение общего белка крови у больных гепатитом является статистически значимым.

#### Порядок выполнения

- Согласно указанным вариантам из таблицы 8 (см. приложение, стр. 108) записать в отчет состояние пациентов («До» и «После») и выборки значений параметров для двадцати пациентов.
- 2. Сравнить попарно значения параметров «До» и «После» для всех 20 пациентов, записать сколько раз параметр возрастает и сколько убывает.
- 3. В таблице 2 (см. приложение, стр. 101) найти значение критерия знаков для уровня значимости 0,05 и количества членов в вашей выборке.
- 4. Сравнить значение критерия с меньшим значением, найденным в пункте 2 и сделать вывод о различии выборок.
- 5. Записать полученный результат в отчет.

### Критерий *Q* Розенбаума.

Другая группа непараметрических критериев применяется в случае, когда изучаемые выборки являются независимыми. Примером такого критерия является критерий Розенбаума.

Критерий Розенбаума основан на сравнении двух рядов наблюдений в общем упорядоченном ряду. Будем называть первым из двух сравниваемых рядов тот, где максимальная и минимальная величины больше, чем в другом ряду.

1. Подсчитывают число  $Q_1$  и  $Q_2$ , где  $Q_1$  – количество наблюдений первого ряда, которые больше максимальной величины второго ряда,  $Q_2$  – количество наблюдений второго ряда, которые меньше минимальной величины первого ряда

2. Находят сумму  $Q = Q_1 + Q_2$ 

3. Сравнивают полученное значение *Q* с табличным значением и делают вывод о различии выборок.

Рассмотрим небольшой пример:

Сравнить тах артериальное давление в мм. рт. ст. у детей с разными по тяжести угрожающими состояниями. Первая группа – дети с более легкими

угрожающими состояниями, лечившиеся в отделениях общего типа. Вторая группа – дети с более тяжелыми угрожающими состояниями, лечившиеся в реанимационных отделениях и выздоровевшие.

 1-й ряд
 95
 100
 105
 105
 110
 115
 **120 130 135** 

 2-й ряд
 **75 80 85 90** 95
 100
 105
 110
 115
 110
 130
 135

Находим  $Q_1$ = 3 и  $Q_2$ = 5

где  $Q_1$  – количество наблюдений первого ряда, которые больше максимальной величины второго ряда,

*Q*<sub>2</sub> – количество наблюдений второго ряда, которые меньше минимальной величины первого ряда

Сравним сумму хвостов  $Q = Q_1 + Q_2 = 3 + 5 = 8$  с табличным значением для уровня значимости 0,05 и количеством членов в выборках 11 и 12 из таблицы 3 (см. приложение)  $Q_t = 6$ .

Найденное в исследовании значение *Q* больше, чем табличное *Q<sub>t</sub>*, следовательно, в рассматриваемом случае различия существенны, т.е. у 2-й группы детей артериальное давление понижено по сравнению с первой группой.

#### Порядок выполнения

1. Согласно указанным вариантам из таблицы 7 (см. приложение, стр. 105) записать в отчет состояние пациентов (норма и патология), выборки значений параметров для двадцати пациентов.

- 2. Построить два ряда по возрастанию и определить сумму хвостов.
- 3. В таблице 3 (см. приложение, стр. 102) найти значение *Q* для уровня значимости 0,05 и количества членов в вашей выборке.
- 4. Сравнить табличное значение с найденным значением в исследовании и сделать вывод о различии выборок.
- 5. Записать полученный результат в отчет

### Лабораторная работа № 5.

## Проверка гипотезы о различии конечных выборок.

### Параметрические критерии.

В предыдущей работе мы для определения различий в выборках использовали непараметрический критерий статистики. Сделаем тоже с помощью параметрического критерия.

Определение функциональных сдвигов в организме, возникающих под действием внешних условий, при заболевании или лечении, должно быть статистически достоверным. Проверка достоверности различий двух состояний осуществляется с помощью *t*-критерия Стьюдента. Для этого для двух сравниваемых состояний рассчитываются выборочные средние  $\bar{x}_1$ ,  $\bar{x}_2$  и средние погрешности  $s_1$ ,  $s_2$ , затем вычисляется величина  $t_2$ :

$$t_{\mathfrak{I}} = \frac{|x_1 - \bar{x}_2|}{\sqrt{s_1^2 + s_2^2}}$$

Эта величина сравнивается со значением коэффициента Стьюдента t, взятого из таблицы 1 (см. приложение) согласно объёму выборки **n** и заданной доверительной вероятностью  $\omega$ . Если значение  $t_3$  превышает коэффициент t, то с вероятностью  $\omega$ , состояния различны.

### Порядок выполнения

- 1. Согласно указанным вариантам из таблицы 12 (см. приложение, стр. 119) записать в отчет состояние пациентов (норма и патология) и выборки значений параметров для двадцати пациентов.
- 2. Используя программу «Mstat» ввести значения параметров и рассчитать экспериментальный коэффициент Стьюдента. Записать в отчет полученное значение.
- Сравнить экспериментальный коэффициент со значением коэффициента Стьюдента, взятого из таблицы 1 (см. приложение, стр. 101) для доверительной вероятности 0,95.

Сделать вывод о различии или тождестве анализируемых состояний.
 Записать в отчет.

### Лабораторная работа № 6. Расчет коэффициента парной линейной корреляции.

По мнению классика статистики: «Среди статистических показателей нет ни одного, который бы более соответствовал биологическим задачам, чем коэффициент корреляции, и, пожалуй, нет такого статистического метода, который столь широко применялся бы к самым разнообразным данным, как корреляционный метод» (Р.А.Фишер – Статистические методы для исследователей, М.: Государственное статистическое издательство, 1958).

На практике часто бывает важно знать, существует ли зависимость между некоторыми наблюдаемыми величинами, и если да, то какая она – сильная или слабая, положительная или отрицательная. Для выяснения этих обстоятельств используется корреляционный анализ.

Основные регулирующие системы организма непрерывно осуществляют стабилизацию всех его параметров. При возникновении патологии или при изменении внешних условий изменение значения одного параметра влечет за собой изменения в той или иной степени значений других параметров. В силу наличия обратных связей и множественности путей саморегуляции организма связь между его параметрами не может быть описана аналитической зависимостью вида y = f(x), а описывается корреляционной связью, т.е. зависимостью, подверженной статистическим флуктуациям.

Для установления этой зависимости необходим корреляционный анализ изменения исследуемых параметров у достаточно большой группы людей, находящихся в одном состоянии (норма, конкретное заболевание, одинаковые внешние воздействия и т.д.).

Существуют линейная и параболическая корреляция, парная и множественная и т.д. Корреляция может быть положительной, когда увеличение

значения одного параметра происходит с увеличением значения другого и отрицательной, когда увеличение значения одного параметра происходит с уменьшением значения другого. Характер и степень связи определяет выборочный коэффициент корреляции Пирсона, определяемый для простейшего случая – парной линейной корреляции двух параметров по формуле:

$$r(p_1, p_2) = \frac{1}{(n-1)\sigma_1\sigma_2} \left( \sum_{i=1}^n p_{1i}p_{2i} - n\overline{p_1}, \overline{p_2} \right)$$

Численное значение коэффициента корреляции находится в пределах от минус единицы до плюс единицы, причем, чем больше абсолютная величина коэффициента корреляции, тем теснее связь между исследуемыми параметрами или явлениями. Связь слабая, если |r| < 0.3, средняя, если 0.3 < |r| < 0.7 и тесная, если |r| > 0.7.

Для нахождения коэффициента парной линейной корреляции в Excel имеется встроенная функция Коррел. Тот же результат можно получить, используя вкладки «Анализ», «Данные» и затем опцию «Корреляция».

В данной работе мы будем находить коэффициент корреляции с помощью специализированной программы «Mstat».

### Порядок выполнения

- Согласно указанному варианту из таблицы 9 (см. приложение, стр. 110) записать в отчет состояние пациентов и выборки значений параметров для проверки корреляции.
- 2. Используя программу «Mstat» ввести значения параметров, рассчитать коэффициент корреляции и записать его в отчет.
- Сделать вывод о прямой или обратной зависимости между исследуемыми параметрами и о степени их связи для конкретного состояния организма.

### Лабораторная работа № 7.

### Расчет коэффициентов аппроксимирующих формул.

При наличии корреляционной связи между функциональными параметрами зависимость исследуемых параметров друг от друга может быть описана аппроксимирующей формулой. Для случая парной линейной корреляции такой формулой является формула линейной регрессии:

$$P_2 = aP_1 + b,$$

где выборочный коэффициент регрессии  $P_2$  на  $P_1$ :

$$a = \frac{\sum_{i=1}^{n} P_{1i} P_{2i} - n\bar{P}_1 \bar{P}_2}{\sum_{i=1}^{n} P_1^2 - n\bar{P}_1^2}$$

выборочный начальный коэффициент:

$$b = \bar{P}_2 - a\bar{P}_1$$

Нахождение коэффициентов аппроксимирующих формул дает возможность использовать аналитические зависимости для описания связей между функциональными параметрами организма, что лежит в основе математического моделирования.

#### Порядок выполнения

- Согласно указанному варианту выписать из таблицы 9 (см. приложение, стр. 110) в отчет состояние организма и параметры P<sub>1</sub> и P<sub>2</sub>.
- Начертить в отчете график с координатами P<sub>1</sub> и P<sub>2</sub>. Исходя из максимальных и минимальных значений коррелированных параметров, выбрать масштаб и нанести точки, соответствующие значениям этих параметров.
- Используя программу «Mstat» ввести значения параметров, рассчитать и записать в отчет коэффициенты линейной аппроксимирующей формулы, указывая единицы измерения. Записать в отчет уравнение линейной регрессии.
- 4. В координатах, в которых нанесены точки значений параметров, нарисовать линию линейной регрессии.

- 5. Используя программу «Mstat» рассчитать коэффициенты квадратичной аппроксимирующей формулы, записать в отчет уравнение параболической регрессии и нарисовать на том же графике линию параболической регрессии.
- 6. Сделать вывод о том какая функция линейная или параболическая лучше описывает зависимость между исследуемыми параметрами при конкретном состоянии организма путем сравнения сумм квадратов отклонений точек по вертикали от соответствующих графиков.

### Лабораторная работа № 8.

# Расчет непараметрического рангового коэффициента корреляции по Спирмену.

В предыдущей работе мы рассчитывали параметрический коэффициент парной линейной корреляции по Пирсону. Такие расчеты возможны в случае, если изучаемые параметры распределены нормально.

Если распределение не является нормальным или о виде распределения ничего не известно, то можно перейти к непараметрическим коэффициентам корреляции, одинаково пригодным при любом непрерывном распределении.

Для расчета непараметрического коэффициента ранговой корреляции Спирмена необходимо сделать следующее. Для каждого  $x_i$  рассчитать его ранг  $r_i$  в вариационном ряду, построенном по выборке X. Для каждого  $y_i$  рассчитать его ранг  $q_i$  в вариационном ряду, построенном по выборке Y. Для набора из *n* пар вычислить линейный коэффициент корреляции. Он называется коэффициентом ранговой корреляции, поскольку определяется через ранги:

$$\rho_n = 1 - \frac{6\sum_{i=1}^n (r_i - q_i)^2}{n^3 - n}$$

В качестве примера рассмотрим данные роста и веса десяти марсиан из книги С. Гланца

| N⁰        | 1   | 2   | 3   | 4    | 5    | 6   | 7    | 8   | 9   | 10   |
|-----------|-----|-----|-----|------|------|-----|------|-----|-----|------|
| Рост (см) | 33  | 35  | 31  | 40   | 42   | 32  | 41   | 34  | 35  | 46   |
| Вес (г)   | 7,6 | 9,6 | 7,7 | 11,8 | 14,8 | 8,3 | 12,2 | 9,1 | 9,9 | 15,6 |

Для расчета коэффициента ранговой корреляции по Спирмену создадим следующую ранговую таблицу. Расположим всех марсиан по росту (первый столбик) и присвоим им ранги с первого по десятый (второй столбик). В третий столбик внесем веса марсиан и в четвертый соответствующие им ранги.

| Рост (см) | Ранг ( <i>r<sub>i</sub></i> ) | Вес (г) | Ранг q <sub>i</sub> | $r_i - q_i$ |
|-----------|-------------------------------|---------|---------------------|-------------|
| 31        | 1                             | 7,7     | 2                   | -1          |
| 32        | 2                             | 8,3     | 3                   | -1          |
| 33        | 3                             | 7,6     | 1                   | 2           |
| 34        | 4                             | 9,1     | 4                   | 0           |
| 35        | 5,5                           | 9,6     | 5                   | 0,5         |
| 35        | 5,5                           | 9,9     | 6                   | -0,5        |
| 40        | 7                             | 11,8    | 7                   | 0           |
| 41        | 8                             | 12,2    | 8                   | 0           |
| 42        | 9                             | 14,8    | 9                   | 0           |
| 46        | 10                            | 15,6    | 10                  | 0           |

Используя предыдущую формулу, вычислим коэффициент ранговой корреляции Спирмена *р*=0,96.

Обратимся к таблице 5 (см. приложение, стр. 103) критических значений коэффициента ранговой корреляции Спирмена. Критическое значение для уровня значимости 0,01 и объема выборки n=10 равно 0,794, что меньше полученного нами. Т.е. корреляция (связь между параметрами) статистически значима (p<0,01).

Этот коэффициент также принимает значения от -1 до +1. Аналогичным образом он отражает силу и характер связи между величинами.

Использование рангового коэффициента корреляции Спирмена позволяет анализировать наличие корреляции порядковых переменных, когда некоторый признак объекта («степень тяжести заболевания», «соленость» и т.п.) нельзя строго выразить численно, но можно упорядочить объекты по его возрастанию или убыванию, т.е. ранжировать их.

#### Порядок выполнения

- Согласно указанному варианту из таблицы 9 (см. приложение, стр. 110) записать в отчет состояние пациентов и выборки значений параметров для проверки корреляции.
- 2. На основании исходных данных построить ранговую таблицу двух параметров и записать её в отчет.
- 3. По приведенной выше формуле рассчитать коэффициент ранговой корреляции Спирмена.
- Сравнить полученный коэффициент с табличным (см. приложение, стр. 103) для уровня значимости 0,05 и сделать вывод о степени связи исследуемых параметров для конкретного состояния организма.

### Лабораторная работа № 9.

### Расчет дифференциальной информативности функционального параметра

Дифференциальная информативность функциональных параметров организма позволяет сравнить и выявить наиболее эффективные диагностические методики при диагностике конкретных заболеваний. Наряду с оптимизацией выполнения последовательности проведения этих методик для каждого больного это приводит к ускорению и повышению надежности диагностики.

Дифференциальная информативность функционального параметра организма для диагностики между двумя заболеваниями рассчитывается по формуле:

$$I\left(P,\frac{d_{j}}{d_{k}}\right) = 0.5 \cdot \left[\frac{\sigma_{j}^{2}}{\sigma_{k}^{2}} + \frac{\sigma_{k}^{2}}{\sigma_{j}^{2}} - 2 + \left(\frac{1}{\sigma_{j}^{2}} + \frac{1}{\sigma_{k}^{2}}\right) \cdot (\bar{P}_{j} - \bar{P}_{k})^{2}\right]$$

### Порядок выполнения

 Согласно указанному варианту из таблицы 10 (см. приложение, стр. 117) записать в отчет диагностируемые состояния и соответствующие им средние значения пяти параметров и среднеквадратических отклонений.
- Используя программу «Mstat» ввести средние значения параметров и среднеквадратических отклонений и рассчитать информативность каждого параметра для дифференциальной диагностики между каждыми двум состояниям для всех возможных сочетаний этих состояний. Записать в отчет полученные данные.
- Рассчитать информативность каждого параметра для диагностики всех состояний путем суммирования отдельных информативностей, полученных на предыдущем этапе.
- Проанализировать результаты, сделать вывод о том какой из пяти исследуемых параметров наиболее целесообразен для дифференциальной диагностики данных состояний.

#### Лабораторная работа № 10.

#### Оценка тяжести состояния организма по функциональным параметрам.

Отклонение описывающих состояние организма функциональных параметров от нормы позволяет определить степени нарушения функционирования организма. Это дает возможность анализировать течение болезни в процессе лечения, сравнивать эффективность способов лечения и таким образом оптимизировать процесс лечения.

Тяжесть состояния по отдельному функциональному параметру рассчитывается по формуле:

$$T(P_i) = \frac{P_i - \bar{P}_i^{\mathrm{H}}}{\sigma_i^{\mathrm{H}}}$$

Общая тяжесть состояния по всем измеренным функциональным параметрам рассчитывается по формуле:

$$T = \sqrt{\frac{1}{n} \sum_{i=1}^{n} T^2(P_i)}$$

#### Порядок выполнения

- Согласно указанным вариантам из таблицы 11 (см. приложение, стр. 118) записать в отчет значения параметров для пяти пациентов; из таблицы 10 (см. приложение. стр. 117) записать средние значения и среднеквадратические отклонения этих параметров в норме.
- Используя программу «Mstat» ввести необходимые данные и рассчитать тяжести состояния по каждому параметру в отдельности и общую тяжесть состояния по всем параметрам для каждого из пяти пациентов. Записать в отчет полученные данные.
- 3. Проанализировать результаты, сделать вывод о том у какого из обследованных пациентов тяжесть состояния наибольшая.

# 2. Базы данных в информационных медицинских системах Лабораторная работа № 11.

#### Базы данных медперсонала с применением СУБД MS «Access».

База данных (БД) – набор сведений, хранящихся некоторым упорядоченным способом. Например, сведения о кадровом составе организации (список сотрудников с данными о возрасте, семейном положении, образовании, адресе проживания и т.п.), или данные о товарах в магазине, или так называемая электронная картотека пациентов в больнице и т.д. Для работы с БД существуют специализированные комплексы программ – так называемые системы управления базами данных (СУБД). Система управления базами данных – это совокупность языковых и программных средств, которая осуществляет доступ к данным, позволяет их создавать, менять и удалять, обеспечивает безопасность данных и т.д. В общем СУБД – это система, позволяющая создавать базы данных и манипулировать сведениями из них. А осуществляет этот доступ к данным СУБД необходимо посредством специального языка (знание которого только разработчику крупной БД). Одной из распространенных и несложных в освоении СУБЛ является программа Access компании Microsoft, входящая В профессиональную версию комплекта MS Office.

# Порядок выполнения

- 1. Запустить MS Access и создать новую пустую базу данных. Откроется Таблица 1.
- 2. Перейдите в режим «Конструктора» Таблицы1. Задайте имя для Таблицы1 «Мед персонал». Для перехода в режим Конструктора можно либо выбрать нужный режим в левом верхнем углу окна Access на закладке Главная, нажав

на иконку , либо нажав на значок нужного режима на панели режимов в

правом нижнем углу окна программы 🔳 🖷 🕊 🔀

- 3. Создайте в таблице «Мед персонал» поля следующего типа:
  - «ФИО» тип данных «Текстовый»;
  - «Дата рождения» тип данных «Дата/время»;
  - «Специальность» тип данных «Текстовый»;
  - «Должность» тип данных «Текстовый»;
  - «Стаж» тип данных «Числовой».

Так как в каждой таблице базы данных одно поле ОБЯЗАТЕЛЬНО должно быть ключевым (т.е. уникальным и неповторяющимся для данной таблицы), изначально таблица создается с уже одним полем, отмеченным знаком ключа (рис. 8) как ключевое.

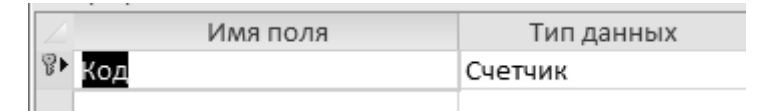

Рис. 8 Поле таблицы, помеченное как ключевое.

При создании своих полей следите, чтобы одно из полей (лучше всего ФИО) имело признак ключевого.

 Создайте новую таблицу с именем «Специальности». В ней в режиме Конструктор создайте <u>одно</u> поле с именем «Специальность» и типом данных «Текстовый». 5. Перейдите в режим Таблица, выбрав данный режим в левом верхнем углу окна Access на закладке *Главная* (рис. 9) или нажав на значок нужного режима на панели режимов в правом нижнем углу окна программы

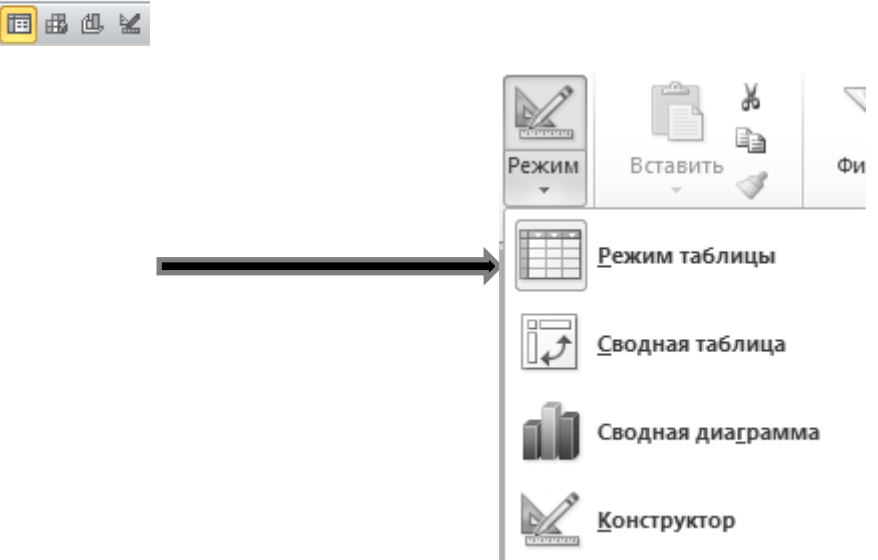

Рис. 9 Переключение режимов таблицы на закладке Главная.

- 6. Заполните таблицу «Специальности» следующими данными:
  - Венеролог
  - м/сестра
  - Невропатолог
  - Пульмонолог
  - Терапевт
  - Хирург
  - Эндокринолог

У вас должна получиться таблица следующего вида (рис. 10).

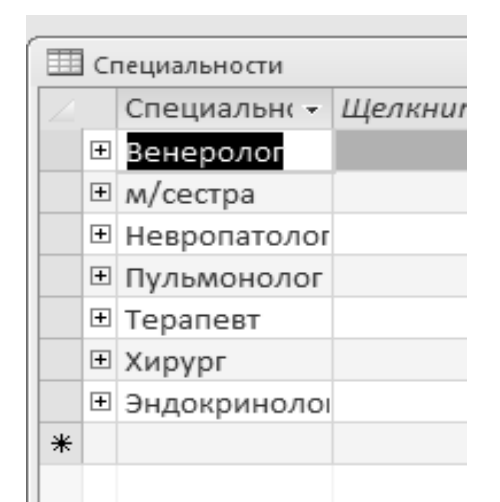

Рис. 10 Таблица «Специальности».

- Создайте новую таблицу с именем «Должности». В ней в режиме Конструктор создайте <u>одно</u> поле с именем «Должность» и типом данных «Текстовый».
- 8. Заполните таблицу «Должности» (перейдя в режим Таблица) следующими данными:
  - Врач
  - Глав. врач
  - Главная м/сестра
  - Зав. отделением
  - Интерн
  - М/сестра
  - Санитар
  - Старшая м/сестра

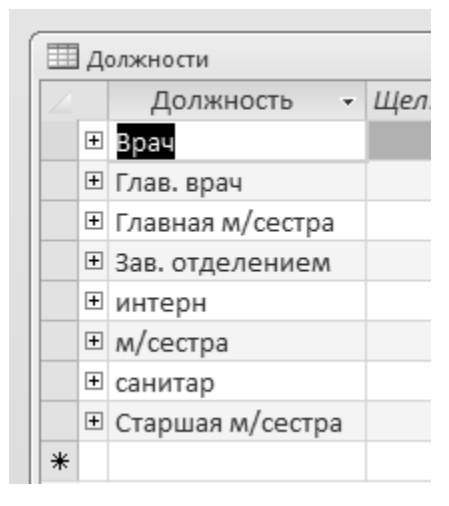

Рис. 11 Таблица «Должности»

9. Создайте форму для ввода и корректировки данных. Для этого закройте все открытые таблицы и откройте только таблицу «Мед персонал». После на закладке Создание нажмите иконку «Форма» (рис. 12).

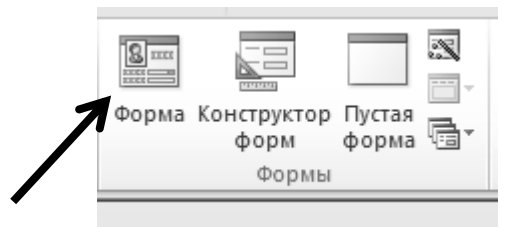

Рис. 12 Значок создания новой формы на загладке Создание.

Создаєтся пустая форма, содержащая поля редактирования, связанные с полями таблицы «Мед персонал» (рис. 13).

| 📧 Мед персонал1         |                           | - 0 23 |
|-------------------------|---------------------------|--------|
| 😑 Мед п                 | ерсонал                   |        |
| ФИО                     |                           |        |
| Дата рождения           |                           |        |
| Специальность           |                           | •      |
| Должность               |                           | •      |
| Стаж                    | 0                         |        |
| Запись: 14 4 16 из 16 🕨 | н 🖂 🕅 Нет фильтра 🛛 Поиск |        |

Рис. 13 Пустое поле для ввода данных в таблицу «Мед персонал».

Для ввода специальности и должности используйте элемент «Поле со списком». Для замены простого поля для ввода данных (которое создается по умолчанию) на «Поле со списком», перейдите в режим Конструктор и нажмите на нужном поле правой кнопкой мыши (если при переходе в режим Конструктор окажутся выбраны все поля формы – кликните левой кнопкой мыши на свободном месте формы чтобы снять выделение всех элементов) и в контекстном меню выберете пункт «Преобразовать элемент» - «Поле со списком».

Свяжите поля формы с соответствующими полями таблицы «Мед персонал». Для поля «Специальность» в режиме конструктора форм щелкните правой кнопкой мыши на соответствующем поле формы и выберете в контекстном меню пункт «Свойства» (если окно «Свойства» еще не отображается). В появившейся панели

свойств данного поля формы на закладке «Данные» встаньте курсором на пункт «Источник строк» и нажмите самую правую кнопку (с тремя точками).

| Макет Данные События Д | (ругие Bce                      |
|------------------------|---------------------------------|
| Данные                 | Специальность                   |
| Источник строк         | SELECT Специальности.Специа 🔫 📖 |
| Тип источника строк    | Таблица или запрос              |
|                        |                                 |

Рис. 14 Параметр «Источник строк» в свойствах поля формы.

Откроется построитель запросов с окном добавления таблицы (рис. 15).

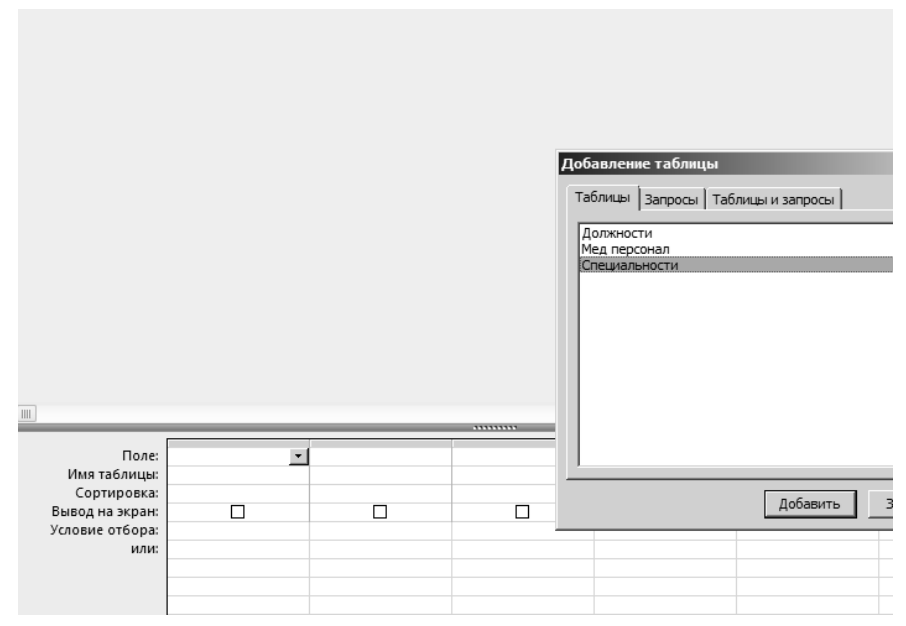

Рис. 15 Построитель запросов с окном добавления таблицы

Укажите таблицу «Специальности» и нажмите «Добавить». Закройте окно добавления таблицы. Укажите поле таблицы «Специальности» откуда будут браться данные для поля со списком «Специальность» формы (рис. 16).

| ]                                                                                  |                                |  |
|------------------------------------------------------------------------------------|--------------------------------|--|
| Поле:<br>Имя таблицы:<br>Сортировка:<br>Вывод на экран:<br>Условие отбора:<br>или: | Специальность<br>Специальности |  |

Рис. 16 Поле «Специальность» таблицы «Специальности» в построителе запросов.

Закройте построитель запросов (как обычное окно, нажав на кнопку R в правом верхнем углу окна, или вызвав его контекстное меню и выбрав пункт «Закрыть»). При этом в окне подтверждения подтвердите сохранение изменений (рис. 17).

| Microsoft | Access                                                                                                    |
|-----------|----------------------------------------------------------------------------------------------------|
|           | Подтвердите сохранение изменений инструкции SQL и обновление свойства.                                        |
| A         | Свойства "Источник записей" или "Источник строк" содержали инструкцию SQL перед вызовом построителя запросов. |
|           | Для закрытия построителя без изменения исходной инструкции SQL нажмите кнопку "Нет".                          |
|           | Да Нет Отмена                                                                                                 |

Рис. 17 Подтверждение изменений в запросе.

Выполните аналогичные действия для поля «Должность» создаваемой формы, добавив в формируемый запрос таблицу «Должности» и указав поле «Должность» (рис. 18 и 19).

| Добавление таблицы                         | <u>?</u> × |
|--------------------------------------------|------------|
| Таблицы Запросы Таблицы и запросы          |            |
| Должности<br>Мед персонал<br>Специальности |            |
| Добавить Закр                              | ыть        |

Рис. 18 Построитель запросов с окном добавления таблицы «Должности».

| Поле:<br>Имя таблицы:<br>Сортировка:              | Должность <u></u><br>Должности | 1 |
|---------------------------------------------------|--------------------------------|---|
| Сортировка.<br>Вывод на экран:<br>Условие отбора: |                                |   |
| или:                                              |                                |   |

Рис. 19 Поле «Должность» таблицы «Должности» в построителе запросов

# 10.С помощью созданной формы занесите данные о персонале клиники.

| ФИО            | Специальность | Должность       | Стаж | Дата рождения |
|----------------|---------------|-----------------|------|---------------|
| Алексеев В. В. | Пульмонолог   | Зав. отделением | 20   | 23.10.1974    |
| Быков А.Е.     | Терапевт      | Зав. отделением | 18   | 11.12.1975    |
| Дурындин И.П.  | Эндокринолог  | Зав. отделением | 20   | 19.09.1974    |
| Кисегач А.К.   | Терапевт      | Глав. Врач      | 17   | 23.04.1977    |
| Купитман И.Н.  | Венеролог     | Зав. отделением | 22   | 30.01.1968    |
| Курочкин И.П.  | Невропатолог  | Зав. Отделением | 22   | 31.03.1968    |
| Лобанов С.С.   | Терапевт      | интерн          | 1    | 04.05.1988    |
| Лоскутов А.Г.  | Хирург        | Врач            | 8    | 13.04.1980    |
| Петрова Г.Л.   | м/сестра      | м/сестра        | 3    | 22.02.1990    |
| Ричардс Ф.     | Терапевт      | интерн          | 1    | 04.07.1987    |
| Романенко Г.В. | Терапевт      | интерн          | 1    | 13.08.1987    |
| Сидоров И.Н.   | м/сестра      | санитар         | 5    | 12.09.1985    |
| Скрябина Л.М.  | м/сестра      | Старшая         | 16   | 16.09.1978    |
| Черноус В.Н.   | Терапевт      | интерн          | 1    | 14.11.1989    |
| Шнурко О.Г.    | Пульмонолог   | Врач            | 19   | 07.12.1971    |

Например, можно использовать следующие данные:

11.Откройте таблицу «Мед персонал» (если она уже была открыта – закройте и откройте повторно) и убедитесь, что все данные занеслись правильно (рис. 20).

| ФИО -          | Дата рожде 🝷 | Специальності 🗸 | Должность 🚽      | Стаж | -  |
|----------------|--------------|-----------------|------------------|------|----|
| Алексеев В.В,  | 23.10.1974   | Пульмонолог     | Зав. отделением  |      | 20 |
| Быков А.Е.     | 11.12.1975   | Терапевт        | Зав. отделением  |      | 18 |
| Дурындин И.П.  | 19.09.1974   | Эндокринолог    | Зав. отделением  |      | 20 |
| Кисегач А.К.   | 23.04.1977   | Терапевт        | Глав. врач       |      | 17 |
| Купитман И.Н.  | 30.01.1968   | Венеролог       | Зав. отделением  |      | 22 |
| Курочкин И.П.  | 31.03.1968   | Невропатолог    | Зав. отделением  |      | 22 |
| Лобанов С.С.   | 04.05.1988   | Терапевт        | интерн           |      | 1  |
| Лоскутов А.Г.  | 13.04.1980   | Хирург          | Врач             |      | 8  |
| Петрова Г.Л.   | 22.02.1990   | м/сестра        | м/сестра         |      | 3  |
| Ричардс Ф.     | 04.07.1987   | Терапевт        | интерн           |      | 1  |
| Романенко Г.В. | 13.08.1987   | Терапевт        | интерн           |      | 1  |
| Сидоров И.Н.   | 12.09.1985   | м/сестра        | санитар          |      | 5  |
| Скрябина Л.М.  | 16.09.1978   | м/сестра        | Старшая м/сестра |      | 16 |
| Черноус В.Н.   | 14.11.1989   | Терапевт        | интерн           |      | 1  |
| Шнурко О.Г.    | 07.12.1971   | Пульмонолог     | Врач             |      | 19 |
|                |              |                 |                  |      |    |

Рис. 20 Итоговый вид заполненной таблицы «Мед персонал».

#### Лабораторная работа № 12.

#### Составление запросов и отчетов.

Отчет - объект MS Access, предназначенный для вывода на экран, на печать или в файл необходимой информации из базы данных (БД). В отчет могут помещаться данные непосредственно из одной или нескольких таблиц БД. Часто построения отчета удобнее пользоваться предварительно созданным ДЛЯ запросом, в котором можно указать дополнительные критерии отбора данных для отчета. В отчете могут находиться не только данные из указанных таблиц. Также в отчет могут включаться заданные разработчиком операции над данными, например, вычисление среднего значения, итоговой суммы и т.п. Формированию СУБД отчета BO многих предварительно предшествует построение соответствующего запроса, в котором пользователь указывает какие данные из каких таблиц необходимо включить в отчет.

В данной работе вам необходимо для построенной ранее БД «Мед персонал» сформировать отчеты следующего вида:

- 1. Простой отчет для всех полей таблицы «Мед персонал».
- 2. Простой отчет для отобранных полей данной таблицы, предварительно составив соответствующий запрос.

3. Для п. 2 добавить ряд статистических вычислений (средние возраст и стаж работы, распределение персонала по стажу).

## Порядок выполнения

- 1. Откройте БД «Мед персонал», созданную ранее.
- 2. На вкладке Создание выберите Мастер отчетов и создайте отчет, в который включите все поля таблицы «Мед персонал». Для этого в окне Создание отчетов укажите нужную таблицу и включите в отчет все ее поля (нажав кнопку ), см. рис. 21).

| Создание отчетов                                           |                                                                                |
|------------------------------------------------------------|--------------------------------------------------------------------------------|
|                                                            | Выберите поля для отчета.<br>Допускается выбор нескольких таблиц или запросов. |
| <u>Т</u> аблицы и запросы<br>Таблица: Мед персонал         | ×                                                                              |
| <u>До</u> ступные поля:                                    | В <u>ы</u> бранные поля:                                                       |
| ФИО<br>Дата рождения<br>Специальность<br>Должность<br>Стаж | ∧           ∧                 <                                                |
|                                                            | Отмена <Назад Далее > Готово                                                   |

Рис. 21 Окно мастера отчетов.

- 3. Нажав кнопку «Готово», вы увидите отчет, содержащий все данные таблицы «Мед персонал». Переключитесь в режим Конструктора данного отчета. Измените заголовок отчета, например, на «Данные о мед. Персонале ГКБ №1».
- 4. Выделите все поля отчета (кликая на них левой кнопкой мыши с нажатой клавишей Shift). Вызовите контекстное меню полей отчета и задайте Размер По размеру данных. Перейдите в режим Предварительного просмотра и проверьте правильность представленных данных. При необходимости установите размер и положение каждого поля вручную.

 Для выравнивания выводимых значений (по левому/правому краю или по центру) воспользуйтесь полем «Выравнивание текста» закладки «Макет» свойств данного поля вывода (рис. 22)

| Maura La La L           | - 1 -       |
|-------------------------|-------------|
| макет  Данные События   | Другие Все  |
| Формат поля             |             |
| Число десятичных знаков | Авто        |
| Вывод на экран          | Да          |
| Ширина                  | 4,074см     |
| Высота                  | 0,476см     |
| От верхнего края        | 0,101см     |
| От левого края          | 0,101 см    |
| Тип фона                | Прозрачный  |
| Цвет фона               | Нет цвета   |
| Тип границы             | Отсутствует |
| Ширина границы          | Сверхтонкая |
| Цвет границы            | Нет цвета   |
| Оформление              | обычное     |
| Полосы прокрутки        | Отсутствуют |
| Шрифт                   | Arial Cyr   |
| Размер шрифта           | 8           |
| Выравнивание текста     | Общее       |
| Насыщенность            | обычный     |
| Подчеркнутый            | Нет         |

Рис. 22 Параметр «Выравнивание текста» поля отчета.

6. Далее создайте новый отчет, содержащий только поля «ФИО», «Дата рождения» и «Стаж» таблицы «Мед персонал». Такой отчет можно создать сразу, воспользовавшись Мастером отчетов (как в п.2), но для освоения построения запросов в Access, сначала сформируйте нужный запрос. Для этого на закладке Создание выберите Мастер запросов. В окне Мастера запросов укажите «Простой запрос» и нажмите «ОК». Затем укажите таблицу «Мед персонал» и выберите только поля «ФИО», «Дата рождения» и «Стаж». Нажмите «Готово».

| Создание простых запросов                                  |                                                         |                                   |                  |                |
|------------------------------------------------------------|---------------------------------------------------------|-----------------------------------|------------------|----------------|
|                                                            | Выберите пол<br>Допускается                             | я для запроса.<br>выбор несколькі | их таблиц или за | просов.        |
| <u>Т</u> аблицы и запросы                                  |                                                         |                                   |                  |                |
| Таблица: Мед персонал                                      | <u>.</u>                                                | Ī                                 |                  |                |
| <u>До</u> ступные поля:                                    | В <u>ы</u> бран                                         | ные поля:                         |                  |                |
| ФИО<br>Дата рождения<br>Специальность<br>Должность<br>Стаж | ∧         ∧           ∧         ∧           ∨         < |                                   |                  |                |
|                                                            | Отмена                                                  | < На <u>з</u> ад                  | <u>Д</u> алее >  | <u>Г</u> отово |

Рис. 23 Окно мастера запросов.

Создайте новый отчет (Создание – Мастер отчетов). В качестве источника данных выберите сформированный запрос и перенесите все его поля в отчет. Просмотрите отчет. Он должен иметь примерно такой вид (рис. 24).

| Лед персонал Запрос | 5             |      |
|---------------------|---------------|------|
|                     |               |      |
| ΦNO                 | Дата рождения | Стаж |
| Кисегач А.К.        | 23.04.1977    | 17   |
| Быков А.Е.          | 11.12.1975    | 18   |
| Купитман И.Н.       | 30.01.1968    | 22   |
| Скрябина Л.М.       | 16.09.1978    | 16   |
| Романенко Г.В.      | 13.08.1987    | 1    |
| Лобанов С.С.        | 04.05.1988    | 1    |
| Черноус В.М.        | 14.11.1989    | 1    |
| Сидоров И.Н.        | 12.09.1985    | 5    |
| Курочкин И.П.       | 31.03.1968    | 22   |
| Алексеев В.В,       | 23.10.1974    | 20   |

Рис. 24 Простой отчет на основе созданного запроса.

7. Теперь вместо даты рождения включим в отчет текущий возраст сотрудника. Для этого переключитесь в режим Конструктора отчета. Измените в Верхнем колонтитуле подпись «Дата рождения» на «Возраст». Также измените в Области данных отчета имя поля «Дата рождения» на «Возраст» через закладку «Другие» Свойств этого поля (для вызова окна свойств поля нажмите на нем правой кнопкой и выберите в контекстном меню Свойства).

| Окно свойств     Тип выделенного элемента: Пол                                                                                                    | e        |
|----------------------------------------------------------------------------------------------------|----------|
| Бозраст                                                                                                    | •        |
| 6 · I · 7 · I · 8 · I · 9 · I · 10 · I · 11 · I · 12 · I · 13 · I · 14 · I · 15 · I · 16 · I · 17 · I · 18 · I · 19 · I · 20 · I · 21 · I · 2 Макет Данные События Д | угие Все |
| Имя                                                                                                    | Возраст  |
| Название таблицы                                                                                                    |          |
| ОС Всплывающая подсказка                                                                                                    |          |
| Индекс перехода по Таb                                                                                                    | 1        |
| Переход по Тар                                                                                                    | Да       |
| Текст строки состояния                                                                                                    |          |
| Контекстное меню                                                                                                    |          |
| Возраст Стаж Идентификатор справки                                                                                                    | 0        |
| Талана и по вертикали                                                                                                    | Нет      |
| Дополнительные сведения                                                                                                    |          |
| Дата рождения Стаж                                                                                                    |          |

Рис. 25 Изменение имени поля.

 Для определения возраста сотрудника воспользуйтесь вычислительными возможностями Access. Для этого в Окне свойств поля «Возраст» на закладке «Данные» встаньте курсором на пункт «Данные». Нажмите на самую правую кнопку (с тремя точками). В открывшемся окне введите

# =(Date()-[Дата рождения])\365

как указано на рис. 26.

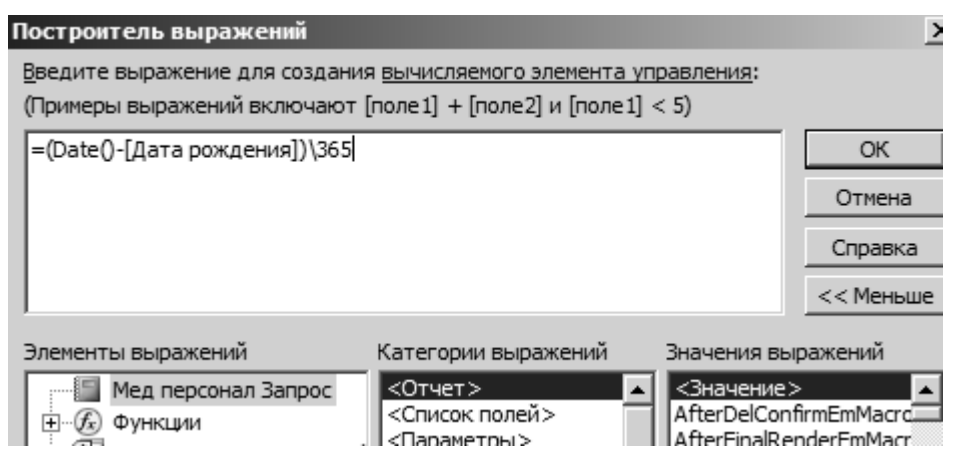

Рис. 26 Ввод формулы расчета возраста сотрудников.

Здесь Date() – внутренняя функция Access, которая выдает текущую дату. Разность текущей даты и даты рождения – количество дней между указанными датами. Для получения количества лет – делим нацело (символ деления нацело – обратная косая черта «\») количество дней на 365. Перейдите в режим предварительного просмотра и проверьте правильность отчета. Должен быть отчет примерно такого вида (рис. 27):

| Мед персонал Запрос |         |      |
|---------------------|---------|------|
| ФИО                 | Возраст | Стаж |
| Кисегач А.К.        | 36      | 17   |
| Быков А.Е.          | 37      | 18   |
| Купитман И.Н.       | 45      | 22   |
| Скрябина Л.М.       | 34      | 16   |
| Романенко Г.В.      | 25      | 1    |
| Лобанов С.С.        | 24      | 1    |
| Черноус В.М.        | 23      | 1    |
| Сидоров И.Н.        | 27      | 5    |

Рис. 27 Отчет на основе созданного запроса с вычислением возраста.

9. Включите в отчет данные о среднем возрасте и стаже персонала. Для этого перейдите в режим Конструктора данного отчета. В область Примечание отчета (самая нижняя) вставьте (воспользовавшись панелью инструментов)

элементы управления два новых поля. Измените их подписи на «Средний возраст:» и «Средний стаж:» (рис. 28).

| € Пр                       |  |  |  |  |  |  |   |       |        |     |          |  |
|----------------------------|--|--|--|--|--|--|---|-------|--------|-----|----------|--|
| Средний возраст: Свободный |  |  |  |  |  |  | С | редни | й стаж | : C | вободный |  |
|                            |  |  |  |  |  |  |   |       |        |     | _        |  |

Рис. 28 Добавление новых полей в отчет.

Выделите поле данных для среднего стажа (как на рис. выше). В окне его свойств на закладке Данные выберите пункт Данные и нажмите кнопку с тремя точками. Откроется Построитель выражений. В нем введите, как указано на рис. 29 =Avg([Стаж]).

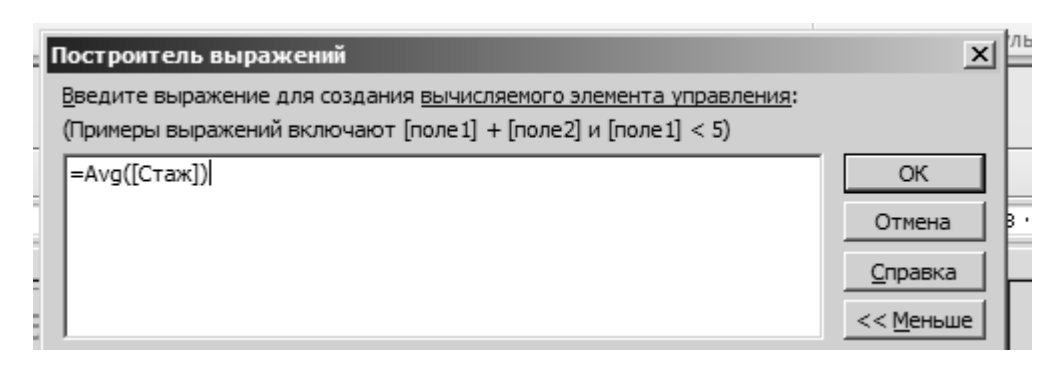

Рис. 29 Ввод формулы расчета среднего стажа сотрудников.

Функция Avg вычисляет среднее значение указанного поля. Переключитесь в режим просмотра отчета и проверьте правильность вычислений.

Переключитесь в режим **Конструктор** и проделайте аналогичные действия для поля «Средний возраст», только в **Построителе выражений** надо указать следующее выражение (рис. 30):

# =Avg((Date()-[Дата рождения])\365)

| Построитель выражений                                                                                                    | x         |
|----------------------------------------------------------------------------------------------------|-----------|
| <u>В</u> ведите выражение для создания <u>вычисляемого элемента управления</u> :<br>(Примеры выражений включают [поле1] + [поле2] и [поле1] < 5) |           |
| =Avg((Date()-[Дата рождения])\365)                                                                                                    | ОК        |
|                                                                                                    | Отмена    |
|                                                                                                    | Справка   |
|                                                                                                    | << Меньше |

Рис. 30 Ввод формулы расчета среднего возраста сотрудников.

Перейдите в режим просмотра отчета и проверьте правильность вычислений. При необходимости измените формат вывода в поля «Средний стаж» и «Средний возраст», задав в их свойствах Формат поля – «Фиксированный» с нолем десятичных знаков после запятой (Свойства поля, закладка Макет).

10. Самостоятельно попробуйте добавить в отчет несколько полей (4 поля) и занести в них данные о количестве сотрудников со стажем 0-10, 11-20, 21-30 и более 30 лет. Для этого необходимо пользоваться встроенной функцией DCount – подсчет количества записей, удовлетворяющих заданному условию), где указывается поле «Стаж» запроса и условие нахождения стажа в указанном диапазоне. Например, для подсчета числа сотрудников, имеющих стаж от 10 до 20 лет, параметры функции DCount будут следующими:

# =DCount([Стаж];"Мед персонал запрос";"[Стаж]>10 And [Стаж]<21")

11. Так как при вводе в Конструкторе отчетов строки выводимого текста могут размещаться произвольным образом, например, как показано на рис. 31 (поля «Средний стаж», «Стаж до 10 лет» и «Стаж от 10 до 20 лет» начинаются с разных горизонтальных позиций, что выглядит некрасиво).

| 🗲 Заг        | оловок        | отчета  | 1      |     |             |     |      |         |                     |                        |                        |                           | -                       |              |        |        |         |        |      |
|--------------|---------------|---------|--------|-----|-------------|-----|------|---------|---------------------|------------------------|------------------------|---------------------------|-------------------------|--------------|--------|--------|---------|--------|------|
| Me           | д п           | ерс     | она    | л Г | КБ          | Nº1 |      |         |                     |                        |                        |                           |                         |              |        |        |         |        |      |
|              |               |         |        |     |             |     | 2    |         |                     |                        |                        |                           |                         |              |        |        |         |        |      |
| 🗲 Bep        | хний к        | олонти  | тул    |     |             |     |      |         |                     |                        |                        |                           |                         |              |        |        |         |        |      |
| ΦΙ           | 10            |         |        |     |             |     | Возр | аст (п  | олных               | лет)                   |                        | Стаж                      |                         |              |        |        |         |        |      |
| <b>\$</b> 06 | і<br>ласть да | анных   | i      | 1   | 1           | 1   |      |         |                     |                        |                        | 1                         | 1                       |              |        | 1      |         |        |      |
| Φ            | ИО            |         |        |     |             |     | ] [] | -[дата  | рожд                | ени                    | Ста                    | ж                         | 1                       |              |        |        |         |        |      |
| € Низ        | жний к        | олонти  | тул    | 1   |             |     | , .  |         |                     |                        |                        |                           | -                       |              |        |        |         |        |      |
|              |               |         |        |     |             |     |      |         |                     |                        |                        |                           |                         |              |        |        |         |        |      |
| =Nov         | v()           |         |        |     |             |     |      |         |                     |                        |                        |                           | :                       | ="Стр.       | " & [P | age] & | ." ИЗ " | & [Pag | ges] |
| 🗲 Прі        | имечан        | ие отче | ета    |     |             |     |      |         |                     |                        |                        |                           |                         |              |        |        |         |        |      |
|              |               |         |        |     | 1           |     |      |         |                     |                        |                        | 1                         |                         |              |        | 1      |         |        |      |
| Cpe,         | дний в        | озрас   | т (лет | : = | Avg         |     |      |         |                     | (                      | Средн                  | ий ста                    | ж (лет                  | ): =Av       | /g([I  |        |         |        |      |
| Cpe,         | дний в        | озрас   | т (лет | :=  | Avg         |     |      |         | (                   | (<br>Стаж д            | Средн<br>о 10 л        | ий ста<br>ет (че          | ж (лет<br>л)=DC         | ): =Αν<br>οι | /g([/  |        |         |        |      |
| Cpe,         | дний в        | озрас   | т (лет | : = | Avg         |     |      | 07.11   | [                   | (<br>Стаж д            | Средн<br>о 10 л        | ий ста<br>ет (че          | ж (лет<br>л)=DC         | ): =Av       | /g([1  |        |         |        |      |
| Cpe,         | дний в        | озрас   | т (лет |     | Avg         |     | Стаж | от 11 , | (<br>10 20 7        | (<br>Стаж д<br>іет (че | Средн<br>о 10 л<br>л): | ий ста<br>ет (че<br>=DCo  | ж (лет<br>n)=DC<br>ount | ): =Av       | /g([י  |        |         |        |      |
| Cpe          | дний в        | озрас   | т (лет | : = | Avg         |     | Стаж | от 11 д | (<br>10 20 <i>1</i> | (<br>Стаж д<br>Iет (че | Средн<br>о 10 л<br>л): | ий ста<br>ет (че<br>_=DCd | ж (лет<br>n)=DC<br>punt | ): =Av       | /g([1  |        |         |        |      |
| Cpe          | дний в        | ospac   | т (лет | =   | Avg         |     | Стаж | от 11,  | (<br>10 20 7        | (<br>Стаж д<br>Iет (че | Средн<br>о 10 л<br>л): | ий ста<br>ет (че<br>_=DCd | ж (лет<br>л)=DC<br>punt | ): =Αν<br>οι | rg([י  |        |         |        |      |
| Cpe          | дний в        | ospac   | т (лет | =   | Αν <u>ε</u> |     | Стаж | от 11,  | [<br>10 20 7        | (<br>Стаж д<br>іет (че | о 10 л<br>л):          | ий ста<br>ет (че<br>=DC   | ж (лет<br>n)=DC         | ): =Av       | g(['   |        |         |        |      |

Рис. 31 Добавление в отчет новых полей.

Для выравнивания строк по горизонтали и/или вертикали и установки между ними равномерных интервалов следует использовать инструменты закладки

|                                    |             | Инструменты ко | нструктора ( | отчетов |
|------------------------------------|-------------|----------------|--------------|---------|
|                                    | Конструктор | Упорядочить    | Формат       | Парамет |
| «Упорядочить» конструктора отчетов |             |                |              | •       |

Для выравнивания строк вывода и задания интервалов между ними используйте

| -]-<br>< >               | ¢-          |
|--------------------------|-------------|
| Размер или<br>интервал * | Выровнять Н |
|                          | Размер и    |

следующие инструменты закладки «Упорядочить»

После выравнивания полей «Средний стаж», «Стаж до 10 лет» и «Стаж от 10 до 20 лет» по левому краю получим следующий фрагмент отчета (рис. 32).

| Средний в | озрас | т (лет | : =/ | Avg | Сред | ний ст  | аж (ле         | т): <b>=</b> Д | vg([   |       |
|-----------|-------|--------|------|-----|------|---------|----------------|----------------|--------|-------|
|           |       |        |      |     | Стаж | до 10   | лет (ч         | ел): =         | DCoi   |       |
|           |       |        |      |     | Стаж | от 11 , | 10 20 <i>1</i> | ет (че         | л): =D | Count |
|           |       |        |      |     |      |         |                |                |        |       |

Рис. 32 Поля отчета после выравнивания.

# Информационные медицинские системы Лабораторная работа № 13. Автоматизированная консультативная система диагностики бронхо-легочных заболеваний.

АКС адресована врачам пульмонологических отделений, общих терапевтических отделений, станций скорой медицинской помощи с особой ориентацией на помощь дежурному врачу или фельдшеру.

Показания для использования АКС: предположение врача о развитии у больного какой-либо респираторной патологии, затруднение при решении тактических вопросов по ведению и лечению данного больного.

Для разделения включено 25 нозологических видов бронхо-легочной патологии от пневмонии, туберкулеза, рака легкого до вирусных респираторных инфекций.

Список симптомов, по которым предполагается диагностика, содержит 283 признака по следующим разделам: 1) жалобы, 2) анамнез, 3) объективные клинические данные, 4) данные инструментального исследования (рентгеноскопии, рентгенографии, ангиографии, бронхоскопии, исследования функции дыхания, УЗИ, ЭКГ, и т.д.) 5) лабораторные данные, 6) цитология, 7) туберкулиновая реакция.

Также для простого ознакомления или обучения (если система используется как учебное пособие), представлены 25 описаний ("портретов") избранных нозологий с лечением. Помимо этого, для пневмоний даны тактические маршруты лечения по степеням тяжести. Принцип создания "портретов"

нозологий заключался в структуризации признаков по диагностическому значению и стандарту обследования больного, а также оценки информативности признаков в баллах.

При построении диагностических алгоритмов АКС использовались экспертные знания. Приобретение знаний осуществлялось с помощью интервью. Основной стратегией интервьюирования избраны репертуарные решетки. Эксперту были предложены группы нозологий, внутри которых он должен был провести дифференциальную диагностику с помощью минимального набора признаков. Далее, по выявленным признакам строились формализованные "симптомокомплексы", отвечающие определенному диагнозу с определенной степенью вероятности.

Для определения диагноза врачу необходимо из дерева симптомов выбрать только те признаки, которые присутствуют у больного. Далее АКС сама ставит диагноз и при необходимости может объяснить свой выбор. По поставленному диагнозу можно получить информацию о лечении и маршрут движения больного в зависимости от степени тяжести процесса. Все результаты можно сохранить в базе данных для использования в будущем.

Алгоритмы диагностики позволяют дать ответ с разным уровнем вероятности: вероятный диагноз, наиболее вероятный и достоверный. При отсутствии формальных синдромов АКС может предложить диагноз по сумме признаков данного случая, введенных в программу. Если и этот способ не с компьютером об достигает цели, возможен диалог отсутствии представительного симптома для наиболее близкого по данному набору признаков диагноза.

Проведенный контроль на диагностическую точность (223 случая) с последующей корректировкой диагностических алгоритмов обнаружил 91.5% совпадений с клиническим диагнозом.

Алгоритмический аппарат системы — алгоритм близости подобия в комбинации с экспертной оценкой.

#### Пример 1:

Для постановки диагноза: "Хронический обструктивный бронхит. Достоверный диагноз".

Достаточно набора симптомов:

- 36 Кашель с трудноотделяемой мокротой
- 61 Хронический бронхит в анамнезе
- 121 Свистящие хрипы на вдохе и выдохе
- 199 Сетчатая деформация легочного рисунка

| Диагностика                   |                                                  |       |           |       |          |       |    | ×   |
|-------------------------------|--------------------------------------------------|-------|-----------|-------|----------|-------|----|-----|
| 06                            |                                                  |       | Huswaaraa |       |          |       |    |     |
| Общее дерево приз             | наков:                                           |       | множество | ыоран | ных приз | наков | -  |     |
| Все досту<br>в виде де        | Выбранные пользователем симптомы для диагностики |       |           |       |          |       |    |     |
| Диагнозы:                     |                                                  |       |           |       |          |       |    |     |
| Список поставленных диагнозов |                                                  |       |           |       |          |       |    |     |
| 👸 Диагноз                     | ? Объяснить                                      | 🛱 Диа | лог       | ) Леч | ение     | ×     | Вы | ход |

Рис. 33 Окно «Диагностика»

# Пример 2:

Откройте окно базы данных пациентов (пункт основного меню программы "База данных"). Выделите запись #12. Откройте окно диагностики данного пациента (кнопка "Диагностика" в окне базы данных) и нажмите кнопку "Диагноз".

По данному набору симптомов система поставила диагноз: "Хронический обструктивный бронхит. Достоверный диагноз". В наборе симптомов присутствует признак - "199 Сетчатая деформация легочного рисунка" из раздела

"Рентгенография и рентгеноскопия". Если убрать этот симптом и повторить диагностику, то достоверность снизится до наиболее вероятной. Если убрать симптом: "121 Свистящие хрипы на вдохе и выдохе", вероятность снизится до вероятной. Эти симптомы обладают значительной информативностью.

Такие симптомы как "1 Слабость", "22 Озноб" и ряд других не влияют на диагностику (не меняют достоверность диагноза при их добавлении) следовательно, обладают незначительной информативностью.

#### Порядок выполнения

- 1. Запустите программу "Пульмонология" (На рабочем столе ярлык PULMO).
- 2. С помощью пункта меню "Диагностика", откройте основное окно диагностики нозологий:
- 3. В разделе "Общее дерево признаков" представлены все доступные для диагностики симптомы. Для выбора симптома необходимо выделить его и нажмите кнопку "Добавить". Список выбранных для диагностики симптомов доступен в разделе "Множество выбранных признаков".
- 4. После формирования списка симптомов можно провести диагностику (кнопка "Диагноз"). Если система может по выбранным симптомам поставить какой-либо диагноз, он появится в разделе "Диагнозы". Выделив один из возможных диагнозов можно попросить систему объяснить алгоритм его постановки (кнопка "Объяснить"). Если симптомов для постановки диагноза мало (раздел "Диагнозы" остается пустым), необходимо дополнить их список из дерева признаков или из окна "Дополнительные признаки" (открывается кнопкой "Диалог"). В окне "Дополнительные признаки" собраны самые информативные для данной ситуации признаки.
- 5. Самостоятельно создайте три разных, набора симптомов подходящих для постановки разных диагнозов. Оформите результаты.
- Найдите наиболее информативные симптомы для нескольких нозологий.
   Оформите результаты. Сделайте выводы.

#### Лабораторная работа № 14.

#### Дифференциальная диагностика по формуле Байеса.

Основная задача врача на предварительном этапе диагностического процесса – по набору симптомов, выявленных у пациента установить предварительный диагноз. Совершенно ясно, что установить диагноз за короткий промежуток времени не простая задача, особенно для молодых врачей, не имеющих большого опыта работы.

Поэтому уже в 70-х годах стали создаваться системы компьютерной (машинной) диагностики, которые позволяли по набору имеющихся симптомов у пациента рассчитать вероятность каждого из возможных диагнозов.

Существует довольно много различных алгоритмов, по которым работают данные системы, но одним из наиболее известных является алгоритм Байеса, который позволяет по набору симптомов (симптомокомплексу) пациента и известным вероятностям встречаемости заболеваний в данной группе (отделении), рассчитать вероятности встречи каждого заболевания из всего списка заболеваний, встречающихся в данном отделении.

В основе данного алгоритма лежит так называемая формула Байеса:

$$\omega(d_j/S) = \frac{\omega(d_j) \cdot \omega(S/d_j)}{\sum_{j=1}^n \omega(d_j) \cdot \omega(S/d_j)}$$

В этой формуле:

 $\omega(d_j/S)$  – вероятность встречи какого-либо заболевания при данном симптомокомплексе,

 $\omega(d_i)$  – вероятность встречи какого-либо заболевания в данном отделении,

*ω*(*S*/*d<sub>j</sub>*) – вероятность наличия данного симтомокомплекса при данном заболевании.

Таким образом, расчеты по алгоритму Байеса дают возможность получить вероятности встречи каждого заболевания из всего списка заболеваний и сделать вывод о том, какое из них наиболее вероятно у больного с данными симптомами.

#### Рассмотрим небольшой виртуальный пример.

Заболевания молочных желез у женщин встречаются довольно часто. Чем на более ранних стадиях будет выявлено то или иное заболевание, тем успешнее может быть осуществлено лечение.

В связи с этим была поставлена задача – создать простой экспресс-метод диагностики заболеваний молочной железы, используя только набор симптомов, выявленных у данной пациентки.

На предварительном этапе, на основании изучения историй болезни молочных желез у 208 женщин были выделены четыре основные заболевания (группы):

- 1. Мастит
- 2. Мастопатия
- 3. Липома
- 4. Рак молочной железы

Далее были рассчитаны вероятности встречи каждого из четырех заболеваний как частное от деления количества пациенток с определенным заболеванием на общее число пациенток.

$$\omega(d_1) = 0,07$$
  
 $\omega(d_2) = 0,5$   
 $\omega(d_3) = 0,26$   
 $\omega(d_4) = 0,17$ 

Затем была составлена таблица вероятностей наличия определенного симптома  $S_i$  при каждом из четырех заболеваний  $d_i - \omega(S/d_i)$ .

На этом подготовительный этап завершен, так как у нас есть все необходимые данные для диагностики по Байесу.

| Симитоми                                                             | 1       | 2       | 3       | 4       |
|----------------------------------------------------------------------|---------|---------|---------|---------|
| Симптомы                                                             | группа  | группа  | группа  | группа  |
| S1 - Наличие трех и более абортов                                    | 0       | 0,01873 | 0,00459 | 0,01903 |
| S2 - Неудовлетворенность половой жизнью                              | 0       | 0,05376 | 0,02296 | 0,06484 |
| S3 - Использование презервативов                                     | 0,0864  | 0,04448 | 0,05505 | 0,171   |
| S4 - Наличие фибромиомы матки                                        | 0       | 0,02809 | 0,00918 | 0,0285  |
| S5 - Хронические заболевания матки и придатков                       | 0,17287 | 0,06553 | 0,1101  | 0,13335 |
| S6 - Использование гормональных контрацептивов                       | 0,17287 | 0,05617 | 0,11926 | 0,12184 |
| S7 - Наличие сгущений железистой ткани                               | 0,08592 | 0,07257 | 0       | 0       |
| S8 - Наличие мелких кист                                             | 0,12949 | 0,20364 | 0,14129 | 0,20342 |
| S9 - Расширение протоков                                             | 0,08592 | 0,08893 | 0,03532 | 0       |
| S10 - Наличие очагового фиброаденоматоза                             | 0       | 0,01169 | 0,01378 | 0,02907 |
| S11 - Наличие участков фиброза                                       | 0       | 0,00468 | 0,04592 | 0,20342 |
| S12 - Крупные кисты                                                  | 0       | 0,02107 | 0,00459 | 0       |
| S13 - Повышенный тонус симпатической нервной системы с одной стороны | 0,04326 | 0       | 0,18564 | 0,02552 |
| S14 - Пониженный тонус симпатической нервной системы с одной стороны | 0,17287 | 0,14986 | 0       | 0       |
| S15 - Конвективный вариант, асимметричная тепловая картина           | 0,0504  | 0,07032 | 0,0159  | 0       |
| S16 - Кондуктивный вариант, асимметричная тепловая картина           | 0       | 0,11049 | 0,23641 | 0       |
| Сумма                                                                | 1       | 1       | 1       | 1       |

Теперь допустим, к нам пришла пациентка, у которой выявлен набор симптомов (S3, S6, S7, S8, S14). Вычисляем вероятности наличия данного симптомокомплекса при каждом заболевании, путем суммирования вероятностей обнаруженных симптомов (эти вероятности входят в формулу Байеса).

 $\omega (S/d_1) = 0,648$   $\omega (S/d_2) = 0,527$   $\omega (S/d_3) = 0,316$  $\omega (S/d_4) = 0,436$ 

Далее вычисляем вероятности наличия каждого заболевания у данной пациентки при данном симптомокомплексе по формуле Байеса;

$$\omega (d_1 / S) = 0,1$$
  
 $\omega (d_2 / S) = 0,55$   
 $\omega (d_3 / S) = 0,17$   
 $\omega (d_4 / S) = 0,18$ 

Таким образом, наибольшая вероятность наличия у пациентки второго заболевания (мастопатии).

Данный алгоритм заложен в автоматизированную форму расчета вероятности, созданную на базе программы *Microsoft Office Excel* позволяющей в кратчайший срок произвести расчет вероятности наличия того или иного заболевания.

#### Порядок выполнения

- 1. Согласно указанным преподавателем симптомам поставить в первом столбце 1, если симптом присутствует или 0, если симптом отсутствует.
- 2. Записать в отчет симптомы, вероятности наличия каждого заболевания при данных симптомах.
- 3. Сделать вывод о том, какое заболевание наиболее вероятно и записать в отчет.

#### Лабораторная работа № 15.

#### Автоматизированное рабочее место подготовки

#### медико-статистических данных.

Автоматизированное рабочее место (APM) подготовки медикостатистических данных представляет собой самостоятельный программный продукт. Оно предназначено для автоматизации работы в медицинском архиве. А именно, учет историй болезни, учет движения больных, подготовка внутренних и внешних отчетов, выдачу справок и выписок из истории болезни, ввод учетной информации из истории болезни в базу данных.

Область применения данного ПС: архивная и статистическая деятельность в медицинских учреждениях.

#### НАЗНАЧЕНИЕ И УСЛОВИЯ ПРИМЕНЕНИЯ

АРМ подготовки медико-статистических данных содержит в себе в себе базу данных и исполняемый модуль, предназначенный для поддержки основных видов деятельности в учетных подразделениях медицинского учреждения.

Основу модуля составляют набор функций, позволяющих автоматизировать следующие процессы:

1) Регистрация поступившего пациента в базе данных (БД).

2) Оформление выписки пациента.

3) Оформление перевода пациента в другое отделение.

4) Ввод медико-статистических данных из истории болезни в БД

5) Оформление выдачи из архива и прием на хранение истории болезни.

6) Списание истории болезни.

7) Формирование стандартных статистических отчетов.

8) Формирование БД справочной информации.

Наличие в БД статистической информации о пациентах позволяет оперативно и достоверно определять текущую загруженность отделений, количественные и качественные показатели их работы, осуществлять поддержку выполнения научных программ.

Входной информацией программного комплекса являются данные о пациенте, госпитализациях, операциях, лабораторные данные, данные о перемещениях по отделениям и информация о движении истории болезни (формуляр).

Выходной информацией программы являются внутренние и внешние отчеты.

#### ОПИСАНИЕ ОПЕРАЦИЙ

#### Управление программой.

После запуска программы WrArchiv.exe на экране монитора возникает исходная форма (Рис. 34).

В левой части формы находится список пациентов в алфавитном порядке с указанием номера истории болезни. В правой части отображены в иерархическом виде данные о пациенте, который выбран в правом списке. Для того, чтобы просмотреть подробную информацию, необходимо дважды щелкнуть левой

клавишей мыши по соответствующему объекту. Например, по дате операции или по датам пребывания в стационаре.

На верхней панели формы сосредоточены основные кнопки управления программой.

- 1. присоединение базы данных. Программа позволяет работать с любой копией базы данных, имеющей заданную структуру. Такого рода работа бывает необходима при анализе тематических выборок из основной базы данных.
- 2. Ш получение рабочего списка пациентов. При нажатии этой кнопки создается список пациентов находившихся на лечении в определенный период.
- 3. 🕒 формирование стандартных отчетов.
- 4. 🛄 выдача справки.
- 5. 🖾 формирование выписки из истории болезни.
- 6. 🔳 редактирование справочников.
- 7. 💼 ввод и корректировка реквизитов ЛПУ.
- 8. удаление записей.

| 🖄 АРХИВ ( C:\Program Files\Archives\archives\Ar                                                                                                    | chives.mdb )                                                                  |                                                                                                    | _ 8 ×                                        |
|----------------------------------------------------------------------------------------------------|-------------------------------------------------------------------------------|----------------------------------------------------------------------------------------------------|----------------------------------------------|
|                                                                                                    |                                                                               |                                                                                                    | $\Diamond$                                   |
| Алексеева Анна Павловна<br>Баранов Федор Сергеевич<br>Витькин Виктор Викторович<br>Гайгин Олег Алексеевич<br>Иванов Иван Иванович<br>Петрова Ирина Петровна<br>Сидорова Мария Павловна<br>Шурупов Иван Семенович<br>Шурупов Павел Сергеевич | 68467<br>80091<br>70811<br>46397<br>67635<br>30375<br>74181<br>80040<br>46972 | <ul> <li>Варанов Федор Сергеевич</li> <li>Воранов Федор Сергеевич</li> <li>Воранов Федор Сергеевич</li> <li>Воранов Федор Сергеевич</li> <li>ФОРМУЛЯР</li> <li>ФОРМУЛЯР</li> <li>СПРЕБЫВАНИЯ В СТАЦИ</li> <li>22.06.1989 - 15.08.1989</li> <li>01.01.1990 - 01.01.1990</li> <li>01.01.1990 - 01.01.1990</li> <li>Изаначения</li> <li>В ПЕРЕМЕЩЕНИЯ ПО<br/><ul> <li>ФОРМУЛЯР</li> <li>Операции</li> <li>СТАТУСЫ/СОСТОЯ</li> <li>РЕЗУЛЬТАТЫ АНАЛ<br/><ul> <li>Назначения</li> <li>В ПЕРЕМЕЩЕНИЯ ПО<br/><ul> <li>ФОРМЕНИЯ</li> <li>ФОРМЕНИЯ</li> <li>ФОРМАНИЯ</li> </ul> </li> </ul> </li> </ul></li></ul> | ОНАРЕ<br>НИЯ<br>IИЗОВ<br>ОТДЕЛЕНИЯМ<br>.1990 |
|                                                                                                    |                                                                               |                                                                                                    |                                              |

Рис. 34. Интерфейс программы WrArchiv.exe

#### Работа с данными о пациенте.

Для начала работы с данными конкретного пациента необходимо найти его в левом списке основной формы.

Поиск может быть выполнен либо по номеру истории болезни, либо по фамилии. Чтобы выполнить поиск нужно просто начать набирать либо номер истории болезни, либо фамилию пациента. В процессе набора появится форма ввода. Тип формы определяется первым введенным символом. Если вводится цифра, то появляется первая форма (Рис. 35), если буква, то вторая (35 Форма при вводе цифры Рис. 36).

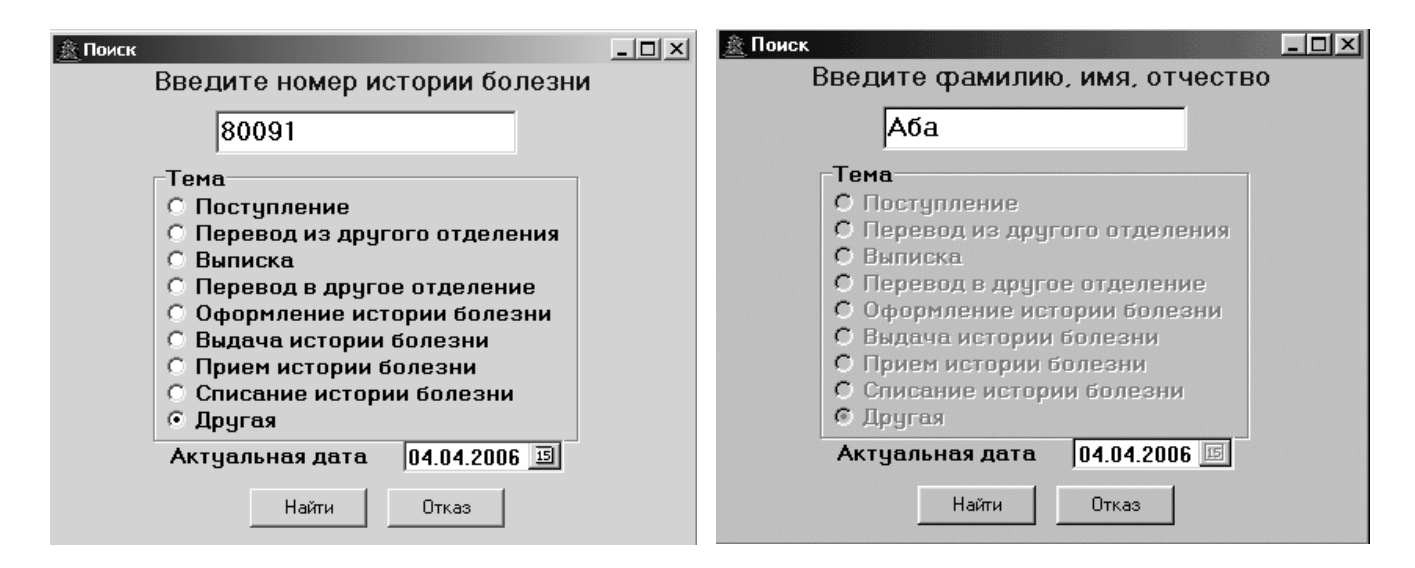

Рис.35 Форма при вводе цифры

Рис. 36 Форма при вводе буквы

При поиске по фамилии ищется первая по алфавиту фамилия, которая содержит набранный текст. Дальнейший поиск можно осуществить визуально, используя клавиши управления курсором (PgUp, PgOn, ↑, ↓).

Если выполняется поиск по номеру истории болезни, то дополнительно можно выбрать тему работы. Это позволит существенно ускорить выполнение операции, так как система автоматически запросит ввод только необходимой информации и предложит наиболее вероятные в данный момент значения. Например, при выборе темы "Поступление" появится форма (Рис.37), в которой отображена вся информация, необходимая для фиксации факта поступления пациента в стационар.

В поле актуальная дата указывается дата, которая при последующих шагах

будет заноситься в соответствующие поля (дата поступления, дата выписки и др.). По умолчанию актуальной датой берется дата предыдущего рабочего дня. Это обусловлено технологией работы, т.е. данные о поступлении, выписке и переводе появляются в учетном подразделении ЛПУ только на следующий рабочий день.

После нажатия кнопки "Выполнить", для пациента автоматически создастся новая запись о пребывании в стационаре.

| <u> Поступление</u> |                         |   |
|---------------------|-------------------------|---|
| История болезни     | 80091                   |   |
| Фамилия И. О.       | Баранов Федор Сергеевич |   |
| Дата поступления    | 04.04.2006              |   |
| Отделение           | Неотложной травмы       | • |
|                     | Выполнить Отказ         |   |

Рис.37. Форма «Поступление»

Если оформляется первичное поступление пациента, то система запросит подтверждение этого факта (Рис.38) и, в случае согласия сформирует запись о новой истории болезни и первую запись о пребывании в стационаре.

| Внимание!    |            |         |         |          |        | X         | 1 |
|--------------|------------|---------|---------|----------|--------|-----------|---|
| История боле | езни с ном | ером 99 | 99 не н | найдена. | Создал | гь новую? |   |
|              | OK         |         | 0       | Ітмена   |        |           |   |

Рис.38. Подтверждение введения нового пациента

Кроме информации о пациенте, в базе данных формируется запись о выдаче истории болезни в соответствующее отделение.

#### Перевод пациента из другого отделения.

Данная тема выбирается в случае перевода пациента из одного отделения в другое без выписки из ЛПУ (Рис. 39). В этом случае автоматически проверяется наличие записи о поступлении. В найденной записи проставляется дата выписки из предыдущего отделения и создается новая запись о поступлении в другое отделение. Кроме того, история болезни списывается с отделения, из которого произошла выписка пациента и записывается за новым отделением. Если запись о первичном поступлении не находится, то выдается соответствующая диагностика и отработка темы прекращается. В дальнейшем, необходимо ввести корректную информацию о пациенте вызывая соответствующие формы, которые описаны ниже.

| 🌋 Поступление переводом (Взрослая ортопедия) 📃 🗖 🗙 |                   |  |  |  |  |
|----------------------------------------------------|-------------------|--|--|--|--|
| История болезни                                    | 97191             |  |  |  |  |
| Фамилия И. О.                                      | Абабков А.И.      |  |  |  |  |
| Дата поступления                                   | 03.11.01          |  |  |  |  |
| Отделение                                          | Неотложной травмы |  |  |  |  |
| [                                                  | Выполнить Отказ   |  |  |  |  |

Рис. 39. Форма «Поступление переводом»

#### Выписка

Данная тема отрабатывается тогда, когда пациент выписывается из ЛПУ (Рис. 40). Как и в случае с переводом, должна быть найдена запись о поступлении. В этом случае вся информация для ввода очевидна, и она формируется и заносится в базу данных автоматически по нажатию кнопки "Выполнить".

| 🛓 Выписка       | - <b>D</b> ×       |
|-----------------|--------------------|
| История болезни | 97191              |
| Фамилия И. О.   | Абабков А.И.       |
| Дата выписки    | 03.11.01           |
| Отделение       | Взрослая ортопедия |
| [               | Выполнить Отказ    |

Рис. 40. Форма «Выписка»

#### Перевод в другое отделения

Данная тема отрабатывается аналогично теме "Перевод из другого отделения".

#### Оформление истории болезни

При отработке данной темы в базу данных заносится вся медикостатистическая информация о выписавшемся пациенте. Оформление истории болезни, чаще всего, происходит в тот момент, когда история болезни возвращается из отделения в архив.

После того, как история болезни найдена, система последовательно предлагает следующие формы:

- Паспортные данные
- Клинические данные
- Отделения
- Операции

Оператор должен последовательно вводить всю необходимую информацию. Описание работы с формами приведено ниже.

## Выдача истории болезни

Данная операция выполняется в том случае, когда необходимо выдать историю болезни из архива по причинам, не связанным с лечением (научная работа, в следственные органы и др.) (Рис.41).

| 🏦 Выдача истории болезни |                               | - 🗆 × |
|--------------------------|-------------------------------|-------|
| Дата выдачи              | 03.11.01 15                   |       |
| Причина выдачи           | Другая (указать в примечании) | •     |
| Отделение                |                               | -     |
| Персонально              | Антониади Ю.В.                | -     |
| Кто выдал                | Шайкина Н.В.                  | -     |
| Количество р-грамм       | 12                            |       |
| Примечание               |                               |       |
|                          |                               |       |
| Выполни                  | пь Отказ                      |       |

Рис.41. Форма «История болезни. Выдача»

# Прием истории болезни

Оформление возврата истории болезни в архив на хранение.

Списание истории болезни

Уничтожение истории болезни в соответствии с нормативными сроками.

# <u>Другая</u>

Данная тема выбирается тогда, когда необходимо выполнить некоторые нестандартные действия. В этом случае просто осуществляется поиск истории болезни по номеру. Если история болезни находится, то на нее осуществляется перевод курсора, если не находится, то предлагается создать новую запись.

#### Работа с данными о пациенте.

Информация о пациенте представлена в базе данных в виде иерархической Верхним узлом структуры являются паспортные данные. С структуры. Каждая паспортными данными связаны данные 0 госпитализациях. госпитализация связана с записями об операциях и с записями о пребываниях пациента в различных отделениях в период госпитализации. Кроме того, к паспортным данным привязана информация о выдачах истории болезни к госпитализациям привязана информация о результатах (формуляр), а лабораторных исследований.

Для редактирования и просмотра информации разработаны следующие формы.

- Паспортные данные
- Клинические данные
- Отделения
- Операции
- Формуляр
- Лабораторные данные.

В данной версии программы не реализованы формы для описания статусов пациента и назначений.

#### Паспортные данные.

Форма для работы с паспортными данными изображена на рисунке 42. Для вывода формы на экран необходимо сделать двойной щелчок левой клавишей мыши по фамилии пациента на правой панели основной формы. После появления формы осуществляется ввод необходимой информации. Необходимость заполнения каждого конкретного поля определяется внутренними нормативами ЛПУ и необходимыми выходными отчетами. Часть полей формы заполняется путем набора с клавиатуры, а значения полей со стрелкой на правом конце выбираются из справочников.

| Баранов Федор Сер  | геевич     |    |        | Стационарный номер  | 80091   |  |
|--------------------|------------|----|--------|---------------------|---------|--|
| Номер полиса ОМО   |            |    | 654321 |                     |         |  |
| lата рождения      | 01.01.1971 | 15 |        | Пол                 | Мужской |  |
| Амбулаторный номер | 134441     |    |        | Особое состояние    |         |  |
| Адресные данны     | <u>5/e</u> |    |        |                     |         |  |
| Страна             | РФ         |    | •      | Почтовый индекс     |         |  |
| Область(Край)      | Свердловск | ая | •      | Район области(Края) |         |  |
| Город(Нас. пункт)  | Карпинск   |    | •      | Городской район     |         |  |
| \дрес              | Свердлова, | 6  |        |                     | _       |  |
| Герритория (ОМО)   |            |    |        |                     | -       |  |
| Гелефон дом.       |            |    |        | Телефон раб.        |         |  |
| Паспортные дан     | ные        |    |        |                     |         |  |
| Серия документа    |            |    |        | Номер документа     |         |  |
| ]ата выдачи        |            |    | 15     | Кем выдан           |         |  |
| Примечание         |            |    |        |                     |         |  |
|                    |            |    |        |                     |         |  |

Рис.42. Форма для работы с паспортными данными

#### Клинические данные

Для вызова формы "Клинические данные" необходимо сделать двойной щелчок левой клавишей мыши по соответствующей строке в разделе "Пребывания в стационаре" на основной форме. Форма состоит из четырех подформ, которые расположены на следующих закладках.

- Лечение
- Результат
- Реестр
- Диагнозы

Закладка "Лечение" позволяет работать с данными, которые показаны на рисунке 43. Поля "Возраст" и "к/д" (койкодни) являются расчетными и не подлежат вводу.

Работа с формами "Лечение", "Результат" и "Реестр" происходит аналогично работе с формой "Паспортные данные".

| 🌋 Клинические данные         |                          |       |                       |              |   |
|------------------------------|--------------------------|-------|-----------------------|--------------|---|
| Баранов Федор Сергеевич      |                          |       | 80091                 |              |   |
| Лечение Результат Реес       | тр [ Диагнозы            |       |                       |              |   |
| Поступил <b>22.06.1989</b> 🗉 | Выписан <b> 15.08.</b> 1 | 1989  | в К/д <b>54</b>       |              |   |
| Возраст <b>18 лет</b>        |                          |       | Социальный статус     | Учащийся     | • |
| Первичный/повторный          | Первичный                | •     | Амбул./Стац.          | Стационарный | - |
| Направлен                    | Врачом основн            | ой сг | тециальности <b>–</b> |              |   |
| Вид госпитализации           | Плановое                 | •     |                       |              |   |
| Вид патологии                |                          | •     | Метод лечения         | Другие       | • |
| Вид лечения                  | Оперативный              | •     |                       |              |   |
| Наличие обследования         |                          | •     | Наличие осмотра       | Есть         | • |
| Цель госпитализации          |                          |       | <b>_</b>              |              |   |
| Врач приемного покоя         | Ламанова И.К.            | •     |                       |              |   |
| Финансирование               | Республиканск            | ий    | <b>_</b>              |              |   |
| Примечание                   |                          |       |                       |              |   |
|                              |                          |       |                       |              |   |
|                              |                          |       |                       |              |   |

Рис.43. Вкладка "Лечение"

Форма на закладке "Диагнозы" (Рис.44) позволяет описывать диагнозы и коды диагнозов в соответствии с МКБ9 или МКБ10.Всего можно занести восемь видов диагнозов, которые указаны на кнопках в левой части формы. Изображение листа на кнопке указывает на наличие соответствующего диагноза.

| 🏦 Клинические данные          |                                                                       | - 🗆 🗙 |
|-------------------------------|-----------------------------------------------------------------------|-------|
| Баранов Федор Сергееви        | 14 80091                                                              |       |
| Лечение Результат Реестр 🛽    | иагнозы                                                               |       |
| Клинический/Основной 🖹        | Частичное повреждение сухожилия четырехглавой<br>мышцы правого бедра. |       |
| Клинический/Сопутствующий     |                                                                       |       |
| Клинический/Осложнения        |                                                                       |       |
| Направительный/Основной       |                                                                       |       |
| Направительный/Сопутствующий  |                                                                       |       |
| Консультативный/Основной      |                                                                       |       |
| Консультативный/Сопутствующий |                                                                       |       |
| Патолого-анатомический        |                                                                       |       |

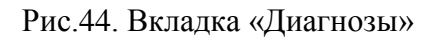

Для того, чтобы занести соответствующие коды МКБ можно

воспользоваться специальным справочником кодов МКБ. Справочник вызывается двойным щелчком левой клавиши мыши в области текста диагноза.

Справочник представляет собой объединенную таблицу кодов МКБ 9 и 10 версии и текстовое описание диагноза.

В верхней части формы повторяются текст и коды, которые были ранее введены в базу данных. Эта информация может корректироваться и после завершения корректировки может быть занесена в базу данных.

#### Порядок выполнения.

- 1. Запустить программу «Автоматизированное рабочее место подготовки медико-статистических данных» (На рабочем столе ярлык WrArchiv).
- 2. Изучите описание основных операций программы.
- 3. Найдите пациента с номером истории болезни 46397.
- 4. Самостоятельно ознакомьтесь с его паспортными и клиническими данными.
- 5. В виде отчета представьте данные об этом пациенте (количество госпитализаций, даты поступления и выписки из стационара, количество койкодней и диагнозы по каждой госпитализации).
- Самостоятельно создайте запись о новом пациенте с произвольными паспортными и клиническими данными (Ф.И.О., дата рождения, пол, адрес, сроки лечения, диагнозы и т.д.).

# 4. Информационные технологии и интернет – ресурсы в

## здравоохранении

Лабораторная работа № 16.

#### Основы Internet.

#### Основы WWW. Поиск информации в WWW.

Internet – это всемирная компьютерная сеть сетей, состоящая из множества компьютерных сетей разного масштаба (от локальных сетей небольших

предприятий до глобальных сетей крупных корпораций) и других сетевых устройств, соединенных каналами связи, по которым передается информация.

Internet надо воспринимать как среду для обмена информацией между компьютерами всего мира, т.е. как средство коммуникации. Некоторые параллели можно провести с телефоном. Телефонная сеть передает информацию от человека к человеку, Internet служит для общения компьютеров.

Основная задача сети Internet – это быстрая и надежная доставка информации от одного компьютера к другому.

Информация Internet В сети распределена между компьютерами неравномерно. Она концентрируется на определенных узлах, которые называются – серверы. Другие компьютеры подключаются к серверам и копируют к себе необходимую часть информации. Эти компьютеры называются клиентами. По копирования, информация визуализируется на экране клиентского мере компьютера в удобной для пользователя форме.

Для эффективной передачи информации компьютеры должны придерживаться общих правил. Правила взаимодействия компьютеров в сети называются протоколами. В основу всех протоколов сети Internet положены два протокола: ТСР – протокол контроля передачи информации, и IP – протокол транспорта пакетов от узла к узлу.

Чтобы избежать путаницы при передаче информации все узлы сети Internet имеют уникальные идентификаторы – IP адреса. IP адрес состоит из 4-х целых чисел в интервале от 0 до 255 (размер 1 байт), с разделителем в виде "точки". Например: 194.226.247.17 или 240.34.127.28 и др. Все компьютеры сети Internet для правильной доставки информации руководствуются этими адресами.

Людям очень неудобно работать с IP адресами (их трудно запоминать). Поэтому для себя люди придумали другую систему именования узлов Internet – доменные имена. Домен – объединение компьютеров по социальному или территориальному принципу. Домены организованы в виде иерархии. Имена самых крупных доменов (1-й уровень) жестко фиксированы. Доменное имя компьютера образуется перечислением всех имен доменов по иерархической
цепочке в направлении укрупнения с разделением точкой. Например: www.usma.ru или s1.mailserv.saletrue.com и др.

Internet, как и любая другая телекоммуникационная среда (например телефония), многофункционален. С помощью сети можно получать информацию в различной форме (текст, изображения, звук, видеоряд и др.), можно обмениваться электронными сообщениями друг с другом, можно общаться в реальном режиме времени, можно управлять компьютерами и другими устройствами и т.д. Для реализации определенной функции в сети Internet есть понятие ресурса. Ресурс – это процесс взаимодействия узлов по общепринятым правилам. Обычно у каждого ресурса есть свои правила взаимодействия узлов сети (протоколы), правила адресации компьютеров, правила хранения и форма представления информации.

Самый распространенный, на сегодняшний день, ресурс сети Internet – это Всемирная паутина (WWW). На долю этого ресурса приходится более 80% информационных запасов сети. Такое лидерство WWW имеет за счет самой адаптированной для сети Internet формы представления информации гипертекста. Гипертекст, в отличие от обычного текста, содержит в себе гипертекстовые ссылки (информационные мостики). Они позволяют соединять логическими связями части одного документа или отдельные документы друг с другом. За счет гипертекстовых ссылок можно удобно и интуитивно понятно очень большие объемы информации структурировать (сотни И тысячи многостраничных документов). Всемирная паутина ориентирована на графическую информацию, что также очень важно в современном компьютерном мире.

WWW, как и другие ресурсы Internet, организована по клиент-серверной архитектуре. Web-серверы в огромном количестве разбросаны по всему миру. Они хранят на своих носителях информации гипертекстовые документы и предоставляют их пользователям сети в ответ на их запросы. Пользователи сети Internet для соединения с серверами и получения Web-документов используют клиентские программы – Web-браузеры. На сегодняшний день существует

огромное количество Web-браузеров, которые распространяются бесплатно.

Для получения документа с какого-либо Web-сервера необходимо ввести в Enter. адресную панель его адрес И нажать Например: http://www.usma.ru/catalog/index.asp. Если полный адрес документа неизвестен, ограничиться адресом Web-сайта. Например: можно www.usu.ru ИЛИ www.nlm.nih.gov. По мере копирования с сервера, запрашиваемая страница визуализируется в рабочем пространстве. Т.к. это гипертекстовая страница, то в ней могут быть гипертекстовые ссылки. Ими можно воспользоваться для перехода на другой документ или на другой Web-сайт. Для этого достаточно кликнуть на ссылке один раз левой кнопкой мыши.

Для достижения высокой надежности и живучести Internet построен по принципу полной децентрализации. Все сегменты сети работают автономно. Руководящее, центральное начало отсутствует. Этот факт создает проблему поиска информации. В сети нет компьютера или организации, которая знала бы об Internet все. Все информационные запасы, адреса всех страниц, их содержание и т.д. Эту проблему усугубляет и бурное развитие сети. Каждый день появляются новые сайты и страницы, меняются адреса.

Проблема поиска информации решается в двух направлениях. Первое направление более старое, классическое – это создание Internet-каталогов. Каталоги – это списки ссылок на различные сайты, представленные в виде категорий. Выбирая, иерархии ИЗ предложенных, нужную категорию, пользователь уточняет свой запрос, сужает поле поиска ссылок. Каталоги просты в использовании и обслуживании, процент соответствия информации у каталогов достаточно высок. Однако есть один существенный недостаток: в каталоги заносятся ссылки на сайты или крупные разделы сайтов, ссылки на все страницы сайта в каталог не попадают. Для детального, тонкого поиска каталоги не подходят. Адреса некоторых каталогов: www.rambler.ru; www.yahoo.com и др.

Второе направление в поиске информации – поисковые системы (машины). Поисковые машины позволяют искать информацию по ключевым словам. Они ведут поиск заданных пользователем ключевых слов на всех доступных

страницах и выдают результат в виде списка Internet – адресов. С помощью поисковых машин можно вести детальный, тонкий поиск. Адреса некоторых поисковых систем: www.yandex.ru; www.altavista.com и др.

Главный недостаток поисковых систем – относительно низкий процент соответствия информации в списке результатов поиска. Т.е. далеко не каждый адрес в списке результатов поиска отвечает запросу пользователя. Иногда запрос пользователя сформулирован слишком широко, и результат поиска необъятно велик (десятки тысяч страниц), иногда поисковая система неправильно интерпретирует ключевые слова.

Для повышения качества поиска практически каждая поисковая система имеет два механизма. Первый – это расширенный поиск или фильтрация. Пользователь оставляет запрос без изменений, но к результату поиска может применить некоторые фильтры. Например: выбрать только самые свежие документы и т.д. Второй – использование в запросе специального синтаксиса - языка запросов. Язык запросов устраняет разночтения между пользователем и поисковой системой.

Следующий шаг повышения качества поиска – метапоисковые системы. Метапоисковые системы, как следует из названия, являются своего рода надстройками над универсальными поисковыми системами (специализированные поисковые системы, например медицинские, в эту конструкцию, как правило, не включаются). Работа метапоисковых систем основана на передаче запроса и последующем использовании ресурсов, которые находят поисковые системы. Благодаря этому полнота поиска и вероятность нахождения нужной информации увеличиваются. Примерами могут служить: www.quintura.ru; www.nigma.ru; www.exactus.ru; www.clusty.com.

#### Медицинские интернет-ресурсы

Информационная ёмкость всемирной сети Интернет просто огромна! Каждая сфера деятельности, любые вопросы, волнующие человека, находят своё сайтов. He отражение на множестве является здесь исключением И здравоохранение. В Сети можно найти материалы, представляющие интерес для пациентов, практикующих врачей, организаторов здравоохранения, научных работников. компаний, коммерсантов страховых И Т.Д. Существуют специфические ресурсы, интересные каждой отдельной группе, но есть и такие, которые необходимы многим.

Однако польза от интернет-ресурсов зависит от того, насколько хорошо мы их знаем. Поэтому для облегчения восприятия лучше начать с их классификации.

Итак, медицинские ресурсы (сайты или отдельные странички) сети Интернет можно разделить по **типу посетителей** и по **цели посещения**. А поскольку один сайт может предоставлять посетителям информацию разного назначения (как, например, порталы), то классифицировать мы будем не сайты целиком, а отдельные тематические группы информации (тематические ресурсы). Описанную в статье коллекцию ссылок можно найти на сайте www.it2med.ru

По типу ожидаемых посетителей ("целевая аудитория") можно выделить следующие группы ресурсов.

• Группа А – для пациентов (ресурсы, предлагающие справочную медицинскую информацию о различных заболеваниях, их симптомах, способах профилактики или простого "домашнего" лечения, о врачах и учреждениях, оказывающих соответствующую медицинскую помощь).

• Группа Б – для специалистов лечебно-диагностических подразделений (специализированная медицинская информация для специалистов практического здравоохранения и научных работников, которая может быть им полезна при проведении профилактических, лечебно-диагностических или реабилитационных мероприятий).

• Группа В – для специалистов по организации здравоохранения (законодательные и нормативные акты, справочные материалы, полезные для

организации работы и подготовки отчетности учреждений и отдельных частнопрактикующих врачей, а также аутсорсинговые ресурсы – медицинские услуги, оказываемые другими учреждениями и коммерческими фирмами по договорам).

• Группа Д – для специалистов финансово-хозяйственных служб и коммерсантов (здесь предлагается продукция, необходимая для обеспечения деятельности медицинских учреждений, – оборудование, медикаменты, расходные материалы, инструментарий, средства связи, транспорт и т. д.).

• Группа Е – для специалистов кадровых служб и поиска работы (ресурсы, предлагающие вакансии учреждений и резюме специалистов).

#### По цели посещения интернет – ресурса

- 1. Для поиска информации
- Для поиска услуг (медицинских, психологических, санаторно-курортных и т.д.) учреждений, фирм (в том числе зарубежных)
- 3. Для поиска лечебных и профилактических средств
- 4. Для обучения
- 5. Для бизнеса и обеспечения деятельности лечебно-профилактических учреждений (ЛПУ)
- 6. Для поиска работы и сотрудников
- 7. Для общения

#### Порядок выполнения

- 1. Изучите теоретический материал практической работы.
- 2. Запустите программу браузер.
- Изучите основные принципы работы этой программы получение информации через запрос в адресной строке и через гипертекстовые ссылки.
- 4. Зайдите на WWW-сайт с адресом: www.uralweb.ru и изучите основные принципы работы электронного каталога.

- 5. Зайдите на WWW-сайт с адресом: www.yandex.ru и изучите основные принципы работы поисковой системы.
- Зайдите в "Расширенный поиск" поисковой системы и изучите механизм фильтрации результатов поиска.
- 7. Найдите в разделе "Помощь" детальное описание языка запросов, изучите его и опробуйте при поиске словосочетаний.
- 8. Самостоятельно ознакомьтесь с работой еще нескольких поисковых систем: www.rambler.ru, www.altavista.com, www.yahoo.com, <u>www.hotbot.com</u>
- 9. Выберите пять, интересующих вас ссылок из предлагаемого списка и найдите интересную для вас медицинскую информацию.

#### Универсальные поисковые системы.

Наиболее посещаемыми (по данным SpyLog) являются: www.yandex.ru (54,83% от общего числа запросов), www.rainbier.ru (21,76%), www.google.com (15,62%), www.mail.ru (4,55%), www.aport.ru (1,56%).

В каждой системе есть свой раздел, посвященный медицине и здоровью.

Yandex.ru - "Дом/Здоровье" -

http://yaca.yandex.ra/yca/cat/Private\_Life/Health; Rambler.ru – "Медицина" (http://topl00.rambler.ru/ topl00/Health) в проекте TOP-100 и проект для пациентов "Здоровье" (http://health.rambler.ru); Google.ru "Здоровье" –

http://groups.google.ru/groups/dir?sel=topic%3D46389%2C&hl=ru&; Mail.ru – "Медицина и здоровье" – http://list.mail.ru/10993/1/0\_1\_0\_1.html; Aport.ru – "Медицина и здоровье" –

http://catalog.aport.ru/rus/themes.aspx?ID=145.

#### Специализированные медицинские системы и каталоги

Всеросийский медицинский портал "Банк нормативных документов" на сайте Минздравсоцразвития MED-портал MedLinks.ru Медпоиск.ру Medinfo.ru Меднавигатор.ru "Каталог медицинских ресурсов" (г.Москва) на русском Медицинском Сервере Медицинский Интернет-центр ОЗ Searchmed.ru Медицинский рынок Медицинская информационная сеть Посольство медицины MedFind Nedug.ru Градусник.ру Med2000.ru Meddesk.ru MedLib - медицинская библиотека Ваш мелицинский агент Медицина Москвы MedMax.ru Википедия-Медицина Медработники Русское медицинское обозрение Doktor.ru Доктор Мед Адреса российских медицинских сайтов Профильный каталог статей IT Medical - медицинская библиотека Русский медицинский журнал - каталог статей Medi.ru - подробно о лекарствах Wedmedinfo - каталог книг, программ рефератов по медицине Каталог Wolist - раздел "Медицина и здоровье" МИР - медицинские интернет реусрсы на сайте "МедИнформКонсалтинг"

http://www.bibliomed.ru http://www.minzdravsoc.ru/

http://www.medportal.ru http://www.medlinks.ru http://www.medpoisk.ru http://www.medinfo.ru http://www.mednavigator.ru http://www.dir.rusmedserv.ru

http://www.03.ru http://www.searchmed.ru http://www.mr.ru http://www.medicinform.net http://www.medicus.ru http://www.medfind.ru http://www.nedug.ru http://www.gradusnik.ru http://www.med2000.ru http://www.meddesk.ru http://medagent.ru http://med-lib.ru http://mosmed.info http://www.medmax.ru http://ru.wikepedia.org/wiki/медицина http://www.medrabotniki.ru http://www.ruscience.newmail.ru/medicine/ http://www.doktor.ru http://www.drmed.ru/modules.php http://www.med.ru/LINKS http://www.infamed.com/katalog/ http://www.it-medical.ru/ http://www.rmj.ru/articles.htm

http://www.medi.ru http://www.webmedinfo.ru

http://www.wolist.ru/cat/c/3820

http://www.it2med.ru/mir.html

#### Лабораторная работа № 17.

#### Поиск медицинских публикаций в базе данных "MedLine".

Любая научная работа начинается с проблемного поиска. Т.е. с того, что исследователь пытается узнать, кто в мире и насколько детально разрабатывал выбранную тему, какие результаты уже получены. Проблемный поиск позволяет определить её актуальность. Если учесть, что большинство научных разработок публикуется в научных журналах, то качественный проблемный поиск предполагает просмотр всех периодических изданий по выбранной теме. Эту нелегкую задачу помогают решить различные библиографические системы и базы данных, в которых содержаться рефераты публикуемых в мире научных статей и монографий.

Одна из самых известных библиографических систем это MedLine. Эта база данных (БД) была создана в Национальной медицинской библиотеке Национального института здоровья США в начале 80-х годов. В ней концентрируются рефераты и библиографические данные всех публикаций из более чем 4000 мировых научных журналов.

Основные достоинства БД MedLine:

- 1. Она позволяет очень быстро подобрать библиографические данные о статьях на заданную тему с конца 60-х годов по сегодняшний день;
- 2. Можно охватить порядка 70-80% всех журнальных публикаций по данной теме, чего обычно вполне достаточно;
- 3. По рефератам статей можно быстро получить представление о интересующей теме и масштабах исследований в ней;
- 4. Можно легко провести поиск по смежным вопросам.

БД MedLine издается на различных информационных носителях, но покупать ее совсем необязательно. Поиск информации в БД возможен и непосредственно через сеть Internet. Есть большое количество Web-сайтов

позволяющих посылать запросы и получать списки публикаций. Они отличаются, в основном, дизайном и набором сервисных функций. Национальная медицинская библиотека сама бесплатно предоставляет такой сервис по адресу - <u>http://www.ncbi.nlm.nih.gov/pubmed/</u>

| ]равка <u>В</u> ид <u>Ж</u> урнал <u>З</u> акла | адки Инструменты Справка                              |                                                          |                                      |                   |                  |   |
|-------------------------------------------------|-------------------------------------------------------|----------------------------------------------------------|--------------------------------------|-------------------|------------------|---|
| - PubMed - NCBI                                 | +                                                     |                                                          | ~ - <b>•</b>                         |                   |                  |   |
| www.ncbi.nlm.nih.gov/pubmed/                    |                                                       |                                                          | \[] ∀ G                              | Google            | _مر              | + |
| S NCBI Resources ⊡ I                            | How To 🗹 🚽                                            |                                                          |                                      | 5                 | ign in to NCBI   |   |
| Pub Med.gov                                     | PubMed 👻                                              |                                                          |                                      | Search            |                  |   |
| US National Library of Medicine                 | Advanced                                              |                                                          |                                      |                   | Help             |   |
| National Institutes of Freaking                 |                                                       | — Строка для ввода                                       | і ключевых                           | СЛОВ              |                  |   |
|                                                 | PubMed                                                |                                                          |                                      |                   |                  |   |
|                                                 | Tubilied                                              |                                                          | D L M L                              |                   |                  |   |
|                                                 | PubMed comprises n                                    | nore than 23 million citations for biomedical literature | from Publyled                        | Commons           |                  |   |
|                                                 | full-text content from                                | PubMed Central and publisher web sites                   | PubMed's new                         | commenting system |                  |   |
|                                                 |                                                       |                                                          | More                                 |                   |                  |   |
|                                                 |                                                       |                                                          | WORC                                 |                   |                  |   |
|                                                 |                                                       |                                                          |                                      |                   |                  |   |
|                                                 |                                                       |                                                          |                                      |                   |                  |   |
| Using PubMed                                    |                                                       | PubMed Tools                                             | More Resour                          | rces              |                  |   |
| PubMed Quick Start Guide                        |                                                       | PubMed Mobile                                            | MeSH Database                        |                   |                  |   |
| Full Text Articles                              |                                                       | Single Citation Matcher                                  | Journals in NCBI                     | Databases         |                  |   |
| PubMed FAQs                                     |                                                       | Batch Citation Matcher                                   | Clinical Trials                      |                   |                  |   |
| PubMed Tutonals                                 |                                                       |                                                          | E-Utilities                          |                   |                  |   |
| Vew and Noteworthy                              |                                                       | lopic-Specific Queries                                   | LinkOut                              |                   |                  |   |
|                                                 |                                                       |                                                          |                                      |                   |                  |   |
|                                                 |                                                       |                                                          |                                      |                   |                  |   |
|                                                 |                                                       |                                                          |                                      |                   |                  |   |
|                                                 |                                                       |                                                          |                                      |                   |                  |   |
| (and the NODIAL Hardware)                       |                                                       |                                                          |                                      | 18.4              |                  |   |
|                                                 | PERCURPER                                             | 2001110                                                  | 55 1711050                           | WIN               | to the help besk |   |
| DETTING STARTED                                 | RESOURCES<br>Chemicals & Binassays                    | POPULAR<br>PubMed                                        | FEATURED<br>Genetic Testing Registry | About NCBI        |                  |   |
| CBI Help Manual                                 | Data & Software                                       | Bookshelf                                                | PubMed Health                        | Research at NCBI  |                  |   |
| VCBI Handbook                                   | DNA & RNA                                             | PubMed Central                                           | GenBank                              | NCBI News         |                  |   |
| Fraining & Tutorials                            | Domains & Structures                                  | PubMed Health                                            | Reference Sequences                  | NCBI FTP Site     |                  |   |
|                                                 | Genes & Expression                                    | BLAST                                                    | Gene Expression Omnibus              | NCBI on Facebook  |                  |   |
|                                                 | Genetics & Medicine                                   | Nucleotide                                               | Map Viewer                           | NCBI on Twitter   |                  |   |
|                                                 | Genomes & Maps                                        | Genome                                                   | Human Genome                         | NCBI on YouTube   |                  |   |
|                                                 | Homology                                              | SNP                                                      | Mouse Genome                         |                   | I                |   |
|                                                 | Literature                                            | Gene                                                     | Influenza Virus                      |                   | I                |   |
|                                                 | Proteins                                              | Protein                                                  | Primer-BLAST                         |                   | I                |   |
|                                                 | 1 I Otolilo                                           |                                                          |                                      |                   |                  |   |
|                                                 | Sequence Analysis                                     | PubChem                                                  | Sequence Read Archive                |                   |                  |   |
|                                                 | Sequence Analysis<br>Taxonomy                         | PubChem                                                  | Sequence Read Archive                |                   |                  |   |
|                                                 | Sequence Analysis<br>Taxonomy<br>Training & Tutorials | PubChem                                                  | Sequence Read Archive                |                   |                  |   |

Рис. 45. Страница поиска

Поиск публикаций осуществляется по ключевым словам и фразам. Для ключевых слов на странице поиска есть строка ввода. Запрос обрабатывается после нажатия на кнопку "Search". Результат поиска – это список публикаций, в которых встречаются заданные ключевые слова и фразы.

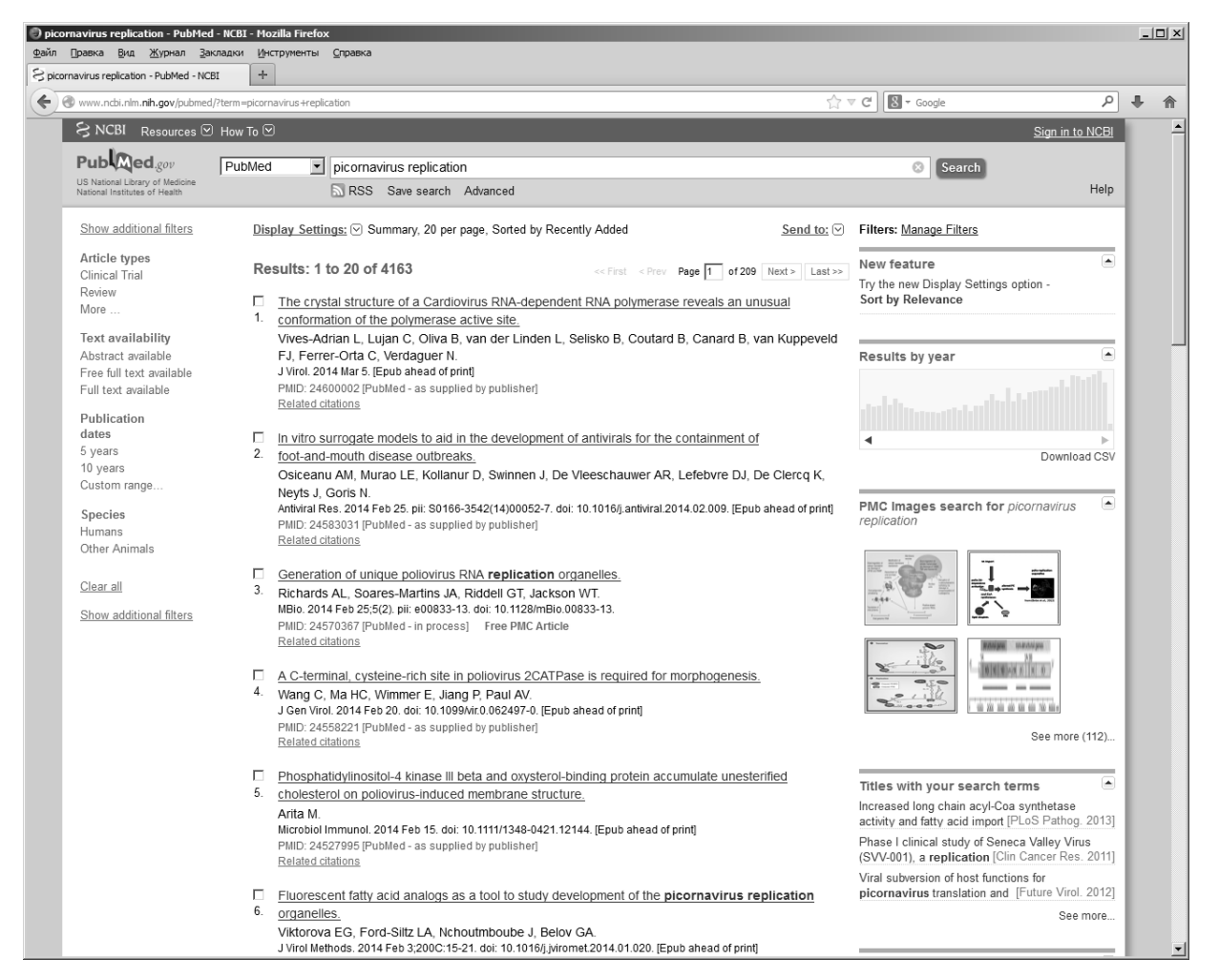

Рис. 46. Результат поиска – список публикаций

Каждая запись в списке обычно представлена следующими полями:

- 1. Источник, в котором статья была напечатана;
- 2. Название публикации;
- 3. Авторы публикации;
- Реферат (Abstract) публикации. В реферате изложено основное содержание статьи. Для его получения необходимо выбрать нужную статью или воспользоваться ссылкой на неё;
- 5. PMID уникальный идентификатор, позволяющий быстро найти статью вновь.

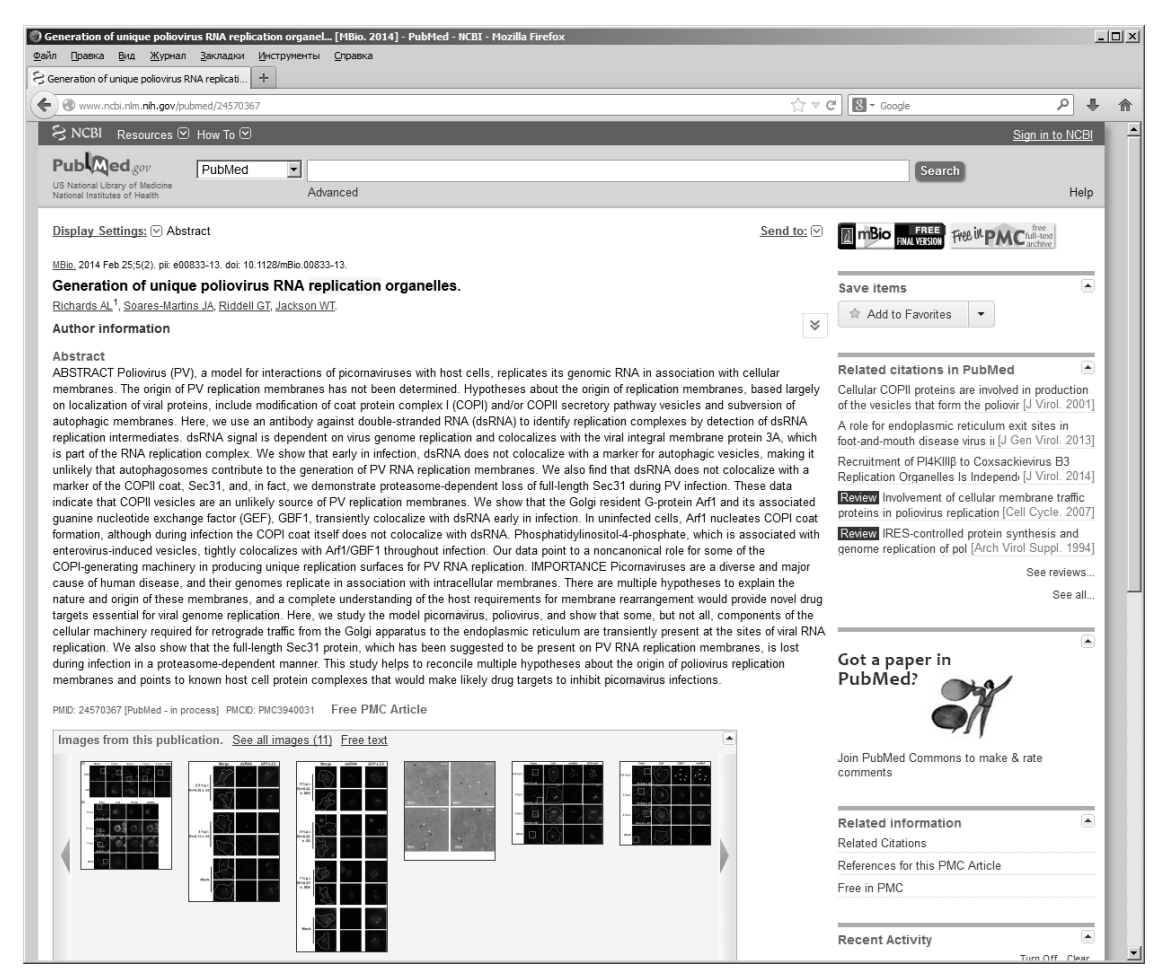

Рис. 47. Выбранная статья с абстрактом

Для более детального поиска на Web-сайте предусмотрен режим "расширенного поиска" (ссылка Advanced, Рис. 48).

Этот режим позволяет задавать в запросе не только ключевые слова и фразы, но и дополнительную информацию для отбора публикаций. Например: определить какими полями пользователь хочет ограничиться при поиске или ограничить период выхода статей. Например: если пользователь точно знает автора статьи и время выхода статьи в печать, то достаточно в строке ввода набрать имя автора, установить в списке полей значение – Author и набрать время публикации статьи в полях Date - Publication.

|                                                                                                    | Журнал -            | Заклалки Инстр                                                                                                    | vменты Справка                                                                                                    |                                                                                                    |                                               |                                                                                                   |                                                                                                    |          |                                                                                                    |                                                                                                    |                   |           |   |
|----------------------------------------------------------------------------------------------------|---------------------|----------------------------------------------------------------------------------------------------|----------------------------------------------------------------------------------------------------|----------------------------------------------------------------------------------------------------|-----------------------------------------------|---------------------------------------------------------------------------------------------------|----------------------------------------------------------------------------------------------------|----------|----------------------------------------------------------------------------------------------------|----------------------------------------------------------------------------------------------------|-------------------|-----------|---|
| anced search - Pub                                                                                        | Med - NCBI          | +                                                                                                    |                                                                                                    |                                                                                                    |                                               |                                                                                                   |                                                                                                    |          |                                                                                                    |                                                                                                    |                   |           |   |
| www.ncbi.nlm.r                                                                                            | nih.gov/pubm        | ed/advanced                                                                                                    |                                                                                                    |                                                                                                    |                                               |                                                                                                   | 57 3                                                                                                    | e e      | 8 - Google                                                                                                    |                                                                                                    |                   | 24        | Ļ |
| NCBI Resol                                                                                                |                     | How To 🔽                                                                                                    |                                                                                                    |                                                                                                    |                                               |                                                                                                   | 2                                                                                                    |          |                                                                                                    |                                                                                                    | Sign in t         |           |   |
| PubMed Home                                                                                               | More F              | Resources 🔻                                                                                                    | Help                                                                                                    | _                                                                                                    | _                                             |                                                                                                   | _                                                                                                    |          |                                                                                                    |                                                                                                    | <u>Oigir in t</u> |           |   |
|                                                                                                    |                     |                                                                                                    |                                                                                                    |                                                                                                    |                                               |                                                                                                   |                                                                                                    |          |                                                                                                    |                                                                                                    |                   |           |   |
| ubMed Adva                                                                                                | anced Se            | arch Builder                                                                                                    |                                                                                                    |                                                                                                    |                                               |                                                                                                   |                                                                                                    |          |                                                                                                    | You Tube                                                                                                    | Tutorial          |           |   |
|                                                                                                    |                     |                                                                                                    |                                                                                                    |                                                                                                    |                                               |                                                                                                   |                                                                                                    |          |                                                                                                    |                                                                                                    |                   |           |   |
|                                                                                                    | Use the b           | uilder below to                                                                                                    | create your search                                                                                                    |                                                                                                    |                                               |                                                                                                   |                                                                                                    |          |                                                                                                    |                                                                                                    |                   |           |   |
|                                                                                                    | Edit                |                                                                                                    |                                                                                                    |                                                                                                    |                                               |                                                                                                   |                                                                                                    |          |                                                                                                    | Clea                                                                                                    | r                 |           |   |
|                                                                                                    |                     |                                                                                                    |                                                                                                    |                                                                                                    |                                               |                                                                                                   |                                                                                                    |          |                                                                                                    |                                                                                                    | -                 |           |   |
|                                                                                                    | Builder             |                                                                                                    |                                                                                                    |                                                                                                    |                                               |                                                                                                   |                                                                                                    |          |                                                                                                    |                                                                                                    |                   |           |   |
|                                                                                                    | [                   | All Fields                                                                                                    | •                                                                                                    |                                                                                                    |                                               |                                                                                                   |                                                                                                    | 0        | Show index lis                                                                                                    | t                                                                                                    |                   |           |   |
|                                                                                                    |                     | All Fields                                                                                                    | -                                                                                                    |                                                                                                    |                                               |                                                                                                   |                                                                                                    | 0        | Show index lis                                                                                                    | t                                                                                                    |                   |           |   |
|                                                                                                    |                     |                                                                                                    |                                                                                                    |                                                                                                    |                                               |                                                                                                   |                                                                                                    |          |                                                                                                    | -                                                                                                    |                   |           |   |
|                                                                                                    | Search              | or Add to histo                                                                                                    | Γ¥                                                                                                    |                                                                                                    |                                               |                                                                                                   |                                                                                                    |          |                                                                                                    |                                                                                                    |                   |           |   |
|                                                                                                    |                     |                                                                                                    |                                                                                                    |                                                                                                    |                                               |                                                                                                   |                                                                                                    |          |                                                                                                    |                                                                                                    |                   |           |   |
|                                                                                                    |                     |                                                                                                    |                                                                                                    |                                                                                                    |                                               |                                                                                                   |                                                                                                    |          |                                                                                                    |                                                                                                    |                   |           |   |
|                                                                                                    | History             |                                                                                                    |                                                                                                    |                                                                                                    |                                               |                                                                                                   |                                                                                                    | D        | wolcad history (                                                                                                    | `lear histon                                                                                                    |                   |           |   |
|                                                                                                    | ,                   |                                                                                                    |                                                                                                    |                                                                                                    |                                               |                                                                                                   |                                                                                                    |          |                                                                                                    | nour motory                                                                                                    | 4                 |           |   |
|                                                                                                    | Search              | Add to buildor                                                                                                    |                                                                                                    |                                                                                                    | Quant                                         |                                                                                                   |                                                                                                    | 0.       | Itoms found                                                                                                    | Timo                                                                                                    |                   |           |   |
|                                                                                                    | Search              | Add to builder                                                                                                    | Search piecerpouirus r                                                                                                    | raplication                                                                                                    | Query                                         |                                                                                                   |                                                                                                    | DA       | Items found                                                                                                    | Time                                                                                                    |                   |           |   |
|                                                                                                    | Search<br><u>#1</u> | Add to builder                                                                                                    | Search picornavirus r                                                                                                    | replication                                                                                                    | Query                                         |                                                                                                   |                                                                                                    | <u>D</u> | Items found                                                                                                    | Time<br>08:41:43                                                                                                    |                   |           |   |
|                                                                                                    | Search<br>#1        | Add to builder<br>Add                                                                                                    | Search picornavirus r                                                                                                    | replication                                                                                                    | Query                                         |                                                                                                   |                                                                                                    |          | Items found                                                                                                    | Time<br>08:41:43                                                                                                    |                   |           |   |
|                                                                                                    | Search<br>#1        | Add to builder<br>Add                                                                                                    | Search <b>picornavirus r</b>                                                                                                    | replication                                                                                                    | Query                                         |                                                                                                   |                                                                                                    | <u></u>  | Items found<br>4163                                                                                                    | Time<br>08:41:43                                                                                                    |                   |           |   |
|                                                                                                    | Search<br>#1        | Add to builder<br>Add                                                                                                    | Search picornavirus r                                                                                                    | replication                                                                                                    | Query                                         |                                                                                                   |                                                                                                    |          | Items found<br>4163                                                                                                    | Time<br>08:41:43                                                                                                    |                   |           |   |
| are here: NCBI >                                                                                          | Search<br>#1        | Add to builder<br>Add                                                                                                    | Search picornavirus r                                                                                                    | replication                                                                                                    | Query                                         |                                                                                                   |                                                                                                    |          | Items found<br>4163                                                                                                    | Time<br>08:41:43                                                                                                    | Write to the H    | ielp Desk | k |
| i are here: NCBI ><br>TTING STARTED                                                                       | Search<br>#1        | Add to builder<br>Add                                                                                                    | Search picornavirus n                                                                                                    | replication                                                                                                    | Query                                         | FEAT                                                                                              | URED                                                                                                    |          | Items found<br>4163                                                                                                    | Time<br>08:41:43<br>DRMATION                                                                                                    | Write to the H    | lelp Desk | k |
| u are here: NCBI ><br>TTING STARTED<br>BI Education                                                       | Search<br>#1        | Add to builder<br>Add<br>PubMed<br>RE SI<br>Cherr                                                                                                    | Search picornavirus r<br>DURCES<br>sicals & Bioassays                                                                                                    | replication<br>POPULI<br>PubMed                                                                                                    | Query                                         | FEAT<br>Gene                                                                                      | URED<br>lic Testing Registry                                                                                                    |          | Items found<br>4163<br>NCBI INFO<br>About NCE                                                                               | Time<br>08:41:43<br>DRMATION                                                                                                    | Write to the H    | lelp Desk | k |
| i are here: NCBI ><br>TTING STARTED<br>31 Education<br>31 Help Manual                                     | Search<br>#1        | Add to builder<br>Add<br>PubMed<br>RES(<br>Cherr<br>Data                                                                                                    | Search picornavirus r<br>DURCES<br>acals & Bioassays<br>& Software                                                                                                    | replication<br>POPUL<br>PubMed<br>Bookshe                                                                                              | Query<br>AR<br>If                             | FEAT<br>Gene<br>PubM                                                                              | URED<br>ic Testing Registry<br>ad Health                                                                                                    |          | Items found<br>4163<br>NCBI INFC<br>About NCE<br>Research                                                                   | Time<br>08:41:43<br>DRMATION<br>31<br>at NCBI                                                                                                    | Write to the H    | ielp Desk | k |
| I are here: NCBI ><br>TTING STARTED<br>31 Education<br>31 Help Manual<br>31 Handbook                      | Search<br>#1        | Add to builder<br>Add<br>PubMed<br>RESS<br>Chem<br>Data<br>DNA                                                                                                    | Search picornavirus r<br>DURCES<br>Software<br>& RNA                                                                                                    | POPUL<br>PubMed<br>Bookshe<br>PubMed                                                                                                   | Query<br>AR<br>if<br>Central                  | FEAT<br>Gene<br>PubM<br>GenB                                                                      | URED<br>ic Testing Registry<br>ed Health<br>ank                                                                                                    |          | Items found<br>4163<br>NCBI INFC<br>About NCB<br>Research<br>NCBI News                                                      | Time<br>08:41:43<br>DRMATION<br>31<br>at NCB1<br>s                                                                                                    | Write to the H    | ielp Desk | k |
| I are here: NCBI ><br>ITING STARTED<br>31 Education<br>31 Help Manual<br>31 Hendbook<br>ining & Tutorials | Search<br>#1        | Add to builder<br>Add<br>PubMed<br>PubMed<br>RES<br>Cher<br>Data<br>DNA<br>Doma                                                                                        | Search picornavirus r<br>Search picornavirus r<br>DURCES<br>Sicals & Biossays<br>& Schware<br>& Schware<br>& SNA<br>wins & Structures                                                                                                    | POPUL<br>Publed<br>Publed<br>Publed<br>Publed                                                                                          | Query<br>AR<br>If<br>Central<br>Health        | FEAT<br>Gene<br>PubM<br>Gene<br>Refer                                                             | URED<br>Lic Testing Registry<br>ad Heath<br>ank<br>ence Sequences                                                                                                    |          | NCBI INFC<br>About NCBI INFC<br>Research<br>NCBI INFT S                                                                     | Time<br>08:41:43<br>08:41:43<br>08:41:45<br>08:41:45<br>08:41:45<br>08:41:45<br>08:41:45<br>08:41:45<br>08:41:45<br>08:41:45<br>08:41:45<br>08:41:45<br>08:45<br>08:45<br>0                                                                                                    | Write to the H    | ielp Desk | k |
| u are here: NCBI ><br>TTING STARTED<br>BI Education<br>BI Help Manual<br>BI Handbook<br>ining & Tutorials | Search<br>#1        | Add to builder<br>Add<br>PubMed<br>PubMed<br>RES<br>Chem<br>Data<br>DNA<br>DNA<br>Gene                                                                                 | Search picornavirus r<br>DURCES<br>a Software<br>& RNA<br>a RNA<br>s & Structures<br>s & Expression                                                                                                    | POPUL<br>Publed<br>Bookshe<br>Publed<br>Publed<br>BLAST                                                                                | Query<br>AR<br>if<br>Central<br>ideath        | FEAT<br>Gene<br>PubM<br>GenB<br>Refer<br>Gene                                                     | URED<br>Ic Testing Registry<br>ad Health<br>ank<br>ence Sequences<br>Expression Omnibus                                                                                                    |          | NCBI INFC<br>About NCE<br>Research<br>NCBI INFC<br>NCBI ON FR                                                               | Time<br>08:41:43<br>08:41:43<br>08:41:43<br>30<br>31<br>at NCBI<br>5<br>5<br>31<br>at NCBI<br>5<br>5<br>31<br>at NCBI<br>5<br>5<br>31<br>at NCBI<br>5<br>31<br>31<br>31<br>31<br>31<br>31<br>31<br>31<br>31<br>31<br>31<br>31<br>31                                                                                                    | Write to the H    | ielp Desk | k |
| u are here: NCBI ><br>TTING STARTED<br>BI Education<br>BI Help Manual<br>BI Handbook<br>ining & Tutorials | Search<br>#1        | Add to builder<br>Add<br>OubMed<br>RESU<br>Cherr<br>Data<br>DNA<br>Doma<br>Gene<br>Gene                                                                                | Search picornavirus n<br>DURCES<br>icols & Bioassays<br>& Software<br>& RNA<br>ins & Structures<br>& & Expression<br>tics & Medicine                                                                                                    | POPUL<br>Publied<br>Bookshe<br>Publied<br>BLAST<br>Nucleotic                                                                           | Query<br>AR<br>If<br>Central<br>Central<br>ie | FEAT<br>Gene<br>PubM<br>GenB<br>Refer<br>Gene<br>Map V                                            | URED<br>Ic Testing Registry<br>de Health<br>ank<br>ence Sequences<br>Expression Omnibus<br>/lewer                                                                                                    |          | Items found<br>4163<br>NCBI INFC<br>About NCB<br>Research<br>NCBI INF<br>NCBI INF<br>NCBI INF<br>NCBI INF                   | Time<br>08:41:43<br>08:41:43<br>08:41:45<br>08:41:45<br>08:41:45<br>08:41:45<br>08:41:45<br>08:41:45<br>08:41:45<br>08:41:45<br>08:41:45<br>08:41:45<br>08:41:45<br>08:41:45<br>08:41:45<br>08:41:45<br>08:41:45<br>08:45<br>08:45<br>0                                                                                                    | Write to the H    | ielp Desk | k |
| u are here: NCBI ><br>TTING STARTED<br>BI Education<br>BI Help Manual<br>BI Handbook<br>ining & Tutorials | Search<br>#1        | Add to builder<br>Add<br>PubMed<br>PubMed<br>RESI<br>Cherr<br>Data<br>DNA<br>DNA<br>DOma<br>Gene<br>Gene<br>Geno                                                       | Search picornavirus n<br>Search picornavirus n<br>DURCES<br>Solicais & Bioassays<br>& Software<br>& Software<br>& Sof | POPUL<br>Publed<br>Publed<br>BLAST<br>Nucleotic<br>Genome                                                                              | Query<br>AR<br>if<br>Central<br>Heath         | FEAT<br>Gene<br>PubM<br>Refer<br>Gene<br>Map<br>Huma                                              | URED<br>Lic Testing Registry<br>ad Health<br>ank<br>ence Sequences<br>Expression Omnibus<br>Faverer<br>In Genome                                                                                              |          | Items found<br>4163<br>NCBI INFC<br>About NCE<br>Research<br>NCBI on Yo<br>NCBI on Yo                                       | Time<br>08:41:43<br>08:41:43<br>08:41:43<br>08:41:43<br>at NCBI<br>s<br>s<br>s<br>s<br>to cebook<br>witter<br>puTube                                                                                                    | Write to the H    | ielp Desk | k |
| u are here: NCBI ><br>TTING STARTED<br>BIEducation<br>BI Help Manual<br>BI Handbook<br>Ining & Tutorials  | Search<br>#1        | Add to builder<br>Add                                                                                                    | Search picornavirus r<br>DURCES<br>acols & Bioassays<br>& Software<br>& RNA<br>s & Structures<br>s & Expression<br>tics & Michine<br>mes & Maps<br>logy                                                                                                    | POPUL<br>Publed<br>Publed<br>Publed<br>Boolshe<br>Publed<br>BLAST<br>Nucleotic<br>Genome<br>SNP                                        | Query<br>AR<br>if<br>Central<br>iteath        | FEAT<br>Gene<br>PubM<br>GenB<br>Refer<br>Gene<br>Map \<br>Huma<br>Mous                            | URED<br>ic Testing Registry<br>dd Health<br>ank:<br>ence Sequences<br>Expression Omnibus<br>/fewer<br>genome<br>a Genome                                                                                      |          | Items found<br>4163<br>NCBI INFC<br>About NCE<br>Research<br>NCBI NT<br>NCBI ON TO<br>NCBI ON TO<br>NCBI ON TO              | Time<br>08:41:43<br>08:41:43<br>08:41:43<br>08:41:43<br>at NCBI<br>s<br>s<br>tat NCBI<br>s<br>s<br>s<br>s<br>tat NCBI<br>s<br>s<br>s<br>tat s<br>s<br>tat s<br>s<br>s<br>tat s<br>s<br>s<br>s<br>tat s<br>s<br>s<br>tat s<br>s<br>tat s<br>s<br>s<br>tat s<br>s<br>s<br>s<br>s<br>s<br>s<br>s<br>s<br>s<br>s<br>s<br>s<br>s<br>s<br>s<br>s<br>s<br>s                                                                                                    | Write to the H    | lelp Desk | k |
| u are here: NCBI ><br>TTING STARTED<br>3I Education<br>3I Help Manual<br>3I Handbook<br>Ining & Tutorials | Search<br>#1        | Add to builder<br>Add                                                                                                    | Search picornavirus n<br>DURCES<br>Licals & Bioassays<br>& Software<br>& RNA<br>Bis & Structures<br>& & Expression<br>tics & Medicine<br>mes & Maps<br>logy<br>ture                                                                                                    | PoPUL<br>Publied<br>Bookshe<br>Publied<br>BLAST<br>Nucleotic<br>Genome<br>SNP<br>Geno                                                  | Query<br>AR<br>If<br>Central<br>Heath         | FEAT<br>Gene<br>PubM<br>GenB<br>Refer<br>Gene<br>Map V<br>Huma<br>Mous<br>Influe                  | URED<br>Ic Testing Registry<br>de Health<br>ank<br>ence Sequences<br>Expression Omnibus<br>/lewer<br>In Genome<br>a Genome<br>a Genome<br>ta 24 Virus                                                         |          | Items found<br>4163<br>NCBI INFC<br>About NCB<br>Research<br>NCBI INF<br>NCBI INF<br>NCBI ON TY<br>NCBI ON TY<br>NCBI ON TY | Time<br>08:41:43<br>08:41:43<br>08:41:43<br>at NCBI<br>s<br>s<br>s<br>s<br>to CBI<br>s<br>s<br>s<br>s<br>to CBI<br>s<br>s<br>s<br>to CBI<br>s<br>s<br>s<br>to CBI<br>s<br>s<br>s<br>to CBI<br>s<br>s<br>s<br>to CBI<br>to CBI<br>TO CBI<br>TO CBI<br>TO CBI<br>TO CBI<br>TO CBI<br>TO CBI<br>TO CBI<br>TO CBI<br>TO CBI<br>TO CBI<br>TO CBI<br>TO CBI<br>TO CBI<br>TO CBI | Write to the H    | telp Desk | k |
| I are here: NC8I><br>TTING STARTED<br>DI Education<br>3I Help Manual<br>3I Handbook<br>Ining & Tutorials  | Search<br>#1        | Add to builder<br>Add<br>PubMed<br>PubMed<br>RESU<br>Cherr<br>Data<br>DNA<br>DOm<br>Gene<br>Gene<br>Gene<br>Geno<br>Homo<br>Litera<br>Prote                            | Search picornavirus n<br>Search picornavirus n<br>DURCES<br>licals & Bioassays<br>& Software<br>& RNA<br>ars & Structures<br>& & Reversion<br>tics & Medicine<br>mes & Maps<br>logy<br>ture<br>ins                                                                                                    | POPULI<br>Publication<br>Publication<br>Publication<br>Publication<br>BLAST<br>Nucleotic<br>Genome<br>SNP<br>Gene<br>Protein           | Query<br>AR<br>if<br>Central<br>teath<br>ie   | FEAT<br>Gene<br>Publi<br>Refer<br>Gene<br>Map<br>Huma<br>Mouse<br>Influe<br>Prime                 | URED<br>Lic Testing Registry<br>ad Health<br>ank<br>ence Sequences<br>Expression Omnbus<br>//ewer<br>n Genome<br>2 Genome<br>12a V/rus<br>- BJAST                                                             |          | Items found<br>4163<br>NCBI INFC<br>About NCE<br>Research<br>NCBI on FR<br>NCBI on FR<br>NCBI on FR                         | Time<br>08:41:43<br>08:41:43<br>08:41:4                                                                                                    | Write to the H    | ielp Desk | k |
| u are here: NCBI ><br>TTING STARTED<br>3I Education<br>3I Heip Manual<br>3I Handbook<br>ining & Tutorials | Search<br>#1        | Add to builder<br>Add                                                                                                    | Search picornavirus r<br>DURCES<br>icols & Bioasays<br>& Software<br>& RNA<br>is & Structures<br>s & Expression<br>tics & Medicine<br>mes & Maps<br>logy<br>ture<br>ins<br>ence Analysis                                                                                                    | POPUL<br>Publed<br>Publed<br>Publed<br>Boolshe<br>Publed<br>BLAST<br>Nucleotic<br>Genom<br>SNP<br>Gene<br>Proten<br>Publed             | Query<br>AR<br>if<br>Central<br>Health<br>Ie  | FEAT<br>Gene<br>PubM<br>GenB<br>Refer<br>Gene<br>Map U<br>Huma<br>Mous<br>Influe<br>Prime<br>Sequ | URED<br>ic Testing Registry<br>d Health<br>ank:<br>ence Sequences<br>Expression Omnibus<br>/ilewer<br>a Genome<br>a Genome<br>a Genome<br>a Genome<br>a Genome<br>caturus<br>- cBLAST<br>- conce Read Archive |          | Items found<br>4163<br>NCBI INFC<br>About NCE<br>Research<br>NCBI NT<br>NCBI ON TV<br>NCBI ON TV<br>NCBI ON TV              | Time<br>08:41:43<br>08:41:43<br>08:41:43<br>30<br>at NCBI<br>s<br>s<br>s<br>at NCBI<br>s<br>s<br>s<br>acebook<br>witer<br>puTube                                                                                                    | Write to the H    | lelp Desk | k |
| u are here: NCBI><br>ITING STARTED<br>SI Education<br>II Help Manual<br>II Handbook<br>Ining & Tutorials  | Search<br>#1        | Add to builder<br>Add                                                                                                    | Search picornavirus n<br>DURCES<br>isas & Bioassays<br>& Software<br>& RNA<br>isa & Structures<br>& & Expression<br>tics & Medicine<br>mes & Maps<br>logy<br>ture<br>ins<br>ence Analysis<br>omy                                                                                                    | PoPUL<br>Publied<br>Bookshe<br>Publied<br>BLAST<br>Nucleotic<br>Genom<br>SNP<br>Gene<br>Protein<br>PubCher                             | Query<br>AR<br>If<br>Central<br>Leath         | FEAT<br>Gene<br>PubM<br>Refer<br>Gene<br>Map V<br>Huma<br>Mous<br>Influe<br>Prime<br>Sequ         | URED<br>Lic Testing Registry<br>ad Health<br>ank<br>ence Sequences<br>Expression Omnbus<br>Forver<br>n Genome<br>a Genome<br>a Genome<br>ta Virus<br>-BLAST<br>ence Read Archive                              |          | Items found<br>4163<br>NCBI INFC<br>About NCB<br>Research<br>NCBI NEW<br>NCBI OT P<br>NCBI OT P<br>NCBI OT Y<br>NCBI OT Y   | Time<br>08:41:43<br>08:41:43<br>00<br>at NCBI<br>s<br>s<br>s<br>te<br>acebook<br>witter<br>puTube                                                                                                    | Write to the H    | ielp Desk | k |
| u are here: NCBI ><br>TTING STARTED<br>3I Education<br>3I Help Manual<br>3I Handbook<br>Ining & Tutorials | Search<br>#1        | Add to builder<br>Add<br>PubMed<br>PubMed<br>PubMed<br>RE SI<br>Cherr<br>Data<br>DNA<br>DOm<br>Gene<br>Gene<br>Gene<br>Gene<br>Gene<br>Gene<br>Gene<br>Taxoo<br>Traini | Search picornavirus n<br>DURCES<br>sicals & Bioassays<br>& Software<br>& RNA<br>& RNA<br>& RNA<br>& RNA<br>& Back<br>& Back<br>& Structures<br>& & Expression<br>tics & Medicine<br>mes & Maps<br>logy<br>ture<br>mes & Maps<br>logy<br>ture<br>ne<br>ence Analysis<br>hony<br>og & Tutrials                                                                                                    | POPUL<br>Publication<br>Publication<br>Publication<br>Publication<br>BLAST<br>Nucleotic<br>Genome<br>SNP<br>Gene<br>Protein<br>PubChen | Query<br>AR<br>If<br>Central<br>leeath        | FEAT<br>Gene<br>Publi<br>Refer<br>Gene<br>Map V<br>Huma<br>Mous<br>Influe<br>Prime<br>Seque       | URED<br>Lic Testing Registry<br>ad Health<br>ank<br>ence Sequences<br>Expression Ombuss<br>fewer<br>n Genome<br>12 Okrome<br>12 Okrome<br>12 AST<br>Honce Read Archive                                        |          | Items found<br>4163<br>NCBI INFC<br>About NCE<br>Research<br>NCBI on FR<br>NCBI on FR<br>NCBI on FR                         | Time<br>08:41:43<br>08:41:43<br>08:41:43<br>at NCBI<br>s<br>s<br>Site<br>s<br>s<br>s<br>te<br>box<br>Witer<br>box<br>Tube                                                                                                    | Write to the H    | Kelp Desk | k |

Рис. 48. Окно расширенного поиска

#### Порядок выполнения

- 1. Запустите браузер.
- 2. Зайдите на страницу с адресом: <u>http://www.ncbi.nlm.nih.gov/pubmed/</u>
- 3. Используя обычный и расширенный режим поиска, по имеющимся данным, найдите перечисленные ниже публикации.
- 4. Оформите результаты поиска на отдельном листе по следующей схеме:
  - 4.1. Ф.И.О., группа, № варианта;
  - 4.2. Информация по каждой найденной публикации:
    - 1) Источник -;
    - 2) Название ;
    - 3) Авторы ;
    - 4) PMID (PubMed index, идентификационный номер) ;

### Статьи для поиска:

1.

Источник - J Egypt Soc Parasitol 1999;29(3):1007-15

**Название** - Production of pro-inflammatory cytokines (GM-CSF, IL-8 and IL-6) by monocytes from fasciolosis patients.

Авторы - ? PMID – ? 2. Источник - J Egypt Soc Parasitol 1999;29(1):149-56 Название - ? Авторы - Abo-Shousha S, Khalil SS, Rashwan EA. PMID - ?

3.

Источник - ?

**Название** - Coupling of contact sensitizers to thiol groups is a key event for the activation of monocytes and monocyte-derived dendritic cells.

Авторы - Becker D, Valk E, Zahn S, Brand P, Knop J.

**PMID -** ?

4.

Источник – Dis Mon 2003 Jan;49(1):7-13

Название – ?

Авторы - Osterud B.

**PMID - ?** 

5.

Источник - ?

Название - ?

Авторы - ?

**PMID -** 12529998

#### Статьи для поиска:

1.

Источник - J Pharmacol Exp Ther. 2003 Jan;304(1):185-91.

**Название** - Human kidney flavin-containing monooxygenases and their potential roles in cysteine s-conjugate metabolism and nephrotoxicity.

Авторы - ? **PMID** – ? 2. Источник - Cereb Cortex. 2002 Dec;12(12):1269-79. Название - ? Авторы - Yang Z, Seif I, Armstrong-James M. **PMID - ?** 3. Источник - ? Название - Genetics. Rethinking behavior genetics. Авторы - Hamer D. **PMID - ?** 4. Источник – J Neurosci. 2002 Oct 1;22(19):8541-52. Название – ? Авторы - Rebsam A, Seif I, Gaspar P. **PMID - ?** 5. Источник - ? Название - ? Авторы - ? **PMID -** 12203266

#### Статьи для поиска:

1.

Источник - Gynecol Oncol. 2003 Jan;88(1 Pt 2): S105-9

Название - Specific keynote: immunological therapy for ovarian cancer.

Авторы - ?

**PMID** – ?

2.

Источник - Circulation. 2003 Feb 11;107(5):E39-9.

Название - ?

Авторы - Hellstrom HR.

**PMID - ?** 

3.

Источник - ?

Название - Rituximab for BCL-2-positive cancers.

**Авторы -** Boughton B.

PMID - ?

4.

Источник – Arch Pathol Lab Med. 2003 Feb;127(2):193-5.

Название – ?

Авторы - Bejarano PA, Mousavi F.

**PMID - ?** 

5.

Источник - ?

Название - ?

Авторы - ?

**PMID -** 12555658

#### Статьи для поиска:

1.

Источник - JAMA. 2003 Feb 5;289(5):548; author reply 549.

Название - Racial differences in rates of traumatic lumbar puncture.

Авторы - ?

**PMID** – ?

2.

Источник - J Pediatr Hematol Oncol. 2003 Feb;25(2):114-7

Название - ?

Авторы - Bostrom BC, Erdmann GR, Kamen BA.

**PMID - ?** 

3.

Источник - ?

Название - Comments from the editor-in-chief.

Авторы - Arceci RJ.

**PMID - ?** 

4.

Источник – Arch Pathol Lab Med. 2003 Feb;127(2):E93-5.

Название – ?

Авторы - Lee PS, Lin CN, Liu C, Huang CT, Hwang WS.

**PMID - ?** 

5.

Источник - ?

Название - ?

Авторы - ?

**PMID -** 12553204

#### Статьи для поиска:

1.

Источник - Lancet Infect Dis. 2003 Feb;3(2):79-86.

**Название** - Adenovirus: an increasingly important pathogen in paediatric bone marrow transplant patients.

Авторы - ? **PMID** – ? 2. Источник - Am J Trop Med Hyg. 2003 Jan;68(1):48-53. Название - ? Авторы - Espina LM, Valero NJ, Hernandez JM, Mosquera JA. **PMID - ?** 3. Источник - ? Название - Second messenger control of chromatin remodeling. Авторы - Rando OJ, Chi TH, Crabtree GR. **PMID - ?** 4. Источник – J Leukoc Biol. 2003 Feb;73(2):263-72. Название – ? Авторы - Guyot B, Mouchiroud G. **PMID - ?** 5. Источник - ? Название - ? Авторы - ? **PMID -** 12553685

#### Статьи для поиска:

1.

Источник - ?

**Название** - Coupling of contact sensitizers to thiol groups is a key event for the activation of monocytes and monocyte-derived dendritic cells.

Авторы - Becker D, Valk E, Zahn S, Brand P, Knop J.

**PMID - ?** 

2.

Источник - J Egypt Soc Parasitol 1999;29(3):1007-15

**Название** - Production of pro-inflammatory cytokines (GM-CSF, IL-8 and IL-6) by monocytes from fasciolosis patients.

Авторы - ? PMID - ?3. Источник – Dis Mon 2003 Jan;49(1):7-13 Название – ? Авторы - Osterud B. **PMID** - ? 4. Источник - J Egypt Soc Parasitol 1999;29(1):149-56 Название - ? Авторы - Abo-Shousha S, Khalil SS, Rashwan EA. **PMID - ?** 5. Источник - ? Название - ? Авторы - ? **PMID -** 12552459

#### Статьи для поиска:

1.

Источник - ?

Название - Comments from the editor-in-chief.

Авторы - Arceci RJ.

**PMID - ?** 

2.

Источник - JAMA. 2003 Feb 5;289(5):548; author reply 549.

Название - Racial differences in rates of traumatic lumbar puncture.

Авторы - ?

**PMID** – ?

3.

Источник – Arch Pathol Lab Med. 2003 Feb;127(2):E93-5.

Название – ?

Авторы - Lee PS, Lin CN, Liu C, Huang CT, Hwang WS.

**PMID - ?** 

4.

Источник - J Pediatr Hematol Oncol. 2003 Feb;25(2):114-7

Название - ?

Авторы - Bostrom BC, Erdmann GR, Kamen BA.

**PMID - ?** 

5.

Источник - ?

Название - ?

Авторы - ?

**PMID -** 12552445

#### Статьи для поиска:

1.

Источник - ?

Название - Genetics. Rethinking behavior genetics.

Авторы - Hamer D.

**PMID - ?** 

2.

Источник - J Pharmacol Exp Ther. 2003 Jan;304(1):185-91.

**Название** - Human kidney flavin-containing monooxygenases and their potential roles in cysteine s-conjugate metabolism and nephrotoxicity.

Авторы - ?

#### **PMID** – ?

3.

Источник – J Neurosci. 2002 Oct 1;22(19):8541-52.

Название – ?

Авторы - Rebsam A, Seif I, Gaspar P.

**PMID - ?** 

4.

Источник - Cereb Cortex. 2002 Dec;12(12):1269-79.

Название - ?

Авторы - Yang Z, Seif I, Armstrong-James M.

PMID - ?

5.

Источник - ?

Название - ?

Авторы - ?

**PMID -** 12551864

#### Статьи для поиска:

1. Источник - ? Название - Rituximab for BCL-2-positive cancers. **Авторы** - Boughton B. **PMID** - ? 2. Источник - Gynecol Oncol. 2003 Jan;88(1 Pt 2): S105-9 Название - Specific keynote: immunological therapy for ovarian cancer. Авторы - ? **PMID** – ? 3. Источник – Arch Pathol Lab Med. 2003 Feb;127(2):193-5. Название – ? Авторы - Bejarano PA, Mousavi F. **PMID - ?** 4. Источник - Circulation. 2003 Feb 11;107(5):E39-9. Название - ? Авторы - Hellstrom HR. **PMID - ?** 5. Источник - ? Название - ? Авторы - ? **PMID** – 12546883

# 5. Учебная исследовательская работа студента Варианты задания к УИРС по медицинской информатике «Пациенты с сердечнососудистыми заболеваниями».<sup>3</sup>

Таблица 1.

|    | А                              | В                                  | С                       | D                           | E                  | F                       | G                            | Н                           |
|----|--------------------------------|------------------------------------|-------------------------|-----------------------------|--------------------|-------------------------|------------------------------|-----------------------------|
| Nº | Систоли-<br>ческое<br>давление | Потреб-<br>ление<br>табака<br>(кг) | ЛПНП<br>холе-<br>стерин | Уровень<br>жира в<br>тканях | Уровень<br>стресса | Индекс<br>массы<br>тела | Потре-<br>бление<br>алкоголя | Возраст<br>заболе-<br>вания |
|    | ••••                           | •••                                | •••                     | ••••                        |                    | •••                     | •••                          | •••                         |

В таблице 1 переменные A,B,C,D,E,F,G,H представляют анализируемые параметры, выраженные числами по интервальной шкале или же по шкале отношений. Наблюдения (их в оригинальной таблице 462) соответствуют числу обследованных пациентов и представляют собой, по сути, результаты измерения функциональных параметров организма (одна строка соответствует одному пациенту).

Согласно данным таблицы 2 студент получает свой вариант из двух переменных и 50 наблюдений. <u>Пример</u>: вариант 15 (401-450) - выполнить корреляционный и регрессионный анализ для двух зависимых выборок из таблицы 1. Переменные - С и D, число пациентов в выборке n = 50 (с 401 по 450).

Таблица 2.

| Nº      | 1  | 2  | 3  | 4  | 5  | 6  | 7  | 8  | 9  | 10 | 11 | 12 | 13 | 14 |
|---------|----|----|----|----|----|----|----|----|----|----|----|----|----|----|
| 1-50    | AB | AC | AD | AE | AF | AG | AH | BC | BD | BE | BF | BG | BH | CE |
| 51-100  | AB | AC | AD | AE | AF | AG | AH | BC | BD | BE | BF | BG | BH | CE |
| 101-150 | AB | AC | AD | AE | AF | AG | AH | BC | BD | BE | BF | BG | BH | CE |

<sup>&</sup>lt;sup>3</sup> Таблица взята из папки примеры, прилагающиеся к 10-ой версии программы Statistica.

| 151-200 | AB | AC | AD | AE | AF | AG | AH | BC | BD | BE | BF | BG | BH | CE |
|---------|----|----|----|----|----|----|----|----|----|----|----|----|----|----|
| 201-250 | AB | AC | AD | AE | AF | AG | AH | BC | BD | BE | BF | BG | BH | CE |
| 251-300 | AB | AC | AD | AE | AF | AG | AH | BC | BD | BE | BF | BG | BH | CE |
| 301-350 | AB | AC | AD | AE | AF | AG | AH | BC | BD | BE | BF | BG | BH | CE |
| 351-400 | AB | AC | AD | AE | AF | AG | AH | BC | BD | BE | BF | BG | BH | CE |
| 401-450 | AB | AC | AD | AE | AF | AG | AH | BC | BD | BE | BF | BG | BH | CE |

| Nº      | 15 | 16 | 17 | 18 | 19 | 20 | 21 | 22 | 23 | 24 | 25 | 26 | 27 | 28 |
|---------|----|----|----|----|----|----|----|----|----|----|----|----|----|----|
| 1-50    | CD | CE | CF | CG | CH | DE | DF | DG | DH | EF | EG | EH | FG | FH |
| 51-100  | CD | CE | CF | CG | CH | DE | DF | DG | DH | EF | EG | EH | FG | FH |
| 101-150 | CD | CE | CF | CG | CH | DE | DF | DG | DH | EF | EG | EH | FG | FH |
| 151-200 | CD | CE | CF | CG | CH | DE | DF | DG | DH | EF | EG | EH | FG | FH |
| 201-250 | CD | CE | CF | CG | CH | DE | DF | DG | DH | EF | EG | EH | FG | FH |
| 251-300 | CD | CE | CF | CG | CH | DE | DF | DG | DH | EF | EG | EH | FG | FH |
| 301-350 | CD | CE | CF | CG | CH | DE | DF | DG | DH | EF | EG | EH | FG | FH |
| 351-400 | CD | CE | CF | CG | CH | DE | DF | DG | DH | EF | EG | EH | FG | FH |
| 401-450 | CD | CE | CF | CG | CH | DE | DF | DG | DH | EF | EG | EH | FG | FH |

Задание выполняется в файле Excel, затем результаты копируются в файл Word в виде отчета. Обоим файлам присваивается имя: УИРС – ФИО – группа - вариант.

Для выполнения задания требуется:

- 1. Скопировать в Excel из таблицы 1 столбцы с данными согласно заданию.
- Создать таблицу «Описательные статистики» для каждого столбца данных. <u>Указание</u>: использовать предварительно активированные надстройки «Пакет анализа», а именно вкладки «Данные» и «Анализ».
- Построить гистограмму для каждой переменной и оценить визуально правомерность использования гипотезы о нормальном законе распределения.
  Сделать предварительный вывод с использованием данных таблиц «Описательные статистики».

- Проверить гипотезу о нормальном законе распределения для каждой переменной с помощью критерия хи-квадрат (χ<sup>2</sup>). Сделать вывод о принятии или не принятии гипотезы о нормальном законе распределения для наших переменных.
- 5. Выделить оба столбца и, используя вкладки «Вставка», «Точечные диаграммы» построить диаграмму, по осям которой отложены значения х и у, соответствующие двум наблюдениям для каждого из 50 пациентов. При этом каждая точка на диаграмме соответствует одному из пациентов. Поместить на диаграмме заголовок «Поле корреляции» (так мы назовем нашу точечную диаграмму), линию регрессии и её уравнение, а также величину достоверности аппроксимации.

<u>Указание</u>: щелкнуть левой кнопкой мыши на точках диаграммы, щелкнуть правой кнопкой и в контекстном меню выбрать команду «Добавить линию тренда». В открывшемся окне отметить галочками: показывать уравнение на диаграмме, а также - поместить на диаграмму величину достоверности аппроксимации.

 Найти коэффициент линейной корреляции Пирсона, его значимость *T* и критическое значение коэффициента Стьюдента *t<sup>кp.</sup>*. Сделать вывод о знаке, величине и статистической значимости корреляции.

Указание:

Для нахождения коэффициента корреляции используем КОРРЕЛ (массив1; массив2) Для определения значимости корреляции находим  $T = \frac{R \cdot \sqrt{n-2}}{\sqrt{1-R^2}}$ Критическое значение коэффициента Стьюдента  $t_{\alpha,n-2}^{\text{кр.}}$  для уровня значимости  $\alpha$  находим с помощью функции СТЬЮДРАСПОБР (0,05; 48). Если  $T > t^{\text{кр.}}$  корреляция значима.  Определить коэффициент ранговой корреляции Спирмена, проверить его значимость. Сделать вывод о знаке, величине и статистической значимости корреляции.

<u>Указание</u>: (при расчете коэффициента Спирмена можно взять только первые 30 наблюдений).

Примерная методика расчета коэффициента Спирмена (см. также стр.34).

- Копируем 2 столбика данных на отдельный лист.
- Выделим 1-ый столбик и упорядочим его по возрастанию (используем опцию: автоматически расширять выделенный диапазон). При этом 1-ый столбец сортируется по возрастанию, а во 2-ом числа переставляются в связке с первым столбиком.
- Вырезаем 2-ой столбик и переносим его на 1 клетку вправо. Освободившееся место займут ранги для 1-го столбика (от 1 до 50). Если числа в 1-ом столбике повторяются – присваиваем им средний ранг.
- Копируем 2-ой столбик и переносим копию на 2 клетки вправо (место оставляем для рангов 2-го столбика и для расчета разности рангов).
  Упорядочиваем копию 2-го столбика по возрастанию и присваиваем ранги.
- Найденные ранги ставим в пустые клетки рядом со 2-ым столбиком.
- Находим  $(r_i s_i)$ .
- Находим  $S = \sum (r_i s_i)^2$  с помощью встроенной функции СУММКВ.
- Находим коэффициент Спирмена по формуле (стр. 34).
- 8. Отчет представить в файле Word, страницы пронумеровать, снабдить его титульным листом и поместить в Тандеме в разделе медицинская физика в своей личной папке.

# Оценка по десятибалльной шкале предполагает обязательное выполнение п.8:

- первые пять заданий по 1 баллу плюс балл за п.8.
- 6-е задание 2 балла.
- 7-е задание 2 балла

#### Рекомендуемая литература

1. Гланц С. Медико-биологическая статистика. // - М.: Практика, 1999, 459 с.

2. Гублер Е.В. Вычислительные методы анализа и распознавания патологических процессов. // - М.: Медицина, 1978, 296 с.

3. Телешев В.А., Бляхман Ф.А. Методология преподавания медицинской информатики по ФГОС третьего поколения. // Сборник статей и тезисов докладов Всероссийской научно-практической конференции «Социальные и гуманитарные аспекты стратегии инновационного развития медицинского университета», Екатеринбург, 2013, С. 24-26

4. Фишер Р.А. Статистические методы для исследователей. // - М.: Госстатиздат, 1958, 267 с.

## Приложение

#### Описание программы MStat

Программа *Mstat*, имеющая простой и интуитивно понятный интерфейс, предназначена для статистического анализа данных и частным случаям применения его в медицине.

Окно программы состоит из заголовка, строки меню, панели инструментов, рабочего листа.

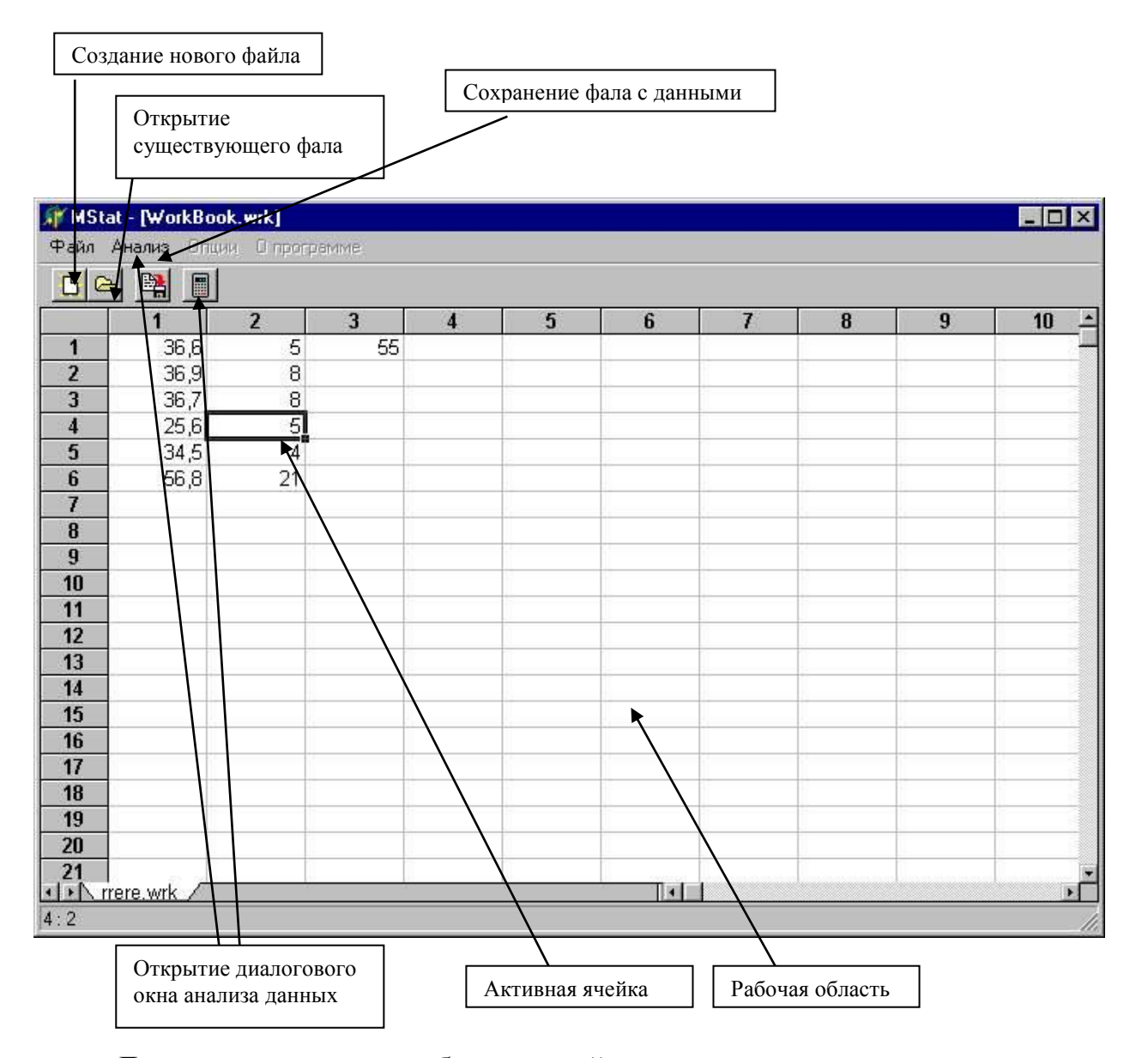

Для ввода данных выберите ячейку, введите число и нажмите клавишу <Enter>. Разделителем между целой и дробной частями числа является

запятая. Для редактирования ячейки с данными выберите изменяемую ячейку и введите новые данные.

Сохранение данных набранных в программе осуществляется с помощью диалогового окна, в котором пользователю будет предоставлена возможность, выбрать путь и имя сохраняемого фала. Для открытия нового рабочего листа необходимо в строке меню выбрать меню *Файл ->Новый*, либо нажать эквивалентную кнопку на панели инструментов.

Доступ к окну анализа данных осуществляется путем выбора опции меню «Анализ», в строке меню или нажатием одноименной кнопки на панели инструментов.

## Статистические таблицы

#### Таблица № 1

| n _ 1      | Довер<br>(У1 | ительная вероя<br>оовень значимо | итность <i>ф</i><br>ости <b>р</b> ) |
|------------|--------------|----------------------------------|-------------------------------------|
| <i>n</i> 1 | 0,80 (0,2)   | 0,95 (0,05)                      | 0,99 (0,01)                         |
| 1          | 3,08         | 12,7                             | 63,7                                |
| 2          | 1,89         | 4,30                             | 9,92                                |
| 3          | 1,64         | 3,18                             | 5,84                                |
| 4          | 1,53         | 2,78                             | 4,60                                |
| 5          | 1,48         | 2,57                             | 4,03                                |
| 6          | 1,44         | 2,45                             | 3,71                                |
| 7          | 1,42         | 2,36                             | 3,50                                |
| 8          | 1,40         | 2,31                             | 3,36                                |
| 9          | 1,38         | 2,26                             | 3,25                                |
| 10         | 1,37         | 2,23                             | 3,17                                |
| 20         | 1,33         | 2,09                             | 2,85                                |
| 30         | 1,31         | 2,04                             | 2,75                                |
| 60         | 1,30         | 2,00                             | 2,66                                |

## Критические значения коэффициентов Стьюдента *t* для выборки объема *n* и заданной доверительной вероятности

## Таблица № 2

# Максимальное число знаков, при которых различия в парных сравнениях можно считать существенными

|    | Уровень за | начимости р | n  | Уровень з | начимости р |
|----|------------|-------------|----|-----------|-------------|
| Π  | 0,05       | 0,01        |    | 0,05      | 0,01        |
| 6  | 0          | 0           | 15 | 3         | 2           |
| 7  | 0          | 0           | 16 | 4         | 2           |
| 8  | 1          | 0           | 17 | 4         | 3           |
| 9  | 1          | 0           | 18 | 5         | 3           |
| 10 | 1          | 0           | 19 | 5         | 4           |
| 11 | 2          | 1           | 20 | 5         | 4           |
| 12 | 2          | 1           | 30 | 10        | 8           |
| 13 | 3          | 1           | 40 | 14        | 12          |
| 14 | 3          | 2           | 50 | 18        | 16          |

#### Критические значения Q-критерия Розенбаума

Минимальные значения Q, при которых различия между двумя выборками можно считать значимыми с вероятностью 95% (p=0,05) и с вероятностью 99% (p=0,01). Для выборок, в которых больше чем 26 элементов, критические значения Q = 8 (при p=0,05) и Q = 10 (при p=0,01).

| n  | 11      | 12      | 13 | 14                 | 15       | 16 | 17 | 18   | 19       | 20 | 21 | 22 | 23 | 24 | 25 | 26 |
|----|---------|---------|----|--------------------|----------|----|----|------|----------|----|----|----|----|----|----|----|
|    |         |         |    |                    |          |    | p  | =0,0 | 5        |    |    |    |    |    |    |    |
| 11 | 6       |         |    |                    |          |    |    |      |          |    |    |    |    |    |    |    |
| 12 | 6       | 6       |    |                    |          |    |    |      |          |    |    |    |    |    |    |    |
| 13 | 6       | 6       | 6  |                    |          |    |    |      |          |    |    |    |    |    |    |    |
| 14 | 7       | 7       | 6  | 6                  |          |    |    |      |          |    |    |    |    |    |    |    |
| 15 | 7       | 7       | 6  | 6                  | 6        |    |    |      |          |    |    |    |    |    |    |    |
| 16 | 7       | 7       | 7  | 7                  | 6        | 6  |    |      |          |    |    |    |    |    |    |    |
| 17 | 7       | 7       | 7  | 7                  | 7        | 7  | 7  |      |          |    |    |    |    |    |    |    |
| 18 | 7       | 7       | 7  | 7                  | 7        | 7  | 7  | 7    |          |    |    |    |    |    |    |    |
| 19 | 7       | 7       | 7  | 7                  | 7        | 7  | 7  | 7    | 7        |    |    |    |    |    |    |    |
| 20 | 7       | 7       | 7  | 7                  | 7        | 7  | 7  | 7    | 7        | 7  |    |    |    |    |    |    |
| 21 | 8       | 7       | 7  | 7                  | 7        | 7  | 7  | 7    | 7        | 7  | 7  |    |    |    |    |    |
| 22 | 8       | 7       | 7  | 7                  | 7        | 7  | 7  | 7    | 7        | 7  | 7  | 7  |    |    |    |    |
| 23 | 8       | 8       | 7  | 7                  | 7        | 7  | 7  | 7    | 7        | 7  | 7  | 7  | 7  |    |    |    |
| 24 | 8       | 8       | 8  | 8                  | 8        | 8  | 8  | 8    | 8        | 8  | 7  | 7  | 7  | 7  |    |    |
| 25 | 8       | 8       | 8  | 8                  | 8        | 8  | 8  | 8    | 8        | 7  | 7  | 7  | 7  | 7  | 7  |    |
| 26 | 8       | 8       | 8  | 8                  | 8        | 8  | 8  | 8    | 8        | 8  | 7  | 7  | 7  | 7  | 7  | 7  |
|    |         |         |    |                    |          |    |    |      |          |    |    |    |    |    |    |    |
| n  | 11      | 12      | 13 | 14                 | 15       | 16 | 17 | 18   | 19       | 20 | 21 | 22 | 23 | 24 | 25 | 26 |
|    |         |         |    |                    |          |    | р  | =0,0 | 1        |    |    |    |    |    |    |    |
| 11 | 9       |         |    |                    |          |    |    |      |          |    |    |    |    |    |    |    |
| 12 | 9       | 9       | -  |                    |          |    |    |      |          |    |    |    |    |    |    |    |
| 13 | 9       | 9       | 9  | 0                  |          |    |    |      |          |    |    |    |    |    |    |    |
| 14 | 9       | 9       | 9  | 9                  | 0        |    |    |      |          |    |    |    |    |    |    |    |
| 15 | 9       | 9       | 9  | 9                  | 9        | 0  |    |      |          |    |    |    |    |    |    |    |
| 10 | 9<br>10 | 9       | 9  | 9                  | 9        | 9  | 0  |      |          |    |    |    |    |    |    |    |
| 1/ | 10      | 9<br>10 | 9  | 9                  | 9        | 9  | 9  | 0    |          |    |    |    |    |    |    |    |
| 10 | 10      | 10      | 9  | 9                  | 9        | 9  | 9  | 9    | 0        |    |    |    |    |    |    |    |
| 20 | 10      | 10      | 10 | <del>)</del><br>10 | <i>y</i> | 9  | 9  | 9    | <i>y</i> | 0  |    |    |    |    |    |    |
| 20 | 11      | 10      | 10 | 10                 | 9        | 9  | 9  | 9    | 9        | 9  | 9  |    |    |    |    |    |
| 22 | 11      | 11      | 10 | 10                 | 10       | 9  | 9  | 9    | 9        | 9  | 9  | 9  |    |    |    |    |
| 23 | 11      | 11      | 10 | 10                 | 10       | 10 | 9  | 9    | 9        | 9  | 9  | 9  | 9  | 1  |    |    |
| 24 | 12      | 11      | 11 | 10                 | 10       | 10 | 10 | 9    | 9        | 9  | 9  | 9  | 9  | 9  |    |    |
| 25 | 12      | 11      | 11 | 10                 | 10       | 10 | 10 | 10   | 9        | 9  | 9  | 9  | 9  | 9  | 9  |    |
| 26 | 12      | 12      | 11 | 11                 | 10       | 10 | 10 | 10   | 10       | 9  | 9  | 9  | 9  | 9  | 9  | 9  |

| Число<br>степеней | Уровень зн | ачимости р | Число   | Уровень з | начимости р |
|-------------------|------------|------------|---------|-----------|-------------|
| свободы           | 0,05       | 0,01       | свободы | 0,05      | 0,01        |
| 1                 | 3,841      | 6,635      | 16      | 26,296    | 32,000      |
| 2                 | 5,991      | 9,210      | 17      | 27,587    | 33,409      |
| 3                 | 7,815      | 11,345     | 18      | 28,869    | 34,805      |
| 4                 | 9,488      | 13,277     | 19      | 30,144    | 36,191      |
| 5                 | 11,070     | 15,086     | 20      | 31,410    | 37,566      |
| 6                 | 12,592     | 16,812     | 21      | 32,671    | 38,932      |
| 7                 | 14,067     | 18,475     | 22      | 33,924    | 40,289      |
| 8                 | 15,507     | 20,090     | 23      | 35,172    | 41,638      |
| 9                 | 16,919     | 21,666     | 24      | 36,415    | 42,980      |
| 10                | 18,307     | 23,209     | 25      | 37,652    | 44,314      |
| 11                | 19,675     | 24,725     | 26      | 38,885    | 45,642      |
| 12                | 21,026     | 26,217     | 27      | 40,113    | 46,963      |
| 13                | 22,362     | 27,688     | 28      | 41,337    | 48,278      |
| 14                | 23,685     | 29,141     | 29      | 42,557    | 49,588      |
| 15                | 24,996     | 30,578     | 30      | 43,773    | 50,892      |

# Критические точки распределения $\chi^2$

## Таблица № 5

# Критические значения коэффициента ранговой корреляции Спирмена

|    | Уровень зі | начимости <i>р</i> |
|----|------------|--------------------|
| n  | 0,05       | 0,01               |
| 6  | 0,886      | 1,0                |
| 7  | 0,786      | 0,929              |
| 8  | 0,738      | 0,881              |
| 9  | 0.70       | 0,833              |
| 10 | 0,648      | 0,794              |
| 15 | 0.521      | 0.654              |
| 20 | 0,447      | 0,570              |
| 25 | 0.398      | 0,511              |
| 30 | 0,362      | 0,467              |

|    |                                          |       |       |       | B     | ыборк | и (знач | ения г | араме | тров у | 30 пац | иенто | в)    |       |       |       |
|----|------------------------------------------|-------|-------|-------|-------|-------|---------|--------|-------|--------|--------|-------|-------|-------|-------|-------|
| №  | Пациенты<br>Исспелуемый                  | 1     | 2     | 3     | 4     | 5     | 6       | 7      | 8     | 9      | 10     | 11    | 12    | 13    | 14    | 15    |
|    | параметр                                 | 16    | 17    | 18    | 19    | 20    | 21      | 22     | 23    | 24     | 25     | 26    | 27    | 28    | 29    | 30    |
| 1  | Длительность фазы инфекц.                | 18,3  | 31,1  | 27    | 37,9  | 20,3  | 32,4    | 31,2   | 39,7  | 46,6   | 33,1   | 26,9  | 24    | 24,2  | 33,7  | 18,5  |
| 1  | заболевания (дней)                       | 17,2  | 19    | 24,8  | 21,5  | 14,5  | 33,7    | 19,3   | 23,9  | 28     | 30,9   | 27,2  | 29,9  | 34,9  | 24,4  | 37,4  |
| 2  | 6 MUUNTUU VI TOOT VOUL 61 (M)            | 300   | 420   | 330   | 280   | 330   | 350     | 260    | 290   | 240    | 360    | 320   | 270   | 310   | 310   | 360   |
| 2  | о минутный тест ходьоы (м)               | 650   | 450   | 330   | 330   | 250   | 300     | 400    | 370   | 420    | 420    | 330   | 390   | 340   | 300   | 460   |
| 3  |                                          | 98    | 95    | 86    | 90    | 102   | 101     | 95     | 98    | 94     | 89     | 96    | 97    | 100   | 92    | 94    |
| 5  | Сатурация (70)                           | 94    | 95    | 97    | 97    | 95    | 89      | 97     | 95    | 98     | 96     | 87    | 101   | 88    | 94    | 95    |
| Δ  | Систолическое артериальное               | 144   | 118   | 170   | 134   | 132   | 142     | 114    | 114   | 132    | 206    | 134   | 118   | 132   | 112   | 117   |
|    | давление (мм.рт.ст.)                     | 120   | 146   | 158   | 124   | 106   | 132     | 150    | 138   | 142    | 124    | 118   | 145   | 144   | 146   | 136   |
| 5  | Уровень вредных веществ в                | 6,5   | 10,3  | 7,7   | 15,8  | 7,4   | 14,3    | 15,4   | 21,1  | 22,1   | 12     | 9,5   | 8,1   | 8,4   | 7,3   | 13,8  |
| 5  | крови (мг/л)                             | 15,3  | 4,3   | 9,3   | 5,7   | 12,9  | 5,1     | 3,8    | 17,1  | 8,2    | 8,1    | 11,7  | 13    | 15,3  | 13,5  | 10,5  |
| 6  | Табак                                    | 0,01  | 0,08  | 7,5   | 13,6  | 6,2   | 4,05    | 4,08   | 0     | 0      | 6      | 14,1  | 0     | 0     | 9,65  | 1,53  |
| 0  | (кг)                                     | 7,5   | 10,5  | 2,6   | 14    | 1,61  | 7,9     | 0,3    | 0,6   | 18,2   | 4      | 6     | 9,1   | 4,09  | 0     | 2,52  |
| 7  | Сталия ХОБЛ                              | 2     | 3     | 4     | 2     | 4     | 2       | 4      | 1     | 4      | 2      | 4     | 2     | 2     | 3     | 2     |
| ,  |                                          | 1     | 1     | 3     | 3     | 2     | 2       | 4      | 1     | 4      | 3      | 4     | 3     | 3     | 1     | 1     |
| 8  | Ожирение                                 | 28,61 | 32,28 | 38,03 | 27,78 | 36,21 | 16,2    | 14,6   | 19,4  | 30,96  | 32,27  | 22,39 | 10,05 | 17,21 | 17,2  | 28,95 |
| 0  | (уровень жиров. ткани (ммоль/л))         | 22    | 35,36 | 34,07 | 35,96 | 12,32 | 26,5    | 33,99  | 28,66 | 24,38  | 31,29  | 33,91 | 27,55 | 31,4  | 25,69 | 25,63 |
| 0  | Ожирение                                 | 28,87 | 29,14 | 31,99 | 25,99 | 30,77 | 20,81   | 23,11  | 24,86 | 30,11  | 26,81  | 23,09 | 21,57 | 23,63 | 23,53 | 25,89 |
| 9  | (индекс массы тела (кг/м <sup>2</sup> )) | 25,31 | 32,73 | 29,3  | 30,09 | 20,92 | 26,16   | 24,64  | 28,7  | 26,19  | 23,23  | 38,8  | 20,96 | 29,43 | 28,07 | 21,86 |
| 10 | Лейкоциты                                | 6,83  | 6,51  | 6,90  | 7,05  | 7,20  | 6,95    | 6,70   | 6,50  | 6,70   | 6,72   | 6,58  | 7,2   | 6,75  | 6,83  | 6,85  |
| 10 | (10 <sup>9</sup> /л)                     | 7,20  | 6,92  | 7,03  | 7,52  | 7,48  | 7,10    | 7,25   | 7,00  | 6,60   | 6,68   | 6,9   | 7,3   | 7,18  | 7,05  | 7,00  |
| 11 | Гемоглобин                               | 120   | 160   | 135   | 125   | 137   | 145     | 154    | 133   | 139    | 158    | 154   | 146   | 135   | 136   | 140   |
| 11 | (г/л)                                    | 156   | 150   | 157   | 141   | 137   | 136     | 136    | 132   | 133    | 137    | 128   | 141   | 136   | 138   | 130   |
| 12 |                                          | 4,41  | 3,48  | 6,41  | 3,5   | 6,47  | 3,38    | 4,59   | 3,83  | 5,8    | 2,95   | 4,44  | 1,88  | 1,87  | 2,29  | 2,44  |
| 12 | холестерин (ммоль/л)                     | 15,33 | 8,29  | 7,46  | 6,23  | 1,74  | 2,85    | 6,38   | 3,81  | 4,34   | 12,42  | 9,65  | 5,24  | 5,55  | 6,62  | 3,95  |
| 13 | Vпотребление элиоголя                    | 2,06  | 3,81  | 24,26 | 57,34 | 14,14 | 2,62    | 6,72   | 2,49  | 0      | 56,06  | 0     | 0     | 0,97  | 0,68  | 30,03 |
| 15 | з потреоление алкоголя                   | 34,49 | 13,89 | 53,28 | 0     | 13,37 | 25,71   | 0      | 1,46  | 0      | 2,06   | 0     | 21,6  | 5,55  | 8,23  | 0     |
| 14 | Kahactda whonn                           | 37,5  | 72,8  | 83,5  | 24,7  | 38,2  | 73,2    | 61,3   | 52,7  | 73,2   | 60,1   | 65,7  | 45,2  | 48,9  | 68,6  | 73,6  |
| 14 | Να Ίνι Ι Ου Μήρπη                        | 42,2  | 33,3  | 56,9  | 67,7  | 45,0  | 43,3    | 41,9   | 52,8  | 46,1   | 35,9   | 52,5  | 50,0  | 54,8  | 54,5  | 16,9  |

# Таблица № 7

|    | Общий белок<br>крови (г/%) |         | Калий мочи<br>(г/сут) |                                  | Норадреналин<br>мочи (мкг/сут) |                 | Свободный<br>гепарин<br>крови (мг/%) |          | Содержание<br>АКП (мл ед.) |                           | Связанный<br>холестерин<br>(мг/%) |         |
|----|----------------------------|---------|-----------------------|----------------------------------|--------------------------------|-----------------|--------------------------------------|----------|----------------------------|---------------------------|-----------------------------------|---------|
| N⁰ | 1                          | 2       | 3                     | 4                                | 5                              | 6               | 7                                    | 8        | 9                          | 10                        | 11                                | 12      |
|    | норма                      | гепатит | норма                 | легочная<br>недоста-<br>точность | норма                          | грудная<br>жаба | норма                                | стоматит | норма                      | беременность<br>40 недель | норма                             | себорея |
| 1  | 6,83                       | 7,20    | 2,1                   | 0,8                              | 60,5                           | 36,9            | 5,7                                  | 13,9     | 32,1                       | 78,0                      | 58,9                              | 93,0    |
| 2  | 6,51                       | 6,92    | 2,0                   | 2,0                              | 55,6                           | 50,5            | 9,5                                  | 9,0      | 40,5                       | 60,0                      | 53,1                              | 73,7    |
| 3  | 6,90                       | 7,03    | 1,9                   | 0,9                              | 57,8                           | 46,1            | 7,0                                  | 11,0     | 35,0                       | 71,0                      | 65,0                              | 72,5    |
| 4  | 7,05                       | 7,52    | 1,8                   | 0,8                              | 63,3                           | 36,5            | 6,6                                  | 10,3     | 29,5                       | 76,0                      | 70,0                              | 71,0    |
| 5  | 7,20                       | 7,48    | 1,9                   | 0,7                              | 68,1                           | 44,8            | 5,0                                  | 13,0     | 35,7                       | 84,5                      | 64,0                              | 73,0    |
| 6  | 6,95                       | 7,10    | 2,2                   | 0,7                              | 61,5                           | 52,0            | 8,5                                  | 9,5      | 24,5                       | 38,5                      | 62,0                              | 76,8    |
| 7  | 6,70                       | 7,25    | 2,0                   | 1,0                              | 59,0                           | 40,1            | 6,0                                  | 10,0     | 30,0                       | 48,0                      | 72,0                              | 70,0    |
| 8  | 6,75                       | 7,18    | 1,8                   | 0,9                              | 61,0                           | 43,5            | 4,5                                  | 14,7     | 26,4                       | 53,5                      | 75,0                              | 77,0    |
| 9  | 6,83                       | 7,05    | 2,1                   | 0,7                              | 63,8                           | 38,5            | 5,0                                  | 12,0     | 29,2                       | 40,5                      | 58,3                              | 102,0   |
| 10 | 6,85                       | 7,00    | 2,1                   | 0,8                              | 60,1                           | 38,3            | 5,6                                  | 13,1     | 33,0                       | 68,0                      | 56,8                              | 78,0    |
| 11 | 7,10                       | 6,95    | 1,9                   | 1,5                              | 50,5                           | 41,0            | 11,0                                 | 12,5     | 45,0                       | 63,0                      | 60,0                              | 80,5    |
| 12 | 6,72                       | 6,90    | 2,0                   | 1,6                              | 48,2                           | 54,5            | 2,5                                  | 13,5     | 25,0                       | 70,5                      | 61,0                              | 81,0    |
| 13 | 6,55                       | 7,07    | 1,8                   | 1,0                              | 52,0                           | 45,0            | 5,9                                  | 15,7     | 33,0                       | 91,5                      | 64,1                              | 112,0   |
| 14 | 6,82                       | 7,15    | 1,9                   | 1,1                              | 47,5                           | 48,5            | 6,3                                  | 14,7     | 28,2                       | 53,0                      | 59,3                              | 93,0    |
| 15 | 6,95                       | 6,88    | 1,6                   | 1,2                              | 43,0                           | 39,0            | 12,0                                 | 10,5     | 42,5                       | 45,0                      | 67,5                              | 87,5    |
| 16 | 6,62                       | 7,15    | 1,4                   | 0,9                              | 54,5                           | 48,8            | 5,5                                  | 9,0      | 48,0                       | 68,5                      | 66,0                              | 71,5    |
| 17 | 7,03                       | 6,94    | 1,5                   | 1,3                              | 49,5                           | 52,0            | 3,7                                  | 13,5     | 31,8                       | 93,0                      | 67,0                              | 74,0    |
| 18 | 6,89                       | 7,30    | 2,0                   | 0,8                              | 51,8                           | 50,5            | 4,0                                  | 12,0     | 37,5                       | 80,0                      | 53,3                              | 98,5    |
| 19 | 6,92                       | 7,05    | 1,4                   | 1,1                              | 43,3                           | 53,0            | 6,0                                  | 11,5     | 44,0                       | 38,5                      | 61,1                              | 87,0    |
| 20 | 6,77                       | 6,80    | 1,3                   | 1,0                              | 46,2                           | 54,5            | 7,5                                  | 15,3     | 43,5                       | 52,0                      | 51,0                              | 79,0    |

# Таблица № 7 (продолжение)

| Nº | С<br>три  | одержание<br>йодтиронина<br>(мкг/%) | Сод<br>общего<br>(м | ержание<br>) тироксина<br>1кг/%) | К<br>пла:<br>незре<br>слизи<br>к | оличество<br>зматических<br>слых клеток в<br>истой толстой<br>ишки (%) | Содержание<br>нейтральных жиров<br>в сыворотке<br>крови(мг/%) |            |
|----|-----------|-------------------------------------|---------------------|----------------------------------|----------------------------------|------------------------------------------------------------------------|---------------------------------------------------------------|------------|
|    | 13        | 14                                  | 15                  | 16                               | 17                               | 18                                                                     | 19                                                            | 20         |
|    | норма     | тиреотоксикоз                       | норма               | гипотиреоз                       | норма                            | тиреотоксикоз                                                          | норма                                                         | гипотиреоз |
| 1  | 1,25      | 3,35                                | 10,5                | 1,9                              | 1,25                             | 3,35                                                                   | 10,5                                                          | 1,9        |
| 2  | 1,40      | 2,10                                | 5,0                 | 1,8                              | 1,40                             | 1,40 2,10                                                              |                                                               | 1,8        |
| 3  | 1,32      | 2,90                                | 6,5                 | 1,6                              | 1,32                             | 2,90                                                                   | 6,5                                                           | 1,6        |
| 4  | 1,35      | 3,05                                | 7,3                 | 1,7                              | 1,35                             | 3,05                                                                   | 7,3                                                           | 1,7        |
| 5  | 1,50      | 5,40                                | 9,0                 | 1,5                              | 1,50                             | 5,40                                                                   | 9,0                                                           | 1,5        |
| 6  | 1,31      | 1,70                                | 5,7                 | 3,6                              | 1,31                             | 1,70                                                                   | 5,7                                                           | 3,6        |
| 7  | 1,72      | 4,80                                | 5,4                 | 1,6                              | 1,72                             | 4,80                                                                   | 5,4                                                           | 1,6        |
| 8  | 1,65      | 1,60                                | 6,8                 | 2,0                              | 1,65                             | 1,60                                                                   | 6,8                                                           | 2,0        |
| 9  | 1,40      | 4,56                                | 5,2                 | 1,8                              | 1,40                             | 4,56                                                                   | 5,2                                                           | 1,8        |
| 10 | 1,35      | 5,25                                | 4,4                 | 1,0                              | 1,35                             | 5,25                                                                   | 4,4                                                           | 1,0        |
| 11 | 1,80      | 5,55                                | 10,0                | 1,9                              | 1,80                             | 5,55                                                                   | 10,0                                                          | 1,9        |
| 12 | 1,30      | 4,60                                | 7,0                 | 2,5                              | 1,30                             | 4,60                                                                   | 7,0                                                           | 2,5        |
| 13 | 1,15      | 5,01                                | 4,1                 | 0,7                              | 1,15                             | 5,01                                                                   | 4,1                                                           | 0,7        |
| 14 | 1,35      | 6,03                                | 6,5                 | 0,8                              | 1,35                             | 6,03                                                                   | 6,5                                                           | 0,8        |
| 15 | 1,40      | 4,35                                | 4,4                 | 1,0                              | 1,40                             | 4,35                                                                   | 4,4                                                           | 1,0        |
| 16 | 1,25      | 1,50                                | 5,0                 | 1,3                              | 1,25                             | 1,50                                                                   | 5,0                                                           | 1,3        |
| 17 | 1,45      | 4,00                                | 6,0                 | 4,2                              | 1,45                             | 4,00                                                                   | 6,0                                                           | 4,2        |
| 18 | 1,75      | 2,02                                | 9,9                 | 2,1                              | 1,75                             | 2,02                                                                   | 9,9                                                           | 2,1        |
| 19 | 1,21      | 2,65                                | 8,5                 | 2,4                              | 1,21                             | 2,65                                                                   | 8,5                                                           | 2,4        |
| 20 | 1,40 3,00 |                                     | 8,0                 | 2,2                              | 1,40                             | 3,00                                                                   | 8,0                                                           | 2,2        |

# Таблица № 7 (продолжение)

| No   | Скорость<br>альдос | секреции<br>стерона | Скорость секреции кортизола |                     | Средняя частота<br>сердцебиений |                              | Содер<br>тироксина 1 | жание<br>з сыворотке | Средняя частота<br>сердцебиений |                    |
|------|--------------------|---------------------|-----------------------------|---------------------|---------------------------------|------------------------------|----------------------|----------------------|---------------------------------|--------------------|
| 51≅  | (мкг/сут)          |                     | (мкг/сут)                   |                     | плода (1/мин)                   |                              | крови (мкг/100 мл)   |                      | в покое (1/мин)                 |                    |
| п.п. | 21                 | 22                  | 23                          | 24                  | 25                              | 26                           | 27                   | 28                   | 29                              | 30                 |
|      | норма              | ожирение            | норма                       | болезнь<br>Аддисона | беремен-<br>ность<br>25 нед.    | беремен-<br>ность<br>36 нед. | норма                | тирео-<br>токсикоз   | нетрени-<br>рованный            | трениро-<br>ванный |
| 1    | 136                | 370                 | 20,3                        | 6,1                 | 150                             | 141                          | 5,4                  | 14,2                 | 62                              | 51                 |
| 2    | 92                 | 274                 | 16,1                        | 2,5                 | 147                             | 125                          | 4,3                  | 16,0                 | 71                              | 55                 |
| 3    | 104                | 337                 | 13,0                        | 4,2                 | 155                             | 136                          | 7,0                  | 13,8                 | 75                              | 63                 |
| 4    | 82                 | 326                 | 19,5                        | 10,5                | 142                             | 143                          | 5,2                  | 17,0                 | 78                              | 68                 |
| 5    | 107                | 281                 | 14,0                        | 8,5                 | 150                             | 129                          | 6,6                  | 19,5                 | 64                              | 59                 |
| 6    | 119                | 349                 | 22,2                        | 5,0                 | 135                             | 130                          | 7,4                  | 15,0                 | 57                              | 64                 |
| 7    | 151                | 403                 | 13,4                        | 7,5                 | 161                             | 134                          | 7,2                  | 18,5                 | 71                              | 67                 |
| 8    | 114                | 250                 | 12,0                        | 6,0                 | 147                             | 139                          | 6,4                  | 23,0                 | 72                              | 58                 |
| 9    | 102                | 315                 | 12,8                        | 3,8                 | 159                             | 121                          | 8,2                  | 16,2                 | 77                              | 52                 |
| 10   | 113                | 358                 | 11,5                        | 7,7                 | 144                             | 132                          | 7,3                  | 19,2                 | 70                              | 49                 |
| 11   | 105                | 294                 | 24,0                        | 3,5                 | 157                             | 126                          | 6,1                  | 21,5                 | 67                              | 70                 |
| 12   | <b>98</b>          | 271                 | 20,0                        | 7,4                 | 138                             | 133                          | 4,8                  | 14,0                 | 64                              | 72                 |
| 13   | 111                | 299                 | 9,5                         | 9,2                 | 153                             | 129                          | 8,6                  | 20,5                 | 61                              | 60                 |
| 14   | 116                | 334                 | 15,2                        | 2,0                 | 142                             | 122                          | 7,6                  | 24,6                 | 63                              | 62                 |
| 15   | 99                 | 276                 | 17,0                        | 4,3                 | 138                             | 135                          | 9,2                  | 12,2                 | 68                              | 47                 |
| 16   | 141                | 389                 | 13,5                        | 4,9                 | 153                             | 142                          | 6,1                  | 26,5                 | 79                              | 51                 |
| 17   | 136                | 367                 | 19,0                        | 5,4                 | 137                             | 120                          | 4,9                  | 20,8                 | 73                              | 54                 |
| 18   | 123                | 341                 | 16,5                        | 9,7                 | 142                             | 137                          | 8,3                  | 9,5                  | 69                              | 58                 |
| 19   | 147                | 377                 | 19,6                        | 2,6                 | 148                             | 152                          | 4,2                  | 19,8                 | 83                              | 53                 |
| 20   | 125                | 307                 | 15,0                        | 8,8                 | 130                             | 154                          | 6,6                  | 19,0                 | 81                              | 58                 |

# Таблица № 8

|    | Эффективн<br>антиарит<br>лекарственн<br>трех дневны            | ость приема<br>тмических<br>ных средств с<br>м перерывом       | Концентрация<br>лизоцима у пациентов<br>с бронхиальной астмой |                         | Содержание сахара в<br>крови<br>(в мг %) |                 | Эффективность приема<br>антиаритмического<br>препарата |                                                   | Выраженность болевых<br>ощущений по визуально-<br>аналоговой шкале<br>у больных, страдающих<br>мигренью |                                     |
|----|----------------------------------------------------------------|----------------------------------------------------------------|---------------------------------------------------------------|-------------------------|------------------------------------------|-----------------|--------------------------------------------------------|---------------------------------------------------|----------------------------------------------------------------------------------------------------|-------------------------------------|
| N⁰ | 1                                                              | 2                                                              | 3                                                             | 4                       | 5                                        | 6               | 7                                                      | 8                                                 | 9                                                                                                    | 10                                  |
|    | ЧСС через 1<br>час после<br>приема<br>лекарств.<br>препарата А | ЧСС через 1<br>час после<br>приема<br>лекарств.<br>препарата Б | До<br>лечения<br>(%)                                          | После<br>лечения<br>(%) | до<br>работы                             | после<br>работы | Частота<br>пульса до<br>приема<br>препарата            | Частота<br>пульса<br>после<br>приема<br>препарата | До сеанса<br>иглоука-<br>лывания                                                                        | После сеанса<br>иглоука-<br>лывания |
| 1  | 64                                                             | 80                                                             | 40,25                                                         | 48,66                   | 112                                      | 54              | 72                                                     | 82                                                | 9                                                                                                    | 7                                   |
| 2  | 66                                                             | 76                                                             | 41,96                                                         | 49,64                   | 82                                       | 67              | 74                                                     | 76                                                | 9                                                                                                    | 6                                   |
| 3  | 60                                                             | 74                                                             | 38,54                                                         | 47,68                   | 101                                      | 96              | 65                                                     | 94                                                | 10                                                                                                    | 6                                   |
| 4  | 68                                                             | 70                                                             | 40,50                                                         | 49,50                   | 72                                       | 59              | 68                                                     | 89                                                | 8                                                                                                    | 6                                   |
| 5  | 74                                                             | 72                                                             | 38,80                                                         | 48,00                   | 79                                       | 79              | 69                                                     | 65                                                | 9                                                                                                    | 5                                   |
| 6  | 68                                                             | 66                                                             | 39,00                                                         | 47,60                   | 82                                       | 76              | 70                                                     | 91                                                | 8                                                                                                    | 4                                   |
| 7  | 66                                                             | 70                                                             | 40,50                                                         | 40,00                   | 64                                       | 66              | 72                                                     | 95                                                | 9                                                                                                    | 4                                   |
| 8  | 78                                                             | 66                                                             | 40,70                                                         | 48,90                   | 70                                       | 66              | 74                                                     | 94                                                | 10                                                                                                    | 7                                   |
| 9  | 74                                                             | 68                                                             | 39,80                                                         | 48,20                   | 88                                       | 48              | 79                                                     | 79                                                | 9                                                                                                    | 4                                   |
| 10 | 76                                                             | 80                                                             | 41,00                                                         | 48,50                   | 81                                       | 50              | 76                                                     | 100                                               | 2                                                                                                    | 2                                   |
| 11 | 74                                                             | 78                                                             | 41,20                                                         | 48,60                   | 66                                       | 61              | 73                                                     | 80                                                | 9                                                                                                    | 5                                   |
| 12 | 68                                                             | 78                                                             | 40,20                                                         | 49,60                   | 88                                       | 61              | 74                                                     | 95                                                | 8                                                                                                    | 7                                   |
| 13 | 72                                                             | 82                                                             | 40,70                                                         | 47,20                   | 100                                      | 95              | 75                                                     | 85                                                | 7                                                                                                    | 8                                   |
| 14 | 70                                                             | 76                                                             | 38,70                                                         | 47,50                   | 80                                       | 75              | 76                                                     | 81                                                | 6                                                                                                    | 4                                   |
| 15 | 72                                                             | 72                                                             | 39,10                                                         | 47,80                   | 66                                       | 60              | 74                                                     | 102                                               | 6                                                                                                    | 8                                   |
| 16 | 64                                                             | 68                                                             | 39,60                                                         | 48,75                   | 75                                       | 75              | 72                                                     | 110                                               | 6                                                                                                    | 4                                   |
| 17 | 58                                                             | 66                                                             | 40,40                                                         | 48,95                   | 68                                       | 59              | 80                                                     | 80                                                | 6                                                                                                    | 5                                   |
| 18 | 64                                                             | 70                                                             | 40,30                                                         | 48,68                   | 80                                       | 61              | 69                                                     | 76                                                | 10                                                                                                    | 6                                   |
| 19 | 58                                                             | 72                                                             | 41,70                                                         | 49,40                   | 73                                       | 64              | 72                                                     | 72                                                | 9                                                                                                    | 6                                   |
| 20 | 64                                                             | 74                                                             | 40,26                                                         | 49,60                   | 83                                       | 69              | 71                                                     | 71                                                | 8                                                                                                    | 4                                   |
| No  | Количество<br>билирубина    |                                   | Сатурация пациентов с ХОБЛ |                                       | Суммарн<br>симптомов п<br>SGR( | Микр<br>обсемен<br>возд<br>секци    | обная<br>енность<br>уха в<br>онной | Микротвердость<br>эмали зубов |                            |                               |
|-----|-----------------------------|-----------------------------------|----------------------------|---------------------------------------|--------------------------------|-------------------------------------|------------------------------------|-------------------------------|----------------------------|-------------------------------|
| JN⊡ | 11                          | 12                                | 13                         | 14                                    | 15                             | 16                                  | 17                                 | 18                            | 19                         | 20                            |
|     | До введения<br>антибиотиков | После<br>введения<br>антибиотиков | До<br>реабилитации         | Через 9 мес.<br>после<br>реабилитации | До<br>стационара               | Через б<br>мес. после<br>стационара | До<br>работы                       | После<br>работы               | До<br>депульпи-<br>рования | После<br>депульпи-<br>рования |
| 1   | 68                          | 110                               | 94                         | 95                                    | 37,5                           | 50,9                                | 4                                  | 24                            | 4255,0                     | 2449,8                        |
| 2   | 83                          | 101                               | 95                         | 95                                    | 72,8                           | 31                                  | 5                                  | 20                            | 4176,0                     | 2560,0                        |
| 3   | 70                          | 120                               | 93                         | 96                                    | 83,5                           | 48,6                                | 3                                  | 12                            | 4097,0                     | 2565,0                        |
| 4   | 100                         | 180                               | 95                         | 96                                    | 24,7                           | 21,4                                | 4                                  | 16                            | 4427,0                     | 2656,2                        |
| 5   | 110                         | 100                               | 93                         | 93                                    | 38,2                           | 22,3                                | 3                                  | 12                            | 4245,0                     | 2553,1                        |
| 6   | 100                         | 100                               | 94                         | 94                                    | 73,2                           | 20,5                                | 4                                  | 16                            | 4300,0                     | 2501,8                        |
| 7   | 180                         | 240                               | 90                         | 92                                    | 61,3                           | 61,5                                | 6                                  | 24                            | 4250,0                     | 2497,8                        |
| 8   | 60                          | 120                               | 95                         | 97                                    | 52,7                           | 36,9                                | 4                                  | 16                            | 4234,0                     | 2440,4                        |
| 9   | 200                         | 160                               | 95                         | 91                                    | 73,2                           | 63                                  | 1                                  | 4                             | 4083,0                     | 2497,0                        |
| 10  | 210                         | 300                               | 94                         | 95                                    | 60,1                           | 51,1                                | 6                                  | 6                             | 4215,0                     | 2550,4                        |
| 11  | 76                          | 128                               | 98                         | 97                                    | 65,7                           | 45,7                                | 9                                  | 36                            | 4157,0                     | 2556,3                        |
| 12  | 109                         | 175                               | 94                         | 95                                    | 45,2                           | 40,4                                | 7                                  | 28                            | 4180,0                     | 2512,0                        |
| 13  | 180                         | 222                               | 96                         | 96                                    | 48,9                           | 38,5                                | 4                                  | 16                            | 4420,0                     | 2600,7                        |
| 14  | 200                         | 167                               | 95                         | 94                                    | 68,6                           | 60,4                                | 2                                  | 20                            | 4102,0                     | 2613,9                        |
| 15  | 70                          | 115                               | 93                         | 94                                    | 73,6                           | 65,4                                | 3                                  | 14                            | 4195,0                     | 2541,0                        |
| 16  | 150                         | 200                               | 87                         | 88                                    | 42,2                           | 36,5                                | 5                                  | 20                            | 4100,0                     | 2574,0                        |
| 17  | 207                         | 168                               | 92                         | 93                                    | 33,3                           | 29                                  | 9                                  | 18                            | 4210,0                     | 2603,2                        |
| 18  | 89                          | 110                               | 92                         | 93                                    | 56,9                           | 53,8                                | 2                                  | 18                            | 4200,0                     | 2553,7                        |
| 19  | 75                          | 130                               | 94                         | 95                                    | 67,7                           | 53,5                                | 1                                  | 5                             | 4193,0                     | 2551,8                        |
| 20  | 100                         | 180                               | 94                         | 93                                    | 45                             | 38,7                                | 2                                  | 22                            | 4400,0                     | 2449,9                        |

#### Таблица № 9

|                    |                                 | Норма                                                 | Норма                               |              | Нор                                                  | ма                       | Норма                               |          |
|--------------------|---------------------------------|-------------------------------------------------------|-------------------------------------|--------------|------------------------------------------------------|--------------------------|-------------------------------------|----------|
| NG.                | 1                               | 2                                                     | 3                                   | 4            | 5                                                    | 6                        | 7                                   | 8        |
| л <u>∘</u><br>п.п. | Вес<br>щитовидной<br>железы (г) | Площадь<br>скеннографического<br>изображения (кв. см) | Объем<br>циркулирующей<br>крови (л) | Рост<br>(см) | Амплитуда<br>вызванных<br>потенциалов<br>мозга (мкВ) | Латентный<br>период (мс) | Объем<br>циркулирующей<br>крови (л) | Вес (кг) |
| 1                  | 12                              | 11                                                    | 4,83                                | 170          | 2,3                                                  | 15,7                     | 4,22                                | 52       |
| 2                  | 59                              | 32                                                    | 5,08                                | 175          | 4,0                                                  | 20,6                     | 4,69                                | 73       |
| 3                  | 62                              | 33                                                    | 3,81                                | 150          | 7,4                                                  | 25,6                     | 5,04                                | 86       |
| 4                  | 95                              | 44                                                    | 5,34                                | 175          | 4,5                                                  | 34,6                     | 4,22                                | 54       |
| 5                  | 102                             | 46                                                    | 4,06                                | 155          | 6,7                                                  | 48,5                     | 4,80                                | 50       |
| 6                  | 23                              | 17                                                    | 5,34                                | 180          | 10,0                                                 | 66,6                     | 4,85                                | 74       |
| 7                  | 203                             | 73                                                    | 4,32                                | 160          | 9,2                                                  | 96,1                     | 4,45                                | 61       |
| 8                  | 270                             | 89                                                    | 5,59                                | 185          | 10,8                                                 | 127                      | 4,69                                | 69       |
| 9                  | 122                             | 52                                                    | 4,57                                | 165          | 8,3                                                  | 73,5                     | 4,92                                | 80       |
| 10                 | 41                              | 25                                                    | 5,80                                | 190          | 15,2                                                 | 178                      | 4,57                                | 66       |
| 11                 | 54                              | 35                                                    | 4,90                                | 172          | 2,5                                                  | 14,0                     | 4,33                                | 57       |
| 12                 | 65                              | 32                                                    | 5,02                                | 173          | 3,8                                                  | 19,0                     | 4,73                                | 75       |
| 13                 | 90                              | 45                                                    | 3,87                                | 153          | 7,9                                                  | 27,5                     | 4,77                                | 82       |
| 14                 | 110                             | 58                                                    | 5,33                                | 179          | 5,2                                                  | 36,3                     | 4,15                                | 53       |
| 15                 | 28                              | 18                                                    | 4,43                                | 165          | 6,9                                                  | 51,5                     | 4,65                                | 52       |
| 16                 | 195                             | 78                                                    | 5,61                                | 183          | 9,5                                                  | 63,5                     | 4,90                                | 73       |
| 17                 | 255                             | 92                                                    | 4,72                                | 167          | 8,8                                                  | 82,5                     | 4,35                                | 59       |
| 18                 | 115                             | 62                                                    | 5,85                                | 191          | 10,2                                                 | 117                      | 4,98                                | 81       |
| 19                 | 44                              | 27                                                    | 4,84                                | 173          | 9,2                                                  | 67,5                     | 4,70                                | 68       |
| 20                 | 52                              | 33                                                    | 5,75                                | 188          | 14,7                                                 | 169                      | 4,75                                | 56       |

|     | Утренняя част<br>суточного биорит                        | ь<br>Гма              |                       | Норма                                                 | После<br>инфекцион                     | родовой<br>іный мастит                  | Атеросклероз                               |                  |  |
|-----|----------------------------------------------------------|-----------------------|-----------------------|-------------------------------------------------------|----------------------------------------|-----------------------------------------|--------------------------------------------|------------------|--|
| N⁰  | 9                                                        | 10                    | 11                    | 12                                                    | 13                                     | 14                                      | 15                                         | 16               |  |
| п.п | Контрастная<br>цветовая<br>чувствительность<br>(отн.ед.) | Время<br>суток<br>(ч) | Основной<br>обмен (%) | Амплитуда<br>артериального<br>давления<br>(мм рт.ст.) | Содержание<br>фибриногена<br>(отн.ед.) | День лечения<br>цефалоридином<br>(день) | Площадь<br>поражения<br>артерий<br>таза(%) | Возраст<br>(год) |  |
| 1   | 21,2                                                     | 6,0                   | 50                    | 70                                                    | 640                                    | 1                                       | 22,3                                       | 55               |  |
| 2   | 17,0                                                     | 11,5                  | 70                    | 100                                                   | 662                                    | 1                                       | 3,10                                       | 35               |  |
| 3   | 19,4                                                     | 7,7                   | 20                    | 50                                                    | 623                                    | 2                                       | 48,3                                       | 74               |  |
| 4   | 19,5                                                     | 9,0                   | 30                    | 60                                                    | 550                                    | 7                                       | 17,0                                       | 50               |  |
| 5   | 15,8                                                     | 14,0                  | 70                    | 80                                                    | 562                                    | 5                                       | 7,50                                       | 45               |  |
| 6   | 18,1                                                     | 11,3                  | 10                    | 55                                                    | 578                                    | 5                                       | 40,2                                       | 65               |  |
| 7   | 18,0                                                     | 10,0                  | 80                    | 100                                                   | 588                                    | 4                                       | 23,1                                       | 55               |  |
| 8   | 20,9                                                     | 7,2                   | 60                    | 80                                                    | 544                                    | 6                                       | 16,0                                       | 45               |  |
| 9   | 17,5                                                     | 13,0                  | 10                    | 40                                                    | 608                                    | 3                                       | 32,5                                       | 61               |  |
| 10  | 18,0                                                     | 8,7                   | 70                    | 90                                                    | 570                                    | 6                                       | 29,0                                       | 65               |  |
| 11  | 19,5                                                     | 5,8                   | 55                    | 72                                                    | 620                                    | 2                                       | 23,8                                       | 52               |  |
| 12  | 18,5                                                     | 13,5                  | 65                    | 90                                                    | 670                                    | 3                                       | 3,15                                       | 31               |  |
| 13  | 18,0                                                     | 8,2                   | 25                    | 65                                                    | 625                                    | 2                                       | 46,0                                       | 64               |  |
| 14  | 21,5                                                     | 9,8                   | 35                    | 70                                                    | 540                                    | 6                                       | 19,0                                       | 47               |  |
| 15  | 14,8                                                     | 13,5                  | 65                    | 90                                                    | 575                                    | 4                                       | 8,50                                       | 43               |  |
| 16  | 19,5                                                     | 12,5                  | 20                    | 60                                                    | 568                                    | 5                                       | 34,5                                       | 61               |  |
| 17  | 19,2                                                     | 11,0                  | 85                    | 115                                                   | 570                                    | 3                                       | 27,0                                       | 49               |  |
| 18  | 21,5                                                     | 8,4                   | 55                    | 85                                                    | 525                                    | 4                                       | 18,5                                       | 42               |  |
| 19  | 16,8                                                     | 12,5                  | 15                    | 45                                                    | 615                                    | 5                                       | 34,0                                       | 58               |  |
| 20  | 17,0                                                     | 9,2                   | 75                    | 95                                                    | 580                                    | 6                                       | 30,5                                       | 64               |  |

|      |                                    |                                                       |                                                        |                             |                   |                         |                          |                  | 1                                              |                  |
|------|------------------------------------|-------------------------------------------------------|--------------------------------------------------------|-----------------------------|-------------------|-------------------------|--------------------------|------------------|------------------------------------------------|------------------|
|      | Но                                 | рма                                                   | Действие ан<br>(тетрао                                 | тибиотика<br>леана)         | Но<br>мал<br>15 - | орма<br>ьчики<br>16 лет | Норм<br>мальч<br>15 - 16 | иа<br>ики<br>лет | Норма                                          |                  |
| N⁰   | 17                                 | 18                                                    | 19                                                     | 20                          | 21                | 22                      | 23                       | 24               | 25                                             | 26               |
| п.п. | Частота<br>сердцебиений<br>(1/мин) | Амплитуда<br>артериального<br>давления<br>(мм рт.ст.) | Минимальная<br>подавляющая<br>концентрация<br>(мкг/мл) | Длительность<br>лечения (ч) | Рост<br>(см)      | Объем<br>легких<br>(л)  | Объем<br>легких<br>(л)   | Рост<br>(см)     | Содержание<br>андростеронов<br>в моче (мг/сут) | Возраст<br>(год) |
| 1    | 95                                 | 60                                                    | 10,0                                                   | 1                           | 165               | 4,93                    | 5,11                     | 162              | 0,82                                           | 82               |
| 2    | 130                                | 100                                                   | 1,8                                                    | 7                           | 184               | 5,35                    | 5,05                     | 169              | 0,90                                           | 82               |
| 3    | 83                                 | 58                                                    | 6,1                                                    | 4                           | 160               | 4,45                    | 3,93                     | 152              | 0,98                                           | 75               |
| 4    | 115                                | 89                                                    | 8,5                                                    | 2                           | 158               | 3,92                    | 5,00                     | 168              | 1,06                                           | 65               |
| 5    | 12                                 | 90                                                    | 2,7                                                    | 5                           | 170               | 5,28                    | 6,00                     | 183              | 1,20                                           | 55               |
| 6    | 72                                 | 40                                                    | 8,4                                                    | 1                           | 164               | 5,00                    | 4,75                     | 174              | 1,29                                           | 45               |
| 7    | 110                                | 80                                                    | 6,0                                                    | 3                           | 177               | 5,10                    | 5,96                     | 187              | 1,48                                           | 25               |
| 8    | 67                                 | 32                                                    | 4,0                                                    | 4                           | 160               | 4,30                    | 5,12                     | 164              | 1,42                                           | 25               |
| 9    | 100                                | 70                                                    | 7,3                                                    | 2                           | 180               | 5,35                    | 5,23                     | 172              | 1,40                                           | 35               |
| 10   | 78                                 | 41                                                    | 3,0                                                    | 6                           | 158               | 4,52                    | 5,00                     | 175              | 1,08                                           | 65               |
| 11   | 90                                 | 55                                                    | 9,5                                                    | 2                           | 162               | 3,70                    | 4,85                     | 165              | 0,78                                           | 80               |
| 12   | 125                                | 105                                                   | 2,5                                                    | 6                           | 182               | 4,90                    | 4,95                     | 167              | 0,93                                           | <b>79</b>        |
| 13   | 80                                 | 60                                                    | 5,9                                                    | 3                           | 162               | 4,35                    | 3,85                     | 157              | 0,94                                           | 75               |
| 14   | 112                                | 91                                                    | 7,8                                                    | 2                           | 159               | 3,70                    | 5,02                     | 170              | 1,04                                           | 68               |
| 15   | 15                                 | 88                                                    | 2,9                                                    | 4                           | 168               | 4,95                    | 5,55                     | 184              | 1,15                                           | 58               |
| 16   | 68                                 | 45                                                    | 7,5                                                    | 1                           | 165               | 4,82                    | 4,65                     | 172              | 1,22                                           | 47               |
| 17   | 115                                | 82                                                    | 5,5                                                    | 3                           | 175               | 4,65                    | 5,85                     | 183              | 1,41                                           | 27               |
| 18   | 69                                 | 35                                                    | 3,8                                                    | 3                           | 158               | 4,20                    | 4,98                     | 166              | 1,28                                           | 23               |
| 19   | 102                                | 66                                                    | 7,5                                                    | 2                           | 179               | 4,40                    | 5,15                     | 173              | 1,48                                           | 33               |
| 20   | 80                                 | 45                                                    | 3,5                                                    | 6                           | 164               | 4,54                    | 4,90                     | 175              | 1,04                                           | 63               |

|      | Заболевание                   |                                       | Гипе                               | ртония                                                | Норма<br>25  | мужчины<br>лет     | Ho                                       | рма        | Н                     | орма                               |
|------|-------------------------------|---------------------------------------|------------------------------------|-------------------------------------------------------|--------------|--------------------|------------------------------------------|------------|-----------------------|------------------------------------|
| N⁰   | 27                            | 28                                    | 29                                 | 30                                                    | 31           | 32                 | 33                                       | 34         | 35                    | 36                                 |
| п.п. | Гемоглобин<br>в крови<br>(г%) | Гематокрит<br>(эритроциты/<br>плазма) | Печеночный<br>кровоток<br>(мл/мин) | Артериальное<br>диастолич.<br>давление<br>(мм рт.ст.) | Рост<br>(см) | Масса<br>тела (кг) | Объем<br>циркули-<br>рующей<br>крови (л) | Гематокрит | Основной<br>обмен (%) | Частота<br>сердцебиений<br>(1/мин) |
| 1    | 11,4                          | 0,42                                  | 230                                | 82                                                    | 158          | 59                 | 5,25                                     | 0,30       | 132                   | 83                                 |
| 2    | 11,8                          | 0,36                                  | 320                                | 70                                                    | 161          | 60                 | 4,20                                     | 0,32       | 98                    | 31                                 |
| 3    | 12,0                          | 0,39                                  | 350                                | 71                                                    | 166          | 61                 | 4,34                                     | 0,31       | 121                   | 78                                 |
| 4    | 10,8                          | 0,33                                  | 390                                | 68                                                    | 170          | 65                 | 4,15                                     | 0,17       | 125                   | 74                                 |
| 5    | 8,40                          | 0,26                                  | 330                                | 73                                                    | 174          | 70                 | 4,41                                     | 0,27       | 71                    | 12                                 |
| 6    | 10,6                          | 0,30                                  | 220                                | 93                                                    | 178          | 69                 | 5,63                                     | 0,45       | 92                    | 34                                 |
| 7    | 10,0                          | 0,32                                  | 240                                | 88                                                    | 166          | 63                 | 4,77                                     | 0,38       | 114                   | 68                                 |
| 8    | 8,20                          | 0,26                                  | 70                                 | 110                                                   | 174          | 65                 | 5,55                                     | 0,37       | 87                    | 29                                 |
| 9    | 9,20                          | 0,32                                  | 75                                 | 120                                                   | 170          | 67                 | 3,56                                     | 0,17       | 69                    | 15                                 |
| 10   | 11,8                          | 0,37                                  | 60                                 | 115                                                   | 192          | 74                 | 3,68                                     | 0,12       | 103                   | 57                                 |
| 11   | 11,0                          | 0,38                                  | 220                                | 65                                                    | 163          | 63                 | 5,10                                     | 0,33       | 125                   | 81                                 |
| 12   | 12,2                          | 0,42                                  | 295                                | 72                                                    | 166          | 59                 | 4,45                                     | 0,38       | 100                   | 37                                 |
| 13   | 11,9                          | 0,35                                  | 332                                | 75                                                    | 171          | 64                 | 4,28                                     | 0,29       | 114                   | 82                                 |
| 14   | 10,2                          | 0,39                                  | 365                                | 62                                                    | 172          | 69                 | 4,20                                     | 0,19       | 105                   | 81                                 |
| 15   | 8,80                          | 0,29                                  | 325                                | 75                                                    | 168          | 61                 | 4,44                                     | 0,32       | 78                    | 17                                 |
| 16   | 10,2                          | 0,35                                  | 232                                | 88                                                    | 175          | 69                 | 5,52                                     | 0,43       | 90                    | 37                                 |
| 17   | 9,50                          | 0,38                                  | 235                                | 92                                                    | 180          | 71                 | 4,35                                     | 0,39       | 103                   | 71                                 |
| 18   | 8,05                          | 0,29                                  | 78                                 | 107                                                   | 173          | 66                 | 5,48                                     | 0,39       | 89                    | 31                                 |
| 19   | 8,92                          | 0,32                                  | 69                                 | 108                                                   | 168          | 63                 | 3,52                                     | 0,19       | 72                    | 18                                 |
| 20   | 10,5                          | 0,40                                  | 63                                 | 109                                                   | 189          | 73                 | 5,02                                     | 0,35       | 99                    | 62                                 |

|      | Ној                                 | рма                                      | Береме                                        | нность                          | H           | орма             | Норма                      |             |
|------|-------------------------------------|------------------------------------------|-----------------------------------------------|---------------------------------|-------------|------------------|----------------------------|-------------|
| N⁰   | 37                                  | 38                                       | 39                                            | 40                              | 41          | 42               | 43                         | 44          |
| п.п. | Объем<br>циркулирующей<br>крови (л) | Объем<br>циркулирующей<br>плазмы (мл/кг) | Концентрация<br>пролактина в<br>крови (нг/мл) | Срок<br>беременности<br>(месяц) | Bec<br>(кг) | Возраст<br>(год) | Поверхность<br>тела (кв.м) | Вес<br>(кг) |
| 1    | 5,68                                | 46,0                                     | 25                                            | 1                               | 7,5         | 0,5              | 1,1                        | 22          |
| 2    | 5,80                                | 49,3                                     | 120                                           | 5                               | 38          | 12               | 1,5                        | 45          |
| 3    | 3,19                                | 27,4                                     | 75                                            | 4                               | 10          | 1,0              | 1,2                        | 27          |
| 4    | 3,83                                | 27,2                                     | 50                                            | 2                               | 47          | 15               | 1,3                        | 33          |
| 5    | 5,53                                | 37,0                                     | 185                                           | 9                               | 14          | 3,0              | 1,9                        | 78          |
| 6    | 4,22                                | 33,6                                     | 125                                           | 6                               | 65          | 25               | 1,3                        | 38          |
| 7    | 4,56                                | 35,0                                     | 70                                            | 3                               | 24          | 7,0              | 2,0                        | 88          |
| 8    | 5,32                                | 36,2                                     | 145                                           | 7                               | 25          | 5,0              | 1,7                        | 60          |
| 9    | 5,95                                | 39,9                                     | 170                                           | 8                               | 53          | 18               | 1,5                        | 52          |
| 10   | 6,13                                | 44,8                                     | 80                                            | 4                               | 28          | 9,0              | 1,7                        | 68          |
| 11   | 5,54                                | 47,2                                     | 21                                            | 2                               | 9,5         | 0,7              | 1,2                        | 23          |
| 12   | 5,70                                | 48,2                                     | 105                                           | 4                               | 34          | 13               | 1,4                        | 41          |
| 13   | 3,88                                | 26,0                                     | 89                                            | 5                               | 12          | 2,5              | 1,3                        | 25          |
| 14   | 3,92                                | 29,4                                     | 78                                            | 4                               | 43          | 14               | 1,8                        | 74          |
| 15   | 5,28                                | 35,5                                     | 172                                           | 8                               | 18          | 3,2              | 1,8                        | 69          |
| 16   | 4,08                                | 31,6                                     | 115                                           | 5                               | 61          | 28               | 1,4                        | 37          |
| 17   | 4,48                                | 36,3                                     | 82                                            | 3                               | 22          | 6,7              | 1,9                        | 85          |
| 18   | 5,18                                | 37,5                                     | 132                                           | 6                               | 27          | 4,9              | 1,8                        | 58          |
| 19   | 5,84                                | 41,2                                     | 154                                           | 7                               | 51          | 19               | 1,4                        | <b>49</b>   |
| 20   | 6,05                                | 45,0                                     | 95                                            | 4                               | 29          | 8,8              | 1,6                        | 61          |

|      | Норма                        |         | Ho                      | рма             | Степ тест ф          | ризической              | Профессиональные        |              |  |
|------|------------------------------|---------|-------------------------|-----------------|----------------------|-------------------------|-------------------------|--------------|--|
|      | порма                        |         | (тренировани            | ные лыжники)    | работоспо            | особности               | заболе                  | вания        |  |
| N⁰   | 45                           | 46      | 47                      | 48              | 49                   | 50                      | 51                      | 52           |  |
| п.п. | Максимальное<br>артериальное | Возраст | Максимум<br>потребления | Место занятое в | Частота<br>сердечных | Максимум<br>потребления | Содержание<br>толуола в | Содержание   |  |
|      | давление                     | (год)   | кислорода               | соревнованиях   | сокращений           | кислорода               | воздухе цеха            | толуола в    |  |
|      | (мм рт.ст.)                  |         | (мм/кг мин)             | -               | (1/мин)              | (л/мин)                 | (мг/куб.м)              | крови (м17л) |  |
| 1    | 88                           | 7       | 81,1                    | 1               | 126                  | 5,0                     | 200                     | 0,5          |  |
| 2    | 96                           | 11      | 81,3                    | 2               | 150                  | 4,2                     | 95                      | 0,6          |  |
| 3    | 113                          | 17      | 80,3                    | 3               | 155                  | 3,8                     | 155                     | 0,7          |  |
| 4    | 90                           | 8       | 79,1                    | 4               | 132                  | 4,8                     | 100                     | 0,7          |  |
| 5    | 109                          | 15      | 78,8                    | 5               | 143                  | 4,2                     | 220                     | 0,5          |  |
| 6    | 103                          | 12      | 79,6                    | 6               | 156                  | 4,1                     | 300                     | 0,7          |  |
| 7    | 90                           | 9       | 79,3                    | 7               | 138                  | 4,5                     | 290                     | 0,6          |  |
| 8    | 105                          | 13      | 79,1                    | 8               | 162                  | 3,9                     | 375                     | 0,5          |  |
| 9    | 108                          | 14      | 77,2                    | 9               | 125                  | 4,7                     | 380                     | 0,8          |  |
| 10   | 93                           | 10      | 77,5                    | 10              | 144                  | 4,2                     | 390                     | 0,1          |  |
| 11   | 82                           | 6       | 79,7                    | 2               | 122                  | 4,9                     | 185                     | 0,5          |  |
| 12   | 61                           | 9       | 82,0                    | 4               | 145                  | 4,3                     | 105                     | 0,6          |  |
| 13   | 102                          | 16      | 79,3                    | 3               | 160                  | 3,9                     | 175                     | 0,5          |  |
| 14   | 93                           | 9       | 77,0                    | 3               | 138                  | 4,6                     | 90                      | 0,6          |  |
| 15   | 101                          | 14      | 72,0                    | 5               | 146                  | 4,3                     | 205                     | 0,4          |  |
| 16   | 105                          | 16      | 77,5                    | 6               | 159                  | 4,1                     | 280                     | 0,7          |  |
| 17   | 93                           | 11      | 78,8                    | 8               | 146                  | 4,6                     | 355                     | 0,5          |  |
| 18   | 99                           | 15      | 80,1                    | 7               | 164                  | 3,8                     | 340                     | 0,9          |  |
| 19   | 112                          | 17      | 78,4                    | 9               | 135                  | 4,6                     | 400                     | 0,2          |  |
| 20   | 99                           | 13      | 78,5                    | 10              | 133                  | 4,1                     | 320                     | 0,6          |  |

| Норма |                            |              | I                | Норма                      | Норма                                                     |                                | Атеросклероз                                       |                  |  |
|-------|----------------------------|--------------|------------------|----------------------------|-----------------------------------------------------------|--------------------------------|----------------------------------------------------|------------------|--|
| No    | 53                         | 54           | 55               | 56                         | 57                                                        | 58                             | 59                                                 | 60               |  |
| п.п.  | Поверхность<br>тела (кв.м) | Рост<br>(см) | Возраст<br>(лет) | Поверхность<br>тела (кв.м) | Активность<br>изофермента МВ<br>креатинфосфокиназы<br>(%) | Концентрация<br>мочевины (г/л) | Площадь<br>поражения<br>подвздошной<br>артерии (%) | Возраст<br>(лет) |  |
| 1     | 1,3                        | 135          | 1,2              | 0,79                       | 38                                                        | 3                              | 14                                                 | 75               |  |
| 2     | 1,3                        | 165          | 6,0              | 0,92                       | 100                                                       | 0                              | 3                                                  | 45               |  |
| 3     | 1,4                        | 135          | 4,5              | 0,49                       | 95                                                        | 1                              | 8                                                  | 65               |  |
| 4     | 1,3                        | 190          | 10,5             | 0,90                       | 30                                                        | 5                              | 24                                                 | 75               |  |
| 5     | 1,5                        | 172          | 12,0             | 1,20                       | 32                                                        | 4                              | 10                                                 | 55               |  |
| 6     | 1,6                        | 188          | 3,0              | 0,41                       | 71                                                        | 2                              | 25                                                 | 90               |  |
| 7     | 1,1                        | 154          | 8,0              | 0,82                       | 13                                                        | 5                              | 10                                                 | 85               |  |
| 8     | 1,1                        | 138          | 25,0             | 1,70                       | 82                                                        | 1                              | 5                                                  | 50               |  |
| 9     | 1,4                        | 130          | 7,0              | 0,81                       | 54                                                        | 3                              | 13                                                 | 70               |  |
| 10    | 1,6                        | 208          | 12,0             | 1,61                       | 62                                                        | 1                              | 19                                                 | 85               |  |
| 11    | 1,2                        | 125          | 1,4              | 0,75                       | 45                                                        | 3                              | 12                                                 | 71               |  |
| 12    | 1,2                        | 165          | 5,2              | 0,88                       | 90                                                        | 1                              | 4                                                  | 40               |  |
| 13    | 1,3                        | 175          | 4,7              | 0,51                       | 85                                                        | 2                              | 7                                                  | 62               |  |
| 14    | 1,4                        | 150          | 9,8              | 0,92                       | 36                                                        | 4                              | 21                                                 | 70               |  |
| 15    | 1,5                        | 178          | 11,0             | 1,25                       | 40                                                        | 5                              | 12                                                 | 49               |  |
| 16    | 1,6                        | 182          | 4,0              | 0,66                       | 64                                                        | 3                              | 28                                                 | 95               |  |
| 17    | 1,2                        | 162          | 7,5              | 0,85                       | 15                                                        | 4                              | 9                                                  | 77               |  |
| 18    | 1,1                        | 140          | 22,5             | 1,80                       | 77                                                        | 2                              | 7                                                  | 45               |  |
| 19    | 1,5                        | 200          | 6,5              | 0,93                       | 50                                                        | 3                              | 15                                                 | 68               |  |
| 20    | 1,7                        | 195          | 10,5             | 1,41                       | 65                                                        | 2                              | 15                                                 | 75               |  |

| Таблица | №     | 10 |
|---------|-------|----|
|         | • • - |    |

|   | Параметры                    |                 | Содержание йода-131 в<br>щитовидной железе (%)<br>через |            |            | Содержание<br>йода-131 во всем<br>теле (%) через |            | Содерж<br>периф<br>крог | ание йода<br>ерич. ткан<br>ви (%) чер | -131 в<br>іях и<br>рез | Содерж.<br>йода-131<br>в ОЦК | Содержание                |  |
|---|------------------------------|-----------------|---------------------------------------------------------|------------|------------|--------------------------------------------------|------------|-------------------------|---------------------------------------|------------------------|------------------------------|---------------------------|--|
|   | Диагностируемые<br>состояния |                 | 4ч                                                      | 24 ч       | 48 ч       | 24 ч                                             | 48 ч       | 4ч                      | 24 ч                                  | 48 ч                   | (%)<br>через 48<br>ч         | ьси-131 (%)<br>через 48 ч |  |
| j | dj                           | Pji, σji        | <b>P</b> 1                                              | <b>P</b> 2 | <b>P</b> 3 | <b>P</b> 4                                       | <b>P</b> 5 | <b>P</b> 6              | <b>P</b> 7                            | <b>P</b> 8             | <b>P</b> 9                   | P10                       |  |
| 0 | Honya                        | Роі(сред)       | 13,5                                                    | 24,2       | 24,0       | 35,1                                             | 29,8       | 84,4                    | 11,8                                  | 6,4                    | 0,28                         | 0,07                      |  |
| U | порма                        | σ <sub>oi</sub> | 2,1                                                     | 4,1        | 2,2        | 6,4                                              | 5,3        | 2,5                     | 5,9                                   | 2,6                    | 0,14                         | 0,034                     |  |
| 1 | Эндемический                 | Р1і(сред)       | 23,0                                                    | 38,4       | 40,2       | 47,9                                             | 44,7       | 77,2                    | 9,0                                   | 4,6                    | 0,31                         | 0,09                      |  |
|   | эутиреоидный зоб             | σ <sub>1i</sub> | 4,5                                                     | 5,6        | 8,5        | 11,0                                             | 11,0       | 6,4                     | 2,7                                   | 2,3                    | 0,17                         | 0,08                      |  |
| 2 | Тиреотоксикоз                | Р2і(сред        | 41,1                                                    | 48.9       | 42,9       | 58,6                                             | 52,5       | 60,0                    | 10,9                                  | 11,2                   | 0,12                         | 0,13                      |  |
| 4 | (легк. форма)                | <b>σ</b> 2i     | 11,1                                                    | 9,6        | 10,2       | 9,2                                              | 13,4       | 14,2                    | 4,8                                   | 3,8                    | 0,15                         | 0,056                     |  |
| 3 | Тиреотоскикоз                | Рзі(сред)       | 47,2                                                    | 60,0       | 57,0       | 76,0                                             | 71,9       | 52,3                    | 14,9                                  | 13,8                   | 1,24                         | 0,38                      |  |
| 5 | (сред. форма)                | σ3i             | 16,1                                                    | 14,4       | 14,4       | 11,2                                             | 12,2       | 14,2                    | 7,4                                   | 7,0                    | 1,3                          | 0,6                       |  |
| 4 | Тиреотоксикоз                | Р4і(сред)       | 55,5                                                    | 66,5       | 54,9       | 86,2                                             | 82,3       | 44,7                    | 22,9                                  | 27,7                   | 2,32                         | 0,83                      |  |
| 4 | (тяж. форма)                 | σ4i             | 10,9                                                    | 7,7        | 8,1        | 4,5                                              | 6,9        | 17,9                    | 9,4                                   | 8,3                    | 0,86                         | 0,38                      |  |

| Параметры            | Содержание йода-131 в<br>щитовидной железе (%)<br>через |            |            | Содержание йода-<br>131 во всем теле<br>(%) через |             | Содер<br>перифе<br>кр | жание йод<br>рических т<br>ови (%) че | а-131 в<br>гканях и<br>срез | Содержание<br>йода-131 в | Содержание<br>БСИ-131    |  |
|----------------------|---------------------------------------------------------|------------|------------|---------------------------------------------------|-------------|-----------------------|---------------------------------------|-----------------------------|--------------------------|--------------------------|--|
| №<br>истории болезни | 4ч                                                      | 24 ч       | 48 ч       | 24 ч                                              | 48 <b>ч</b> | 4ч                    | 24 ч                                  | 48 <b>ч</b>                 | ОЦК (%)<br>через 48 ч    | оси-131<br>(%)через 48 ч |  |
|                      | <b>P</b> 1                                              | <b>P</b> 2 | <b>P</b> 3 | <b>P</b> 4                                        | <b>P</b> 5  | P6                    | <b>P</b> 7                            | <b>P</b> 8                  | <b>P</b> 9               | P10                      |  |
| 1                    | 17,1                                                    | 36,6       | 44,9       | 47,3                                              | 44,8        | 87,6                  | 10,8                                  | 10,3                        | 0,5                      | 0,17                     |  |
| 2                    | 47,1                                                    | 47,2       | 45,0       | 79,0                                              | 77,0        | 49,5                  | 32,6                                  | 31,0                        | 3,9                      | 0,28                     |  |
| 3                    | 50,4                                                    | 56,0       | 52,7       | 80,5                                              | 79,2        | 54,4                  | 22,6                                  | 19,0                        | 0,6                      | 0,15                     |  |
| 4                    | 27,9                                                    | 45,3       | 40,5       | 45,5                                              | 41,1        | 79,3                  | 12,0                                  | 13,6                        | 0,55                     | 0,07                     |  |
| 5                    | 51,5                                                    | 56,9       | 62,6       | 71,4                                              | 60,0        | 69,4                  | 14,1                                  | 17,5                        | 2,2                      | 0,77                     |  |
| 6                    | 64,6                                                    | 66,6       | 68,2       | 83,9                                              | 81,3        | 35,8                  | 15,0                                  | 8,8                         | 1,1                      | 0,38                     |  |
| 7                    | 19,4                                                    | 43,5       | 43,0       | 60,0                                              | 54,5        | 80,3                  | 16,0                                  | 10,7                        | 0,69                     | 0,09                     |  |
| 8                    | 49,0                                                    | 52,5       | 44,1       | 85,0                                              | 74,4        | 45,7                  | 21,7                                  | 14,5                        | 0,69                     | 0,26                     |  |
| 9                    | 64,5                                                    | 70,4       | 61,3       | 73,4                                              | 71,6        | 66,2                  | 17,9                                  | 14,6                        | 1,64                     | 0,63                     |  |
| 10                   | 20,1                                                    | 40,4       | 38,0       | 57,0                                              | 54,9        | 82,3                  | 18,0                                  | 17,9                        | 0,59                     | 0,12                     |  |
| 11                   | 36,5                                                    | 53,3       | 46,7       | 45,1                                              | 42,1        | 76,6                  | 6,86                                  | 4,87                        | 0,56                     | 0,71                     |  |
| 12                   | 56,1                                                    | 63,6       | 64,5       | 80,9                                              | 78,5        | 40,7                  | 16,2                                  | 9,1                         | 0,58                     | 0,25                     |  |
| 13                   | 40,1                                                    | 63,8       | 38,7       | 45,4                                              | 46,0        | 85,1                  | 7,67                                  | 8,06                        | 0,22                     | 1,0                      |  |
| 14                   | 37,9                                                    | 55,9       | 51,9       | 64,1                                              | 63,3        | 69,0                  | 12,8                                  | 18,8                        | 0,31                     | 0,08                     |  |
| 15                   | 37,1                                                    | 48,6       | 56,9       | 31,7                                              | 61,3        | 83,6                  | 8,79                                  | 3,44                        | 0,29                     | 0,21                     |  |

| NG  | Гемо      | глобин | Лейк | оциты | Тром       | боциты | ы Общий белок |       | Билирубин |       |
|-----|-----------|--------|------|-------|------------|--------|---------------|-------|-----------|-------|
| JN≌ | до        | после  | до   | после | до         | после  | до            | после | Д0        | после |
| 1   | 88        | 115    | 16,5 | 6,5   | 467        | 269    | 45            | 58    | 8,9       | 4,9   |
| 2   | 102       | 120    | 13,2 | 8     | 370        | 500    | 58            | 74    | 13,5      | 6,3   |
| 3   | 110       | 97     | 12,7 | 10    | 560        | 386    | 60            | 61    | 4,8       | 9,9   |
| 4   | 94        | 111    | 9,8  | 4,1   | 306        | 168    | 52            | 65    | 14,7      | 6,7   |
| 5   | 93        | 101    | 15   | 7,1   | 367        | 400    | 66            | 70    | 3,9       | 7,7   |
| 6   | 115       | 101    | 30,7 | 16,5  | 652        | 524    | 61            | 60    | 10        | 10    |
| 7   | 99        | 112    | 26,3 | 15,4  | 625        | 702    | 56            | 74    | 9         | 6,5   |
| 8   | 85        | 97     | 8,8  | 17    | 347        | 522    | 58            | 72    | 16,6      | 5,9   |
| 9   | 91,1      | 94     | 14,9 | 13,3  | 102        | 453    | 58            | 66    | 18,8      | 4,8   |
| 10  | 101       | 73     | 14,8 | 10,5  | 356        | 323    | 56,8          | 60    | 11,7      | 6     |
| 11  | 103       | 90     | 22,2 | 11    | 911        | 1195   | 56            | 74    | 5         | 4,8   |
| 12  | 96        | 102    | 18,6 | 10,1  | 270        | 570    | 54            | 67    | 8,4       | 4,9   |
| 13  | 119       | 99     | 12,8 | 6,8   | 588        | 322    | 58            | 69    | 6,2       | 5,5   |
| 14  | 112       | 109    | 11,7 | 7,8   | 305        | 451    | 58            | 62    | 5,7       | 4,6   |
| 15  | 149       | 148    | 12,3 | 8,1   | 548        | 481    | 71            | 85    | 10        | 7,8   |
| 16  | 110       | 100    | 10   | 7,3   | 400        | 336    | 62            | 64    | 6,8       | 4     |
| 17  | 100       | 69     | 18,7 | 7,1   | 358        | 395    | 71            | 53    | 8         | 5,4   |
| 18  | 95        | 102    | 14,1 | 7,2   | 243        | 369    | 72            | 68    | 5,2       | 5,3   |
| 19  | 76        | 89     | 17,2 | 5     | 260        | 661    | 48            | 60    | 7,9       | 5,2   |
| 20  | 111       | 84     | 15,6 | 8,7   | 459        | 283    | 71            | 68    | 24        | 12    |
| 21  | 98        | 10,2   | 10,7 | 8,6   | 329        | 336    | 68            | 60    | 14        | 10    |
| 22  | 95        | 104    | 16,4 | 7,6   | 256        | 272    | 60            | 66    | 14,7      | 6     |
| 23  | 74        | 93     | 21,1 | 7,7   | 541        | 432    | 64            | 60    | 10,6      | 8,8   |
| 24  | 83        | 119    | 14,2 | 7,2   | 281        | 350    | 49            | 72    | 10        | 7     |
| 25  | 127       | 134    | 10,8 | 7,8   | 240        | 324    | 67            | 79    | 7,2       | 5,2   |
| 26  | 139       | 136    | 11,3 | 7,7   | 274        | 162    | 77            | 83    | 7,4       | 7     |
| 27  | 91        | 100    | 12   | 7,7   | 304        | 276    | 56            | 68    | 6,5       | 4     |
| 28  | 110       | 108    | 15,8 | 10,8  | 491        | 391    | 70            | 64    | 4,9       | 7,2   |
| 29  | 85        | 104    | 12,3 | 9     | 391        | 439    | 58            | 65    | 5,2       | 6,3   |
| 30  | 97        | 102    | 13,6 | 7,5   | 497        | 469    | 52            | 64    | 9         | 5,5   |
| 31  | 88        | 114    | 10,6 | 16,1  | <b>498</b> | 202    | 52            | 45    | 5,6       | 5     |
| 32  | 89        | 110    | 15,6 | 10,1  | 575        | 560    | 69            | 76    | 6,4       | 6,5   |
| 33  | 100       | 110    | 11,8 | 7,6   | 450        | 413    | 73            | 80    | 7,8       | 6     |
| 34  | 97        | 92     | 10,9 | 14,5  | 357        | 508    | 67            | 60    | 4         | 6,9   |
| 35  | <b>98</b> | 102    | 10,7 | 6,7   | 245        | 326    | 68            | 70    | 4,8       | 4,7   |
| 36  | 124       | 110    | 9,7  | 5,7   | 144        | 238    | 76            | 72    | 18,7      | 5,5   |
| 37  | 109       | 105    | 7,1  | 6,9   | 297        | 152    | 69            | 75    | 15,7      | 6,4   |
| 38  | 94        | 100    | 11   | 6,5   | 227        | 175    | 62            | 71    | 7,2       | 5     |
| 39  | 106       | 100    | 8,5  | 18,5  | 261        | 298    | 60            | 54    | 5,4       | 5,6   |
| 40  | 87        | 110    | 7,4  | 6,5   | 235        | 312    | 65            | 54    | 16,7      | 5,4   |
| 41  | <b>98</b> | 108    | 16   | 17    | 476        | 594    | 65            | 62    | 7         | 7,7   |
| 42  | 97        | 104    | 13   | 7,1   | 250        | 277    | 43,5          | 80    | 9,8       | 6,3   |
| 43  | 107       | 108    | 9,6  | 9,0   | 205        | 365    | 62            | 78    | 8         | 7     |
| 44  | 99        | 85     | 6    | 7,9   | 221        | 321    | 49            | 68    | 6         | 7,3   |
| 45  | 120       | 121    | 20,3 | 15,4  | 384        | 408    | 62            | 64    | 5,7       | 6     |

## Таблица №12. Анализы крови пациентов до и после лечения.

#### АЛТ ACT Калий Мочевина Глюкоза № после после Д0 после Д0 Д0 д0 после после Д0 1 4,3 4 10,1 44,7 2,36 1,81 12,5 15 33,1 4,7 2 4,2 4,8 68 21,3 88,9 40,1 4,08 4,23 3,7 2,8 3 6,5 5 45.6 38,5 62,2 40,1 5,1 4,05 9,3 4.8 4 5 24,8 73,4 4,28 4,2 8.3 6,3 4,1 84,4 81 4,3 5 5,2 48,2 30,3 42,9 17,6 4,4 3,89 6,3 2,2 6 4,4 19,5 5,9 22,2 7,7 5,2 4,21 11,4 9,8 6 7 6,5 4,9 46,4 32 38,9 40 3,6 3,7 5,5 2,5 5,4 8,7 24 8,7 35 4,76 7,2 8 4,1 3,4 6 9 4,5 53,4 19,4 41 32,4 4,08 3,44 2,5 3,8 3,8 10 6,6 4,1 12,6 16 31 34 4,21 3,49 10,1 16,6 11 4,3 4,2 32,5 32,3 105 66,8 5,3 3,92 18 3,4 3,6 4.2 12 6.4 28.1 19 34 21 5.83 2,81 13 5 3,7 47 5,17 3,1 2,9 13 26,8 18 16 3,27 3,8 4,1 38 29 3,51 14 42 32 4,44 8 2,6 15 5,6 5 24 18 38 24 5,44 3,88 4,7 7,2 12 6,3 28 24 32,4 29 4,5 1,3 16 4,38 4,2 17 5,1 4,5 28 22 21 19 3,61 7,8 3 5,6 18 8,4 4 31 24 27,6 21,5 3,5 3,88 4,5 3,2 19 5,5 8,2 24 19,4 19 10 3,46 3,33 4,8 2,6 4,6 24 19 40 2,88 4,5 8,8 20 5,6 **46** 4 21 4,5 5,2 31,1 25,7 24,7 18 4,8 2,6 2,7 2,4 5,3 5,2 2,2 22 24 23,7 19 5,14 3,5 5,2 18 4,7 22,5 17,8 3.86 3.1 23 4,1 16 26 8,8 4,8 3,9 24 4,6 19 14 23 18 5,02 3,74 4,9 3,5 25 5,2 4.9 21,4 16.4 34 21 4.39 3,86 3,2 2,7 26 9,9 6,4 31 24,2 32 19 4,07 3,77 4 3,4 5,3 21 2,93 5,8 27 4,7 28 19 26 4,34 3,6 28 3,9 4,1 19 24 24 26 4,61 2,58 2,8 5,4 29 5,8 5,1 28 24 26 19 4,03 2,5 2 3,4 34 28 26 4,8 3,3 5,9 30 4,2 4 18 4 31 4,6 4 59,5 10 45,8 14 3,91 3,32 3 6,2 32 4,3 4,2 40 24 43,3 4,79 3,1 3 18 3,87 33 4,9 4,3 42 19 54 28 4,7 3,22 3,4 4,1 4,7 4,2 38 44 26 39 3,78 4,26 3,8 6,5 34 4,7 24 27 35 5 28 31 4,4 3,21 3.6 2,81 36 5 5,2 34 21,3 31 27,2 3,89 4,4 5,4 3 37 5,4 4 29 22,4 28 19,4 3,66 3.8 6 4,4 4,2 3,5 20.2 23,6 23 22,6 3,7 9,2 4,2 38 3,4 39 5 5,5 20,2 24,4 27 30 3,7 3,53 1,5 3,7 40 5 25,2 19 27 21,4 4,2 4,7 4,3 6,8 4,2 41 5,8 5,3 27,4 24 34 27,5 4,7 4,43 5,2 3,8 42 4,5 7 59,2 23,4 46,5 32 4,7 4,1 7,8 5,5 12 5,8 28 21,4 13,5 5,18 5 43 19,8 4,3 3,6 44 5,6 9,2 37,2 25,5 34,8 39 3,61 3,1 13,9 6,5 45 4,7 5,1 35,2 23,4 28,4 5.0 2,7 32,6 4,16 3,8

#### Примерные тестовые вопросы по курсу «Медицинская информатика»

Медицинская кибернетика - это наука

-об управлении организмом больного и системами здравоохранения на -основе обработки информации

-об управлении организмом больного и системами здравоохранения без

обработки информации

-о методах переработки медицинской информации

-о методах и средствах переработки медицинской информации

-о средствах переработки медицинской информации

Медицинская информатика - это наука

-об управлении организмом больного и системами здравоохранения на основе обработки информации

-об управлении организмом больного и системами здравоохранения без

обработки информации

-о методах переработки медицинской информации

-о методах и средствах переработки медицинской информации

-о средствах переработки медицинской информации

Среднее квадратичное отклонение

-показывает величину разброса параметра около его среднего значения

-показывает максимальное значение параметра

-пропорционально сумме разностей между средним и текущими значениями параметра

-пропорционально сумме квадратов разностей между средним и текущими значениями параметра

-пропорционально корню квадратному из суммы квадратов разностей между средним и текущими значениями параметра

Система управления включает -объект управления -устройство измерения возмущения -устройство управления -программу управления объектом -обратную связь для управления объектом

Особенности иерархии систем управления в организме --имеется прямая связь с нижележащим и вышележащим уровнями иерархии -имеется обратная связь с нижележащим и вышележащим уровнями иерархии -возмущения возникают на своем уровне иерархии -возмущения действуют с нижележащего уровня иерархии -возмущения действуют с вышележащего уровня иерархии

Вектор состояния - это

-любой вектор в пространстве состояний

-вектор, проведенный из начала координат пространства состояний в точку

соответствующую состоянию пациента

-вектор между двумя точками в пространстве состояний, соответствующим двум состояниям пациента

-вектор между точкой идеальной нормы в пространстве состояний и точкой,

соответствующей состоянию пациента

-набор функциональных параметров пациента

Формализованный список заболеваний - это -список заболеваний в данном отделении -список заболеваний в данном отделении, включающий вероятности встречи каждого заболевания -список заболеваний в данном отделении, включающий средние значения параметров при каждом заболевании -список заболеваний в данном отделении, включающий формулы,

описывающие течение каждого заболевания

-список заболеваний в данном отделении, включающий средние значения параметров и среднеквадратичные отклонения при каждом заболевании

Вероятность встречи симптома при данном заболевании есть частное от деления

-общего числа больных, прошедших через отделение к числу больных, прошедших через отделение с данным заболеванием

-числа больных, прошедших через отделение с данным заболеванием к общему числу больных, прошедших через отделение

-числа больных, прошедших через отделение с данным заболеванием к числу больных, прошедших через отделение, имеющих данный симптом при данном заболевании

-числа больных, прошедших через отделение, имеющих данный симптом при данном заболевании к числу больных, прошедших через отделение с данным заболеванием

-числа больных, прошедших через отделение, имеющих данный симптом при данном заболевании к общему числу больных, прошедших через отделение

Локальная компьютерная сеть включает

-сервер

-клиентские компьютеры

-модемы

-линии связи

-сетевые карты

123

Валерий Алексеевич Телешев Анастасия Викторовна Андреева Вадим Яковлевич Крохалев Сергей Юрьевич Соколов Алексей Васильевич Резайкин

#### МЕДИЦИНСКАЯ ИНФОРМАТИКА

Учебно-методическое пособие к практическим занятиям по медицинской информатике

Рекомендовано к изданию ЦМС ГБОУ ВПО УГМУ Министерства здравоохранения России протокол № 3 от 25.02 2015 г.

 Подписано в печать
 2015 г.
 Формат 60х80 1/16.

 Тираж 200
 Заказ №

Адрес: г. Екатеринбург, Репина 3, УГМУ